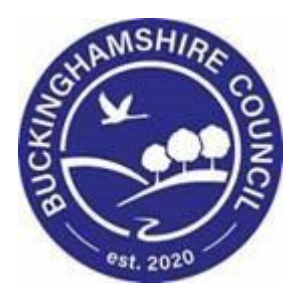

# LCS / CLA Admin IRO User Guide

Liquidlogic Children's Systems (LCS)

Author: B. Campbell

Date: 31.12.2015

# **DOCUMENT HISTORY**

| DATE       | PRODUCED BY | DOCUMENT<br>VERSION | COMMENTS        |
|------------|-------------|---------------------|-----------------|
| 31.12.2015 | B. CAMPBELL | 1.0                 | INITIAL VERSION |
| 28.02.2022 | S. Webb     | 1.1                 | Redesign        |

V.1.1

# TABLE OF CONTENTS

| 1.                                                                            | COURSE OVERVIEW                                                                                                    | 1                                                                          |
|-------------------------------------------------------------------------------|----------------------------------------------------------------------------------------------------|----------------------------------------------------------------------------|
| 2.                                                                            | CLA REVIEWS                                                                                                    | 2                                                                          |
| 2.1.<br><i>2.1.1</i><br>2.2.                                                  | TIMESCALES FOR A CLA REVIEW<br>Exceptions To The Standard Timescales<br>WHEN DOES A CLA REVIEW CEASE?                                                                                                    | 2<br>2<br>2                                                                |
| 3.                                                                            | PICKUP CLA – ARRANGE CLA REVIEW MEETING TASK                                                                                                    | 3                                                                          |
| 4.                                                                            | TO ARRANGE THE CLA REVIEW MEETING                                                                                                    | 4                                                                          |
| 4.1.<br>4.2.<br>4.3.<br><i>4.3.1</i><br>4.4.                                  | Adding Children to the Meeting<br>Create Separate Meeting for subjects<br>Update Meeting Details and Scheduling<br>Setting the date and time of the CLA Review Meeting<br>Retrieving CLA – Arrange CLA Review Meeting FROM WORKTRAY                                                                                                    |                                                                            |
| <b>э.</b>                                                                     |                                                                                                    |                                                                            |
| 5.1.<br>5.2.<br>5.3.<br>5.4.<br>5.5.<br>5.6.<br>5.7.<br>5.8.<br>5.9.<br>5.10. | TO ADD A PROFESSIONAL ROLE TO THE ATTENDEE LIST<br>ADDING A NEW AGENCY TO THE ATTENDEE LIST<br>ADDING AN ADDITIONAL FAMILY MEMBER TO THE ATTENDEES LIST<br>ADD OTHER PEOPLE TO THE ATTENDEES LIST<br>ADD OTHER PROFESSIONALS TO THE ATTENDEES LIST<br>ADDING A CHAIR FOR THE CLA REVIEW<br>Recording A LETTER INVITATIONS TO THE CLA REVIEW<br>REMOVING UPDATE DOCUMENT TASK FROM THE WORKTRAY<br>RECORDING A TELEPHONE INVITATION TO THE CLA REVIEW<br>RECORDING AN INTERNAL INVITATION TO THE CLA REVIEW<br>RECORDING AN INTERNAL INVITATION TO THE CLA REVIEW | 10<br>11<br>13<br>14<br>14<br>15<br>15<br>15<br>16<br>18<br>18<br>19<br>20 |
| 6.<br>-                                                                       |                                                                                                    |                                                                            |
| 7.                                                                            |                                                                                                    | 23                                                                         |
| 8.                                                                            |                                                                                                    | 24                                                                         |
| <b>9.</b><br>9.1.<br>9.2.<br>9.3.                                             | EXCLUDE INVITEE FROM THE CLA REVIEW                                                                                                    | <b>25</b><br>26<br>26<br>27                                                |
| 10.                                                                           | IRO - PICKUP OUTCOMES TASK                                                                                                    | 28                                                                         |
| 10.1<br>10.2<br>10.2<br>10.3<br>10.4<br>10.5                                  | <ul> <li>CREATING AN INDIVIDUAL OUTCOMES FORM FOR EACH CHILD</li> <li>COMPLETING THE DISTRIBUTION LIST</li> <li>TO Generate Another Distribution Row</li> <li>To Remove A Distribution Row</li> <li>PART ONE – SUMMARY INFORMATION AND DECISIONS</li> <li>COMPLETING OUTCOME NOTES FOR SUBSEQUENT SIBLINGS – COPY SIDEWAYS</li> <li>MARKING THE CLA REVIEW MEETING AS COMPLETE.</li> </ul>                                                                                                    |                                                                            |
| 11.                                                                           | SENDING CASENOTE NOTIFICATION TO CSWM TO READ OUTCOME NOTES                                                                                                    | 35                                                                         |
| 11.1.<br>11.2.<br>11.3.                                                       | CREATING A CASENOTE TO CSWM<br>TO ADD SIBLINGS TO THE CASENOTE<br>EDIT A SAVED CASENOTE                                                                                                    | 36<br>37<br>39                                                             |
| 12.                                                                           | BASIC PRINT OUT OF THE OUTCOMES                                                                                                    | 40                                                                         |
| 12.1                                                                          | Advanced Print Out Of The Outcomes                                                                                                    |                                                                            |
|                                                                               |                                                                                                    | 12                                                                         |

| LCS -        | - Child Looked After – CLA Admin / IRO User Guide                                          | V.1.1    |
|--------------|--------------------------------------------------------------------------------------------|----------|
| 13.1         | . COMPLETING MINUTES FOR SUBSEQUENT SIBLINGS – COPY SIDEWAYS                               | 46       |
| 14.          | PRINTING OUT THE MEETING NOTES                                                             | 47       |
| 14.1<br>14.2 | . Marking The Minutes Have Been Distributed<br>Updating The Meeting Attendees Table        | 48<br>48 |
| 15.          | CLOSING THE CLA REVIEW MEETING                                                             | 48       |
| 16.          | CLA REVIEW – COPY OF THE OUTCOMES FORM                                                     | 50       |
| 17.          | CLA REVIEW – COPY OF THE MINUTES FORM                                                      | 52       |
| 18.          | A LIST OF SIGNIFICANT CHANGES/EVENTS IN THE CHILD'S LIFE THAT IRO'S ARE TO BE NOTIFIED OF: | 55       |

# 1. COURSE OVERVIEW

This guide has been specifically designed for CLA Admin within the Children & Young People Service who are required to record and update CLA Review Meetings.

By the end of this course you will be able to:

- Pickup the "Arrange CLA Review Meeting" task from the CLA Admin Tray
- Update the "Meeting Details and Scheduling information
- Record the "Meeting Attendees" for the CLA Review including
  - Involved Professionals
  - Key Agencies
  - Family Members
  - o Others Persons
  - Other Professionals
- Record any "Excluded Attendees" for the CLA Review
- Update the "Meeting Attendees" table indicating
  - Who is the Chair
  - How attendees were invited
  - Did attendees agree to attend
  - Were attendees consulted
- Following the CLA Review, update the "Meeting Attendees "table to indicate
   Were attendees present at the CLA Review
- Following the IRO completion of the Minutes to update the Meeting Attendees table to indicate
  - The Minutes were sent out
- Close the Meeting process

# COURSE PREREQUISITES

Viewing MeLearning modules.

#### 2. CLA Reviews

A Looked After Review (also called a Statutory Review) is normally chaired by an Independent Reviewing Officer (IRO). The CLA Review is designed to ensure that an adequate plan is in place to safeguard and promote the overall welfare of a child and to make recommendations, as necessary, for changes to the plan.

#### 2.1. Timescales for A CLA Review

- The initial CLA Review is held within <u>twenty working days</u> of the child becoming Looked After.
- Then within three months of an initial Looked After Review.
- Then subsequent Looked After Reviews should be conducted not more than <u>six months</u> after any previous review.

#### 2.1.1. Exceptions To The Standard Timescales

Reviews must take place sooner if:

- The Independent Reviewing Officer (IRO) requests an earlier date.
- The Allocated Case Worker's (ACW) assessment is that the child's welfare is not being adequately safeguarded and promoted.
- A review would not otherwise occur before the child ceases to be detained in a YOI or secure training centre, or accommodated on remand;
- The authority proposes to cease to provide accommodation for a looked after child

#### 2.2. When Does a CLA Review Cease?

- The requirement to hold a Looked After Reviews ends when the child ceases to be Looked After or
- When the local authority has authority to place for adoption, in which case there is a requirement to hold an Adoption Review.

## 3. Pickup CLA – Arrange CLA Review Meeting Task

When CLA Admin login to LCS, both their personal "Worktray" and the "CLA Admin" group tray are automatically displayed in the left hand column.

By default, your Worktray is initially displayed showing the number of tasks. Any tasks already picked up are displayed in grey and unopened tasks are displayed in bold.

| Licuidlogic Child                  | ren and Families                     |                                            | Home Help Menu 🔻                 |
|------------------------------------|--------------------------------------|--------------------------------------------|----------------------------------|
| User CLA Admin 1<br>CLA Admin Team | Task Trays                           | 2                                          |                                  |
| All Empty 🤏 🖡                      | Group By: Date   Task   Person   Add | ress   Referral Group Order By: Start Date | Due Date   Timeframe   Person    |
| Worktray 2                         | Last Tuesday                         | Person                                     | Task Description                 |
| Standard 21                        | 12-Jan-2016 CLA CWD                  | Example, Bonnie 12 yrs                     | Update Document - Meeting Invite |
|                                    | Yesterday                            | Person                                     | Task Description                 |
|                                    | 13-Jan-2016 CLA CWD                  | Example, Bonnie 12 yrs                     | Update Document - Meeting Invite |

- To pickup the CLA review task, click on the CLA Admin group tray.
- The outstanding "CLA Arrange CLA Review Meeting" tasks are displayed. Click on the "Pickup" button to transfer the task from the CLA Admin group tray to your own Worktray.

| Liquidlogic Childre                | n and Families      |                                             | Home Help Menu 🔻 System 🔻 Find 🔻 CLA Admin 1 🔻 🔍    |
|------------------------------------|---------------------|---------------------------------------------|-----------------------------------------------------|
| User CLA Admin 1<br>CLA Admin Team | 1                   | Task Trays                                  |                                                     |
| All Empty 🍳 🖡                      | Group By: Date   Ta | ssk   Person   Address   Referral Group Ord | rder By: Start Date   Due Date   Timeframe   Person |
| & Worktray 2                       | ⊖ CLA               | Person                                      | Task Description                                    |
| at CLA Admin 21                    | 25-Mar-2015         | CLA Dale, Dominic 14 yrs                    | CLA - Arrange CLA Review Meeting Pick               |
| CLA Admin 21                       | 25-Mar-2015         | CLA CWD Dalton, Deborah 14 yrs              | CLA - Arrange CLA Review Meeting Pick               |
|                                    | 25-Mar-2015         | CLA Dalton, Dennis 13 yrs                   | CLA - Arrange CLA Review Meeting Pick               |
|                                    | 25-Mar-2015         | GLA Daly, Del 13 yrs                        | CLA - Arrange CLA Review Meeting Pick               |
|                                    | 25-Mar-2015         | CLA GWD Daly, Dolly 14 yrs                  | CLA - Arrange CLA Review Meeting Pick               |

• A pop up appears asking you to confirm if you wish to pickup the task. Select "OK" to confirm or "Cancel" to abort.

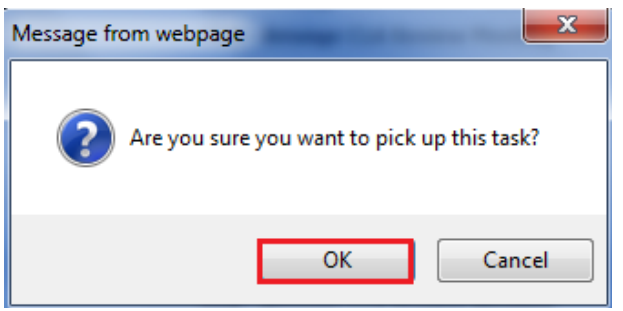

• The task will now sit in your Worktray. The number of tasks shown next to the CLA Admin group tray will automatically decrease to illustrate a task has been moved. The number next to "Worktray" will automatically increase.

| Liquidlogic Childre                | n and Families            |                                     | Home Help Mer                                                        | nu 🔻 |
|------------------------------------|---------------------------|-------------------------------------|----------------------------------------------------------------------|------|
| User CLA Admin 1<br>CLA Admin Team | 🔂 Tasl                    | k Trays                             |                                                                      |      |
| All Empty 🍳 🖡                      | Group By: Date   Task   P | erson   Address   Referral Group Or | der By: Start Date   Due Date   Timeframe   Person                   |      |
| Worktray 3                         | CLA                       | Person                              | Task Description                                                     |      |
| CLA Admin 21                       | 25-Mar-2015               | CLA CWD Example, Bonnie 12 yrs      | CLA - Arrange CLA Review Meeting                                     |      |
|                                    | Opdate Document           | Person                              | Task Description                                                     |      |
|                                    | 12-Jan-2016               | CLA CWD Example, Bonnie 12 yrs      | Update Document - Meeting Invite<br>Update Document - Meeting Invite |      |

# 4. To Arrange the CLA Review Meeting

• Click on the "CLA – Arrange CLA Review Meeting" task in your Worktray.

| Liquidlogic Childre                | en and Families            |                             |                              |                | Home                                                | Help                   | Menu 🔻 |
|------------------------------------|----------------------------|-----------------------------|------------------------------|----------------|-----------------------------------------------------|------------------------|--------|
| User CLA Admin 1<br>CLA Admin Team | 🗠                          |                             | <b>.</b>                     |                |                                                     |                        |        |
| All Empty 🍳 🖡                      | Group By: Date   Ta        | a <b>sk</b>   Person   Addr | ess   Referral Group Order B | By: Start Date | Due Date   Timeframe   Per                          | rson                   |        |
| 🙎 Worktray 3                       | ⊖ CLA                      |                             | Person                       |                | Task Description                                    |                        |        |
| ScLA Admin 21                      | 25-Mar-2015                | CLA CWD                     | Example, Bonnie 12 yrs       |                | CLA - Arrange CLA Review I                          | Meeting                |        |
|                                    | Opdate Docu                | ment                        | Person                       |                | Task Description                                    |                        |        |
|                                    | 12-Jan-2016<br>13-Jan-2016 | CLA CWD                     | Example, Bonnie 12 yrs       |                | Update Document - Meeting<br>Update Document - Meet | g Invite<br>ing Invite |        |

• The name of the CLA Admin who picked up the task from the CLA Admin group tray is displayed as the Meeting Arranger. The Type of Meeting and the Statutory Due Date are automatically populated by LCS. The Statutory Due Date will automatically be derived from the date the Child became Looked After. (The first review is due within 20 working days but the planned CLA Review date can be changed).

#### 4.1. Adding Children to the Meeting

- The default setting is to have a separate meeting per Child.
- As long as the Siblings are part of a grouped referral and are at the same stage in the process, they can be joined as a consolidated CLA Review meeting.
- Click on "Add children to the meeting"

| Liquidlogic Childre                                                                                                   | en and Families                                                                                                |                                          | Home                                                                                                    | Help                                                                   | Menu 🔻                                                            | System 🔻 |
|----------------------------------------------------------------------------------------------------|----------------------------------------------------------------------------------------------------|------------------------------------------|----------------------------------------------------------------------------------------------------|------------------------------------------------------------------------|-------------------------------------------------------------------|----------|
| Child: Bonnie Exan                                                                                                    | nple 12 years (Ref. 500369) 💄 🎳 🐣 🧲                                                                            | )                                        |                                                                                                    |                                                                        |                                                                   |          |
| <ul> <li>★ Full Map</li> <li>♦ Local N</li> <li>Create</li> <li>Create</li> <li>Start</li> <li>Pathway-Pi</li> </ul>  | Map V<br>Organise Next CLA Review M<br>Active Task: CLA Admin 1 (Reassign)<br>Organise Next CLA Review Meeting | Started: 12-Jan-2016<br>Task Details All | Due: 25-Mar-20<br>Children (2) ▼                                                                                 | 15                                                                     |                                                                   |          |
| Child<br>Child<br>Looked<br>After<br>Domestic Adopt<br>Stop-Adopt<br>Strengths a<br>Difficultie<br>Permanen<br>Report |                                                                                                    | ot set.<br>Implete the meeting           | Outcomes File The Outcomes File Assigned To I IF Meeting Note Assigned To I IF I IF I IF I IF I IF I IF I IF I I | Form has r<br>RO Group <sup>1</sup><br>RS <b>s cannot</b><br>D Group T | hot been starte<br>Fray (Reassign<br>be started;<br>ray (Reassign | n)       |

• Select the siblings that are to be consolidated within the CLA Review meeting

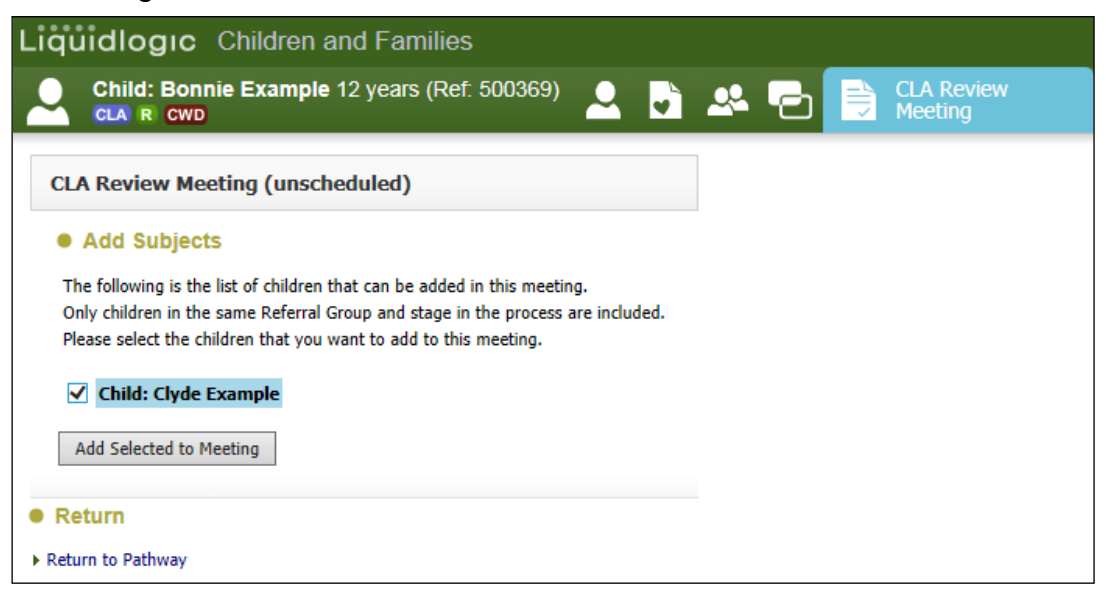

- Click on "Add Selected to Meeting"
- At the pop up prompt, click "OK"

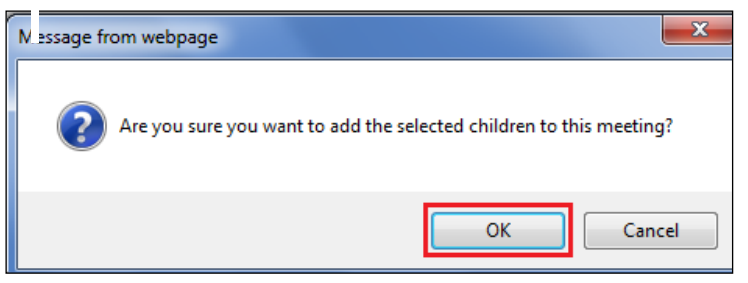

• The consolidated siblings will now appear in the yellow consolidation bar.

| rganise Next C                                                      | <b>) * 5</b>                                                                                                    |                                                                                                    |                                                                                                    |                                                                                                    |                                                                                                    |                                                                                                    |
|---------------------------------------------------------------------|----------------------------------------------------------------------------------------------------|----------------------------------------------------------------------------------------------------|----------------------------------------------------------------------------------------------------|----------------------------------------------------------------------------------------------------|----------------------------------------------------------------------------------------------------|----------------------------------------------------------------------------------------------------|
| )rganise Next C                                                     |                                                                                                    |                                                                                                    |                                                                                                    |                                                                                                    |                                                                                                    |                                                                                                    |
| - January Hower                                                     | LA Review Mee                                                                                                    | ting                                                                                                    |                                                                                                    |                                                                                                    |                                                                                                    |                                                                                                    |
| ctive Task: 💄 CLA Ad                                                | min 1 (Reassign)                                                                                                    | Started: 12-Jan-201                                                                                                    | 6 Due: 25-Mar-20                                                                                                    | 15                                                                                                    |                                                                                                    |                                                                                                    |
| Organise Next CLA                                                   | Review Meeting                                                                                                    | Task Details                                                                                                    | All Children (2) 🔻                                                                                                    |                                                                                                    |                                                                                                    |                                                                                                    |
| eeting Subjects: 💄                                                  | Bonnie Example 12 yrs                                                                                                    | s 💄 Clyde Example                                                                                                    | 13 yrs                                                                                                    |                                                                                                    |                                                                                                    |                                                                                                    |
| Meeting Details                                                     |                                                                                                    | ٢                                                                                                    | Outcomes Fe                                                                                                    | orm                                                                                                    |                                                                                                    |                                                                                                    |
| <ul> <li>The Date and Time for<br/>Please update the att</li> </ul> | or the meeting are not s<br>tendance and then com                                                                                                    | set.<br>plete the meeting                                                                                                    | The Outcomes F     Accigned To                                                                                                    | Forms have                                                                                                    | e not been star                                                                                                    | ted.                                                                                                    |
| eeting Arranger<br>ype of Meeting                                   | CLA Admin 1<br>CLA Review Meeting                                                                                                    |                                                                                                    | Assigned to State                                                                                                    | KO Group                                                                                                    | Tray (Reassign                                                                                                    | 0                                                                                                    |
| atutory Due Date<br>anned Meeting Date<br>angth in Minutes          | 25-Mar-2015<br>Unspecified<br>Unspecified                                                                                                    |                                                                                                    | Meeting Note                                                                                                    | es<br>s cannot l                                                                                                    | be started;                                                                                                    |                                                                                                    |
| e<br>v/F<br>ta<br>a                                                 | tive Task: 2 CLA Ad<br>Organise Next CLA<br>eting Subjects: 2<br>Meeting Details<br>The Date and Time f<br>Please update the at<br>eting Arranger<br>e of Meeting<br>tutory Due Date<br>nend Meeting Date<br>agth in Minutes<br>ation | tive Task: CLA Admin 1 (Reassign) Organise Next CLA Review Meeting eting Subjects: Bennie Example 12 yr Meeting Details The Date and Time for the meeting are not s Please update the attendance and then com eting Arranger to f Meeting CLA Review Meeting tutory Due Date To Schar-2015 Unspecified Unspecified tutory to minutes CLA Review Meeting CLA Review Meeting CLA Review | ive Task:       CLA Admin 1 (Reassign)       Started: 12-Jan-201         Organise Next CLA Review Meeting       Task Details         eting Subjects:       Bonnie Example 12 yrs       Clyde Example         Meeting Details       Image: Clyde Example       Clyde Example         Meeting Details       Image: Clyde Example       Clyde Example         Image: Clyde Example       Clyde Example       Clyde Example         Image: Clyde Example       Clyde Example       Clyde Example         Image: Clyde Example       Clyde Example       Clyde Example         Image: Clyde Example       Clyde Example       Clyde Example         Image: Clyde Example       Clyde Example       Clyde Example         Image: Clyde Example       Clyde Example       Clyde Example         Image: Clyde Example       Clyde Example       Clyde Example         Image: Clyde Example       Clyde Example       Clyde Example         Image: Clyde Example       Clyde Example       Clyde Example         Image: Clyde Example       Clyde Example       Clyde Example         Image: Clyde Example       Clyde Example       Clyde Example         Image: Clyde Example       Clyde Example       Clyde Example         Image: Clyde Example       Clyde Example       Clyde Example <tr< td=""><td>ive Task:       CLA Admin 1 (Reassign)       Started: 12-Jan-2016       Due: 25-Mar-2017         Organise Next CLA Review Meeting       Task Details       All Children (2) ▼         eting Subjects:       ▲ Bonnie Example 12 yrs       ▲ Clyde Example 13 yrs         Meeting Details       Image: Cly Admin 1         The Date and Time for the meeting are not set.       Please update the attendance and then complete the meeting         eting Arranger       ▲ CLA Admin 1         cutory Due Date       25-Mar-2015         med Meeting Date       Unspecified         undy hin Minutes       Unspecified         ation       Weeting Note:</td><td>ive Task:       CLA Admin 1 (Reassign)       Started: 12-Jan-2016       Due: 25-Mar-2015         Organise Next CLA Review Meeting       Task Details       All Children (2) ▼         eting Subjects:       ▲ Bonnie Example 12 yrs       ▲ Clyde Example 13 yrs         Meeting Details       Image: Clyde Example 13 yrs         The Date and Time for the meeting are not set.       Please update the attendance and then complete the meeting         Pease update the attendance and then complete the meeting       Image: Clyde Example 12 yrs         eting Arranger       ▲ CLA Admin 1         e of Meeting       CLA Review Meeting         tutory Due Date       25-Mar-2015         nend Meeting Date       Unspecified         Unspecified       Unspecified         ation       Image: Table Started:</td><td>ive Task:       CLA Admin 1 (Reassign)       Started: 12-Jan-2016       Due: 25-Mar-2015         Organise Next CLA Review Meeting       Task Details       All Children (2) ▼         eting Subjects:</td></tr<> | ive Task:       CLA Admin 1 (Reassign)       Started: 12-Jan-2016       Due: 25-Mar-2017         Organise Next CLA Review Meeting       Task Details       All Children (2) ▼         eting Subjects:       ▲ Bonnie Example 12 yrs       ▲ Clyde Example 13 yrs         Meeting Details       Image: Cly Admin 1         The Date and Time for the meeting are not set.       Please update the attendance and then complete the meeting         eting Arranger       ▲ CLA Admin 1         cutory Due Date       25-Mar-2015         med Meeting Date       Unspecified         undy hin Minutes       Unspecified         ation       Weeting Note: | ive Task:       CLA Admin 1 (Reassign)       Started: 12-Jan-2016       Due: 25-Mar-2015         Organise Next CLA Review Meeting       Task Details       All Children (2) ▼         eting Subjects:       ▲ Bonnie Example 12 yrs       ▲ Clyde Example 13 yrs         Meeting Details       Image: Clyde Example 13 yrs         The Date and Time for the meeting are not set.       Please update the attendance and then complete the meeting         Pease update the attendance and then complete the meeting       Image: Clyde Example 12 yrs         eting Arranger       ▲ CLA Admin 1         e of Meeting       CLA Review Meeting         tutory Due Date       25-Mar-2015         nend Meeting Date       Unspecified         Unspecified       Unspecified         ation       Image: Table Started: | ive Task:       CLA Admin 1 (Reassign)       Started: 12-Jan-2016       Due: 25-Mar-2015         Organise Next CLA Review Meeting       Task Details       All Children (2) ▼         eting Subjects: |

#### 4.2. Create Separate Meeting for subjects

• If you wish to split siblings from a consolidated CLA Review, click on "Create separate meeting for subjects"

| Liquidlog           | gic Children and Fa          | amilies                                                                                                    |                                        |                                     | Home                         | Help       | Menu 🔻         | System 🔻 |  |
|---------------------|------------------------------|----------------------------------------------------------------------------------------------------|----------------------------------------|-------------------------------------|------------------------------|------------|----------------|----------|--|
| Child:              | Bonnie Example 12 yea<br>CWD | ırs (Ref. 500369) 🚨 📘                                                                                                    | <b>*</b> 7                             |                                     |                              |            |                |          |  |
| 🔒 Full Map          | Local Map                    | Organise Next CLA F                                                                                                    | Review Mee                             | ting                                |                              |            |                |          |  |
| Create<br>Care Plan | <u>Start</u><br>Pathway Plan | Active Task: CLA Admin 1 Organise Next CLA Revie                                                                                                    | (Reassign)<br>ew Meeting               | Started: 12-Jan-201<br>Task Details | All Children (2) ▼           | 015        |                |          |  |
|                     | CLA                          | Meeting Subjects: 💄 Bonnie                                                                                                    | e <b>Example</b> 12 yrs                | Liyde Example                       | 13 yrs                       |            |                |          |  |
|                     | Review                       | Meeting Details                                                                                                    |                                        | ۲                                   | Outcomes F                   | orm        |                |          |  |
| +                   | Care Plan                    | A The Date and Time for the<br>Please update the attendant                                                                                                    | meeting are not s<br>nee and then comp | et.<br>lete the meeting             | The Outcomes     Assigned To | Forms hav  | e not been sta | rted.    |  |
| -                   | Personal<br>Education Plan   | Meeting Arranger Sector CLA                                                                                                    | LA Admin 1<br>Review Meeting           |                                     |                              | into droup | Truy (reasing  |          |  |
|                     | Assessment and               | Statutory Due Date 25-M                                                                                                    | lar-2015                               |                                     | Meeting Not                  | tes        |                |          |  |
| Child               | Progress Record              | Planned Meeting Date Unsp                                                                                                    | pecified                               |                                     | A Meeting Note               | es cannot  | be started;    |          |  |
| Looked<br>After     | Domestic Adoption            | Location                                                                                                    | Jecined                                |                                     | Assigned To 🛛 😫 I            | RO Group T | ray (Reassign  | )        |  |
|                     |                              | Update Meeting Details and Second Second | cheduling                              |                                     |                              |            |                |          |  |
|                     | Stop Adoption                | <ul> <li>Create separate meeting for s</li> </ul>                                                                                                    | subjects                               |                                     |                              |            |                |          |  |
|                     |                              | Complete Meeting     Cancel Meeting                                                                                                    |                                        |                                     |                              |            |                |          |  |

• The following screen will appear.

| iquidlogic Children and Families                                                                                                    |          |     |                       |  |
|----------------------------------------------------------------------------------------------------|----------|-----|-----------------------|--|
| Child: Bonnie Example 12 years (Ref. 500369)                                                                                                    | <b>.</b> | - 2 | CLA Review<br>Meeting |  |
| CLA Review Meeting (unscheduled)                                                                                                    |          |     |                       |  |
| Separate Subjects                                                                                                    |          |     |                       |  |
| The following is the list of people that are subjects of this meeting.<br>Please select the people that you want to remove from this meeting.<br>A new meeting will be created for these people. |          |     |                       |  |
| Child: Bonnie Example Child: Clyde Example                                                                                                    |          |     |                       |  |
| Create New Meeting for selected                                                                                                    |          |     |                       |  |
| Return                                                                                                    |          |     |                       |  |
| Return to Pathway                                                                                                    |          |     |                       |  |

- Deselect the relevant Child/Siblings then click on "Create New Meeting for selected"
- The following prompt appears. Click "Yes" to create the separate meetings.

| Message fr | rom webpage                                                               |
|------------|---------------------------------------------------------------------------|
| ?          | Are you sure you want to create separate meeting for the selected people? |
|            | OK Cancel                                                                 |

• The child/siblings will no longer appear within the yellow consolidation bar.

#### 4.3. Update Meeting Details and Scheduling

 To enter in the planned meeting date (which may differ from the Statutory Due Date), click on the "Update Meeting Details and Scheduling" hyperlink.

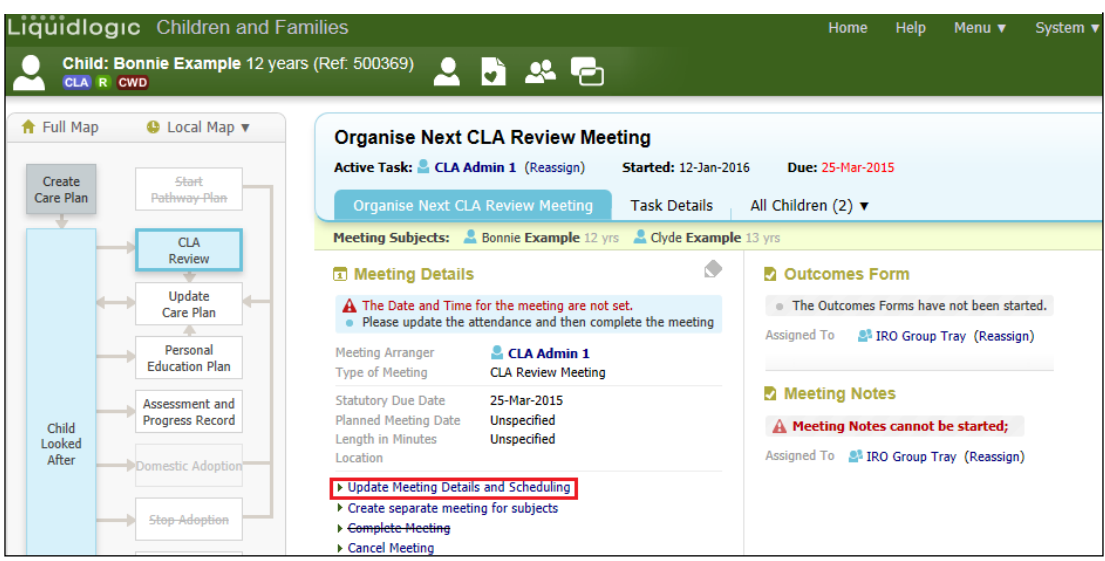

• Click on the "Set from Calendar" button.

| quidlogic C              | hildren and Families                                                                                                    |
|--------------------------|----------------------------------------------------------------------------------------------------|
| Child: Bonnie            | Example 12 years (Ref. 500369) 🔎 📭 📭 🕞 📄 Update CLA<br>Review Meeting                                                     |
| odate Cancel -           | Jpdate: CLA Review Meeting (unscheduled)                                                                                  |
|                          |                                                                                                    |
| pdate CLA Revie          | w Meeting (unscheduled)                                                                                                   |
|                          |                                                                                                    |
| 👾 të shqi dhashta në shq | a marking and allowed and an another for any strategical attack data where the second in a fourther and any second in the |
| The details of the       | meeting are changed, you must inform all invited attendees by sending further communication                               |
|                          |                                                                                                    |
|                          |                                                                                                    |
| Masting Datail           | -                                                                                                    |
| Meeting Detail           | 5                                                                                                    |
| Type of Meeting          | CLA Review Meeting                                                                                                    |
| Statutory Due Date       | 25-Mar-2015                                                                                                    |
| Discussion of the second |                                                                                                    |
| Planned Meeting Date     | Set From Calendar                                                                                                    |
| Length in Minutes        | 0                                                                                                    |
| location                 |                                                                                                    |
| Location                 |                                                                                                    |
|                          | V                                                                                                    |
|                          |                                                                                                    |
| Comments                 |                                                                                                    |
|                          |                                                                                                    |
|                          |                                                                                                    |

#### 4.3.1. Setting the date and time of the CLA Review Meeting

- Use the < and > buttons to move backwards and forwards a month at a time.
- Click on the <month> button to display the months of the year then click on the desired month. Clicking on the <year> will allow you to choose a different year if relevant.

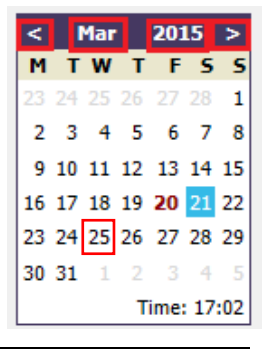

- Click on the desired day of the month within the calendar section.
- Click on the start time for the CLA Review (the radio button for "Select meeting start date and time" is automatically selected).
- A half hour slot is displayed within the hourly column.
- The radio button for "Select meeting end date and time" is automatically selected.
- Click on the end time for the meeting.
- When the timings are set, click on the "Confirm" button.

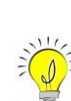

 You can switch between a vertical and horizontal daily calendar view by toggling between "Horizontal View" and "Vertical View"

- You can manually enter the date and time in the "Planned Meeting Date" field or click the calendar icon to select the date.
- Once the time has been set, the following screen appears showing the "Length in Minutes"
- Enter in the "Location" for the meeting and any "Comments" e.g. Car parkings.
- Click on "Update"

| quidlogic C                             | hildren and Families                                                                       |
|-----------------------------------------|--------------------------------------------------------------------------------------------|
| Child: Bonnie                           | Example 12 years (Ref. 500369) 🚨 🕞 📭 🕞 📄 Update CLA<br>Review Meeting                      |
| Update Cancel - U                       | Jpdate: CLA Review Meeting planned for 25-Mar-2015 09:00                                   |
| Update CLA Revie                        | w Meeting (unscheduled)                                                                    |
| TE the details of the                   | masting are changed you must inform all invited attendees by conding further communication |
|                                         | meeting are changed, you must morn an invited accendees by sending further communication   |
| Meeting Details                         | 5                                                                                          |
| Type of Meeting                         | CLA Review Meeting                                                                         |
| Statutory Due Date                      | 25-Mar-2015                                                                                |
| Planned Meeting Date                    | 25-Mar-2015 09:00 Set From Calendar                                                        |
| Length in Minutes                       | 90                                                                                         |
| 1 I I I I I I I I I I I I I I I I I I I |                                                                                            |
| Location                                | NCO Offices, 2nd floor, room 1                                                             |
| Location                                | NCO Offices, 2nd floor, room 1                                                             |
| Comments                                | NCO Offices, 2nd floor, room 1<br>Nearest_parking is behind the OCO                        |

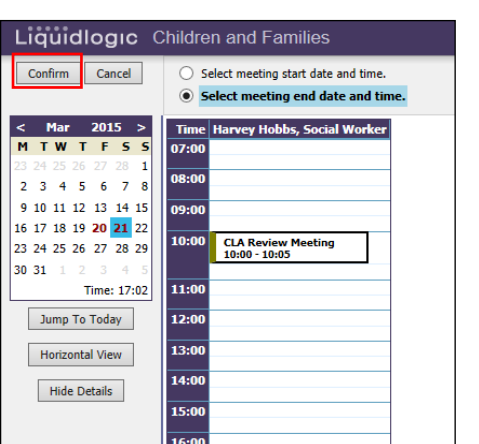

• The Meeting Details section will now appear as below.

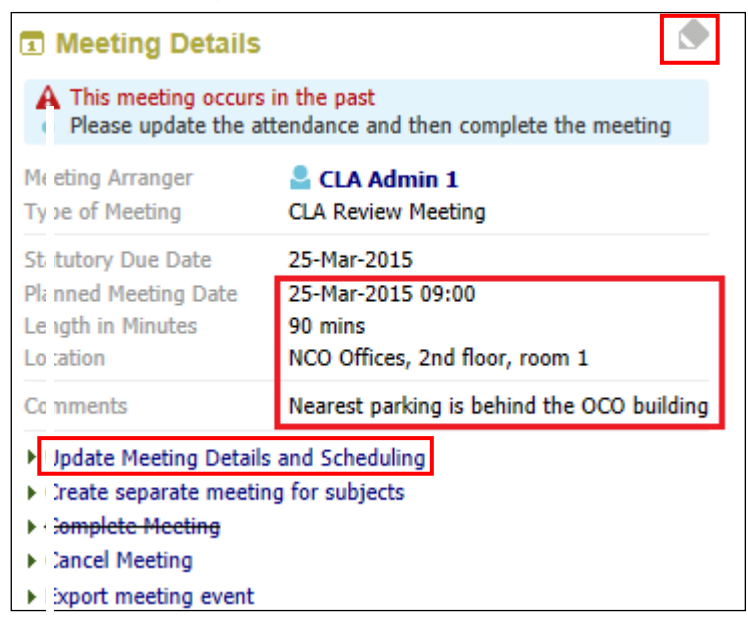

 You can click on the Pencil icon to amend the details (then tick to accept) or Click on "Update Meeting Details and Scheduling" hyperlink then "Update"

#### 4.4. Retrieving CLA – Arrange CLA Review Meeting from Worktray

- Access the "Home" page and your personal Worktray.
- Click on the "CLA Arrange CLA Review Meeting" task.

| Liquidlogic Childr                 | ren and Familie | es                          |                 |                      | Home                    | Help      | Menu 🔻 |
|------------------------------------|-----------------|-----------------------------|-----------------|----------------------|-------------------------|-----------|--------|
| User CLA Admin 1<br>CLA Admin Team |                 | Task Trays                  | 2               |                      |                         |           |        |
| All Empty 🍳 🖡                      | Group By: Date  | Task   Person   Address   R | eferral Group   | Order By: Start Date | Due Date   Timeframe    | Person    |        |
| Sec. Worktray 1                    | ⊖ CLA           | Pers                        | on              |                      | Task Description        |           |        |
| State CLA Admin 21                 | 25-Mar-2015     | CLA CWD Exan                | pple, Bonnie 12 | yrs                  | CLA - Arrange CLA Revie | w Meeting |        |

# 5. Adding Meeting Attendees

I

From the Meeting Attendees section, click "Add Attendee"

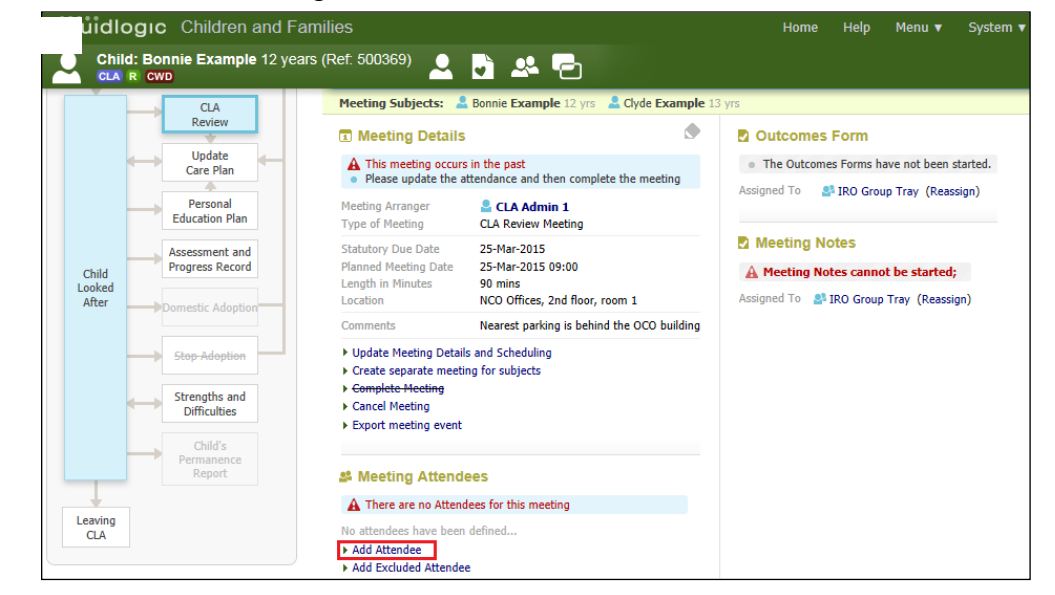

- This will display the New Meeting Attendee screen. This screen includes all the professionals, key agencies, relationships and other people that are involved with the Child/Young Person (although additional relationships/people/professionals/key agencies can be added).
- Select the checkbox for each individual to be added.

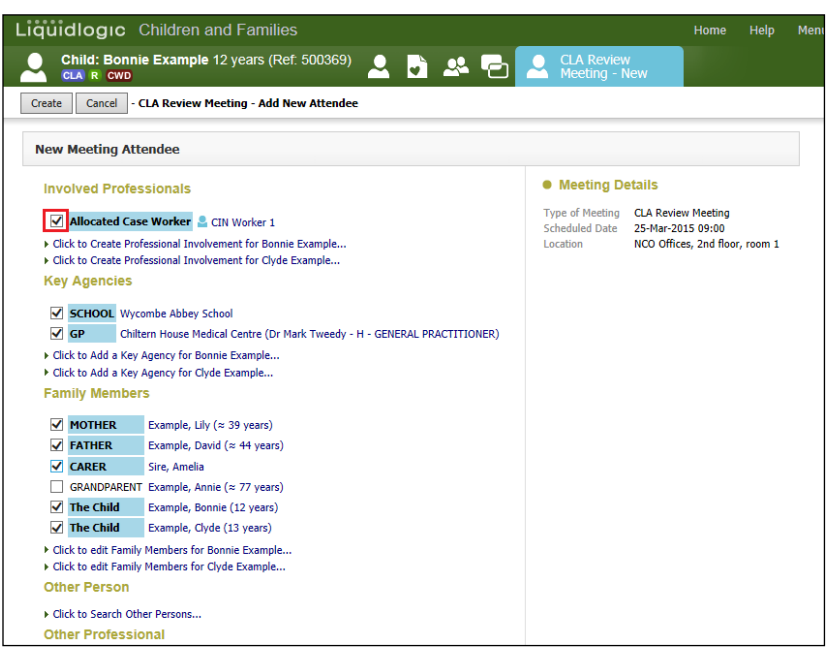

#### 5.1. To Add A Professional Role To The Attendee List

• Click on the "Click To Search Other Professionals" hyperlink.

| Liguidlogic Children and Families                                               |                                   | Home Help                               |
|---------------------------------------------------------------------------------|-----------------------------------|-----------------------------------------|
| Child: Bonnie Example 12 years (Ref. 500369) 🚨 📑 🕰 🔁                            | CLA Review<br>Meeting - N         | /<br>lew                                |
| Create Cancel - CLA Review Meeting - Add New Attendee                           |                                   |                                         |
| Allocated Case Worker 🚨 CIN Worker 1                                            | Type of Meeting<br>Scheduled Date | CLA Review Meeting<br>25-Mar-2015 09:00 |
| <ul> <li>Click to Create Professional Involvement for Bonnie Example</li> </ul> | Location                          | NCO Offices, 2nd floor, room 1          |
| Click to Create Professional Involvement for Clyde Example                      |                                   |                                         |
| Key Agencies                                                                    |                                   |                                         |
| SCHOOL Wycombe Abbey School                                                     |                                   |                                         |
| GP Chiltern House Medical Centre (Dr Mark Tweedy - H - GENERAL PRACTITIONER)    |                                   |                                         |
| Click to Add a Key Agency for Bonnie Example                                    |                                   |                                         |

 Click on the "Professional Role" drop down and select the relevant role – e.g. Independent Reviewing Officer

| Liquidlogıc       | Children and Families                                                        |
|-------------------|------------------------------------------------------------------------------|
| Child: Bon        | nie Example 12 years (Ref. 500369) 🚨 🕞 🐣 🔁 🎅 New Professional<br>Involvement |
| Create Cancel     | - Create New Professional Involvement                                        |
| New LCS Case      | Worker                                                                       |
| Create New        | LCS Worker Role                                                              |
| Professional Role | INDEPENDENT REVIEWING OFFICER                                                |
|                   |                                                                              |
| Select Social     | al Services User                                                             |
| Professional 🖉    | Click here to select a user                                                  |
| Other Parar       | neters                                                                       |
| Start Date        | 01-Jan-2015                                                                  |
| End Date          |                                                                              |
| Comments          | ^                                                                            |
|                   | $\sim$                                                                       |
| Also Create For:  | Clyde Example , Born on: 01-Jan-2003                                         |

• In the "Professional" field, click the hyperlink and search within the LCS address book for the professional to be added to the attendee list.

| Licuidlogic Children and Fa                                            | milies          |                                                           | Home Help                                                                                                    |
|------------------------------------------------------------------------|-----------------|-----------------------------------------------------------|----------------------------------------------------------------------------------------------------|
| Select a User, Department o                                            | or Group        | Book <u>m</u> ark <u>C</u> onfirm Cance                   | 9                                                                                                    |
| ★ My Contacts                                                          | IRO Team - TEAM |                                                           |                                                                                                    |
| All Professionals                                                      | Department      | Department Details                                        | Professionals in Department                                                                                              |
| ICS - SS                                                               |                 | Type TEAM<br>Description IRO Team<br>Active Status Active | <ul> <li>IRO Worker 1 IRO Worker</li> <li>IRO Worker 10 IRO Worker</li> <li>IRO Worker 11 IRO Worker</li> </ul>          |
| <ul> <li>☐ Liquid Test Team - SS</li> <li>☐ IRO Team - TEAM</li> </ul> | P H             | Address                                                   | <ul> <li>IRO Worker 2</li> <li>IRO Worker 3</li> <li>IRO Worker 3</li> <li>IRO Worker 4</li> <li>IRO Worker 4</li> </ul> |
| 🛃 All Groups                                                           |                 | Address                                                   | IRO Worker 5 IRO Worker                                                                                                  |

- Bookmark the name (if the contact is used regularly) then click "Confirm".
- Enter the mandatory start date of the professional involvement.
- Add any comments if relevant.
- Include the sibling by clicking the checkbox.
- To add the professional to the attendee list, click "Create"

#### 5.2. Adding a New Agency to the Attendee List

- Click on the "Click to Add A Key Agency for <child's name> hyperlink.
- Click on the "Key Agency Role" drop down and select the relevant role e.g H – General Practitioner.
- Click on the "Agency or Contact in Agency" hyperlink

| Child: Bonnie Ex          | kample 12 years (Ref. 500369)                              | ) 🐣 🔁 | New Key Agency<br>Record |
|---------------------------|------------------------------------------------------------|-------|--------------------------|
| Create Cancel - Spec      | ify Key Agency                                             |       |                          |
| New Key Agency            |                                                            |       |                          |
| • Agency                  |                                                            |       |                          |
| Key Agency Role           | H - GENERAL PRACTITIONER -                                 |       |                          |
| Agency or Contact in Agen | cy Glick here to select a user                             |       |                          |
| • Start / End             |                                                            |       |                          |
| Start Date                | 01.01.2015                                                 |       |                          |
| End Date                  |                                                            |       |                          |
| Parental Consent          | to Contact                                                 |       |                          |
| Date of Consent           | ✔         Parents Consent           01.01.2015         □□□ |       |                          |
| Comments                  |                                                            |       |                          |
| Comments                  | ~                                                          | 1     |                          |
|                           | ~                                                          | 1     |                          |
| Also Create For:          | Clyde Example , Born on: 01-Jan-<br>2003                   |       |                          |

• From the LCS address book, navigate through "All Departments" down to the relevant section and then click on the name to be added to the attendee list.

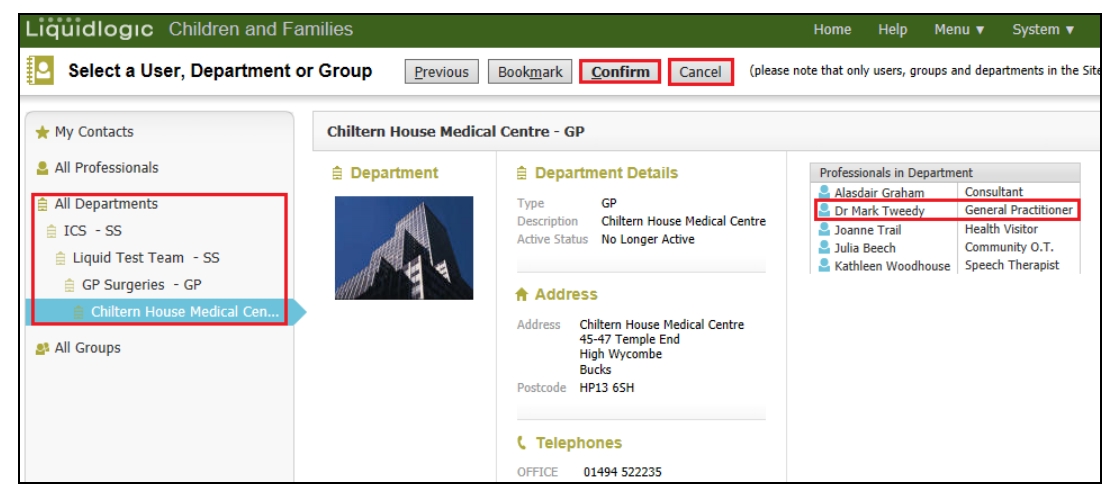

- Click on "Bookmark" if it is a name you use on a regular basis
- Click on "Confirm" to add to the attendee list.

• Click on the "Click to edit Family Members for <child's name> hyperlink.

| _īquīdlogic (                                                          | Children and Families                                                             |                                   | Home Help                               |
|------------------------------------------------------------------------|-----------------------------------------------------------------------------------|-----------------------------------|-----------------------------------------|
| Child: Bonni                                                           | e Example 12 years (Ref. 500369) 🔎 💽 🐣 🔁                                          | CLA Review<br>Meeting - N         | ew                                      |
| Create Cancel - C                                                      | LA Review Meeting - Add New Attendee                                              |                                   |                                         |
| New Meeting Att                                                        | endee                                                                             |                                   |                                         |
| Involved Profes                                                        | sionals                                                                           | Meeting De                        | tails                                   |
| ✓ Allocated Cas                                                        | e Worker 🚨 CIN Worker 1                                                           | Type of Meeting<br>Scheduled Date | CLA Review Meeting<br>25-Mar-2015 09:00 |
| <ul> <li>Click to Create Prof</li> <li>Click to Create Prof</li> </ul> | essional Involvement for Bonnie Example<br>essional Involvement for Clyde Example | Location                          | NCO Offices, 2nd floor, room 1          |
| Key Agencies                                                           |                                                                                   |                                   |                                         |
| SCHOOL Wyco                                                            | ombe Abbey School                                                                 |                                   |                                         |
| GP Chilt                                                               | ern House Medical Centre (Dr Mark Tweedy - H - GENERAL PRACTITIONER)              |                                   |                                         |
| Click to Add a Key                                                     | Agency for Bonnie Example                                                         |                                   |                                         |
| Click to Add a Key                                                     | Agency for Clyde Example                                                          |                                   |                                         |
| Family Member                                                          | S                                                                                 |                                   |                                         |
| MOTHER                                                                 | Example, Lily (≈ 39 years)                                                        |                                   |                                         |
| ✓ FATHER                                                               | Example, David (≈ 44 years)                                                       |                                   |                                         |
| ✓ CARER                                                                | Sire, Amelia                                                                      |                                   |                                         |
| GRANDPARENT                                                            | Example, Annie (≈ 77 years)                                                       |                                   |                                         |
| ✓ The Child                                                            | Example, Bonnie (12 years)                                                        |                                   |                                         |
| ✓ The Child                                                            | Example, Clyde (13 years)                                                         |                                   |                                         |
| Click to edit Family                                                   | Members for Bonnie Example                                                        |                                   |                                         |
| Click to edit Family                                                   | Members for Clyde Example                                                         |                                   |                                         |

• The existing Relationships table appears.

| Liqui | dlo                                                                                   | og              | ю            | Chil              | dren                  | and Families                                                    |                                 |                      | Home                                                    | e Help          | Menu 🔻 System | n v |
|-------|---------------------------------------------------------------------------------------|-----------------|--------------|-------------------|-----------------------|-----------------------------------------------------------------|---------------------------------|----------------------|---------------------------------------------------------|-----------------|---------------|-----|
| 2     | Chil<br>CLA                                                                           | Id: E<br>R (    | Bonn<br>CWD  | ie E)             | ampl                  | e 12 years (Ref. 50036                                          | 9) 🚨 🕞                          | <b>*</b> 🗗           | Edit Relationships                                      |                 |               |     |
| Exar  | Example, Bonnie (12 years) - 9 Benjamin Road, High Wycombe, Buckinghamshire, HP13 6SP |                 |              |                   |                       |                                                                 |                                 |                      |                                                         |                 |               |     |
| S     | ave                                                                                   | F               | Reset        | Cl                | ose                   |                                                                 |                                 |                      |                                                         |                 |               |     |
| Re    | lati                                                                                  | ons             | hips         | for (             | Child:                | Bonnie Example, age                                             | 12 years                        |                      |                                                         |                 |               |     |
| M     | IC                                                                                    | PR              | NK           | EC                |                       | Defined Relationships                                           | Name                            | Age/Gender           | Address                                                 | Start/End       | Date          |     |
| E     | /                                                                                     | ✓               | ✓            | ✓                 | ž                     | MOTHER V                                                        | Lily Example                    | ≈ 39 years<br>FEMALE | HOME ADDRESS<br>9 Benjamin Road, High Wycombe, HP13 65  | 04-Jan-20       | 16 Update     |     |
|       |                                                                                       | ✓               | $\checkmark$ |                   | X                     | FATHER V                                                        | David Example                   | ≈ 44 years<br>MALE   | HOME ADDRESS<br>1 Anderson Close, High Wycombe, HP14 30 | 04-Jan-20       | 16 Update     |     |
|       |                                                                                       |                 | $\checkmark$ |                   | X                     | BROTHER V                                                       | Clyde Example                   | 13 years<br>MALE     | CARER ADDRESS<br>11 Care Street, Caresville, HP22 5AU   | 04-Jan-20       | 16 Update     |     |
|       |                                                                                       |                 |              |                   | X                     | CARER V                                                         | Amelia Sire                     | 46 years<br>FEMALE   | HOME ADDRESS<br>11 Care Street, Caresville, HP22 5AU    | 25-Feb-20       | 15 Update     |     |
|       |                                                                                       |                 |              | ✓                 | X                     | GRANDPARENT V                                                   | Annie Example                   | ≈ 77 years<br>FEMALE | HOME ADDRESS<br>10 Benjamin Road, High Wycombe, HP13 6  | 04-Jan-20<br>SP | 16 Update     |     |
| ► S   | earch<br>ugge:                                                                        | n and<br>st - S | Creat        | e - Sea<br>t othe | arch for<br>r relatio | related people or create a ne<br>nships based on existing relat | w person in the LCS<br>ionships | system               |                                                         |                 |               |     |

- Click on the "Search and Create Search for related people or create a new person in the LCS system" hyperlink.
- Search for an existing family member or create a new person.

• If you don't know their address, search using \*unknown\* in the street field.

| Liquidlogic Children and Far  | nilies                                                    |                          | Home            | Help     | Menu 🔻  |
|-------------------------------|-----------------------------------------------------------|--------------------------|-----------------|----------|---------|
| Gazetteer / Address Lookup Ca | ncel                                                      |                          |                 |          |         |
| Search for Address Reset      |                                                           |                          |                 |          |         |
| Address                       | Help                                                      |                          |                 |          |         |
| House No / Name               | Matching addresses are listed below. If the address you   | require is listed, selec | t it.           |          |         |
| Street %unknown%              | If not, uy repeating your search with more general detail | 15.                      |                 |          |         |
| Area                          | Address                                                   | Town                     | County          | PostCode | Country |
| County                        | Address Unknown Address Unknown                           | Address Unknown          |                 | A00 00A  |         |
| Post Code                     | Address Unknown Address Unknown, Address Unknown          |                          | Address Unknown |          |         |
| <u>C</u> ountry               |                                                           |                          |                 |          |         |
| Clear Address                 |                                                           |                          |                 |          |         |

- Add their defined relationship by using the drop down menu.
- Click on "Add" to add to the Relationship table for the child then click on "Save"

| Lič | ůĭdl                                                                                  | log           | IC          | Chil  | dren    | and Families                     |                 |                      |                                                     | Home        | Help Men      | u 🔻 🛛 System 🖲 | Find 🔻  |
|-----|---------------------------------------------------------------------------------------|---------------|-------------|-------|---------|----------------------------------|-----------------|----------------------|-----------------------------------------------------|-------------|---------------|----------------|---------|
|     | Chi<br>CLA                                                                            | ild: E<br>R ( | Bonn<br>CWD | ie Ex | ampl    | e 12 years (Ref: 500369)         | ) 🚨 🗳 🛓         | * 2                  | Edit Relationships                                  |             |               |                |         |
| Ex  | Example, Bonnie (12 years) - 9 Benjamin Road, High Wycombe, Buckinghamshire, HP13 6SP |               |             |       |         |                                  |                 |                      |                                                     |             |               |                |         |
|     | Save Reset Close                                                                      |               |             |       |         |                                  |                 |                      |                                                     |             |               |                |         |
|     | Relat                                                                                 | ions          | hips        | for C | hild:   | Bonnie Example, age 1            | 2 years         |                      |                                                     |             |               |                |         |
|     | MC                                                                                    | PR            | NK          | EC    |         | Defined Relationships            | Name            | Age/Gender           | Address                                             |             |               | Start/End Da   | ate     |
|     | ✓                                                                                     | ✓             | ✓           | ✓     | X       | MOTHER                           | Lily Example    | ≈ 39 years<br>FEMALE | HOME ADDRESS<br>9 Benjamin Road, High Wycombe,      | , HP13 6SP  |               | 04-Jan-2016    | Update  |
|     |                                                                                       |               |             |       | X       | FATHER                           | David Example   | ≈ 44 years<br>MALE   | HOME ADDRESS<br>1 Anderson Close, High Wycombe      | , HP14 3QN  |               | 04-Jan-2016    | Update  |
|     |                                                                                       |               | ✓           |       | X       | BROTHER                          | Clyde Example   | 13 years<br>MALE     | CARER ADDRESS<br>11 Care Street, Caresville, HP22 5 | AU          |               | 04-Jan-2016    | Update  |
|     |                                                                                       |               |             |       | X       | CARER 🗸                          | Amelia Sire     | 46 years<br>FEMALE   | HOME ADDRESS<br>11 Care Street, Caresville, HP22 5  | AU          |               | 25-Feb-2015    | Update  |
|     |                                                                                       |               |             | ✓     | X       | GRANDPARENT V                    | Annie Example   | ≈ 77 years<br>FEMALE | HOME ADDRESS<br>10 Benjamin Road, High Wycombe      | e, HP13 65F | )             | 04-Jan-2016    | Update  |
|     | MC                                                                                    | PR            | NK          | EC    |         | Searched Relationships           | Name            | Age/Gender           | Address                                             |             |               | Start Date     | (reset) |
|     |                                                                                       |               |             |       |         | UNCLE 🗸                          | Michael Example | ≈ 53 years<br>MALE   | HOME ADDRESS<br>Address Unknown Address Unknow      | wn, Addres  | Unknown, A000 | 00A            | Add     |
|     | Pleas                                                                                 | e click       | k on th     | e Add | Relatio | nship button to add relationship | 15.             |                      |                                                     |             |               |                |         |

• To return to the previous screen, click the "Back" arrow.

#### 5.4. Add Other People to the Attendees List

• If you click on the "Click to Search Other Persons" hyperlink, you will be presented with the standard search screen.

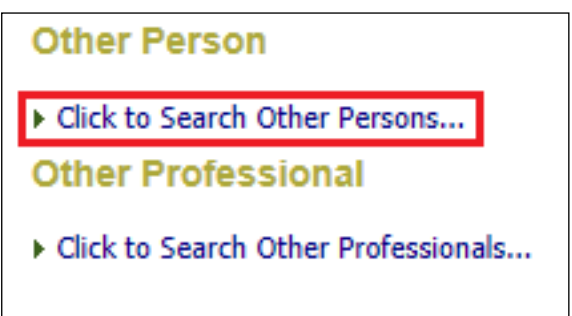

#### 5.5. Add Other Professionals to the Attendees List

• If you click on the "Click to Search Other Professionals" hyperlink, you will be presented with the standard LCS address book..

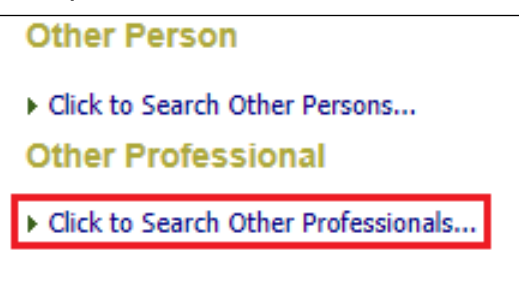

#### 5.6. Adding A Chair For the CLA Review

- Within the Meeting Attendees table, click on the "Chair" radio button against the IRO's name.
- Only 1 person can be selected as the chair. If you have picked the wrong person, simply click on the correct radio button.

| Meeting Attendees                                                                                                    |              |        |        |        |        |                                 |     |  |  |  |  |
|----------------------------------------------------------------------------------------------------|--------------|--------|--------|--------|--------|---------------------------------|-----|--|--|--|--|
| A Invitations have not been sent to all Attendees<br>Not all Attendees have responded to the invitation                                                                                                    |              |        |        |        |        |                                 |     |  |  |  |  |
| Attendee                                                                                                    | Chr          | Inv    | Agr    | Con    | Att    | Pre                             | Min |  |  |  |  |
| Not yet Invited                                                                                                    |              |        |        |        |        |                                 |     |  |  |  |  |
| <ul> <li>Bonnie Example - Subject</li> <li>Clyde Example - Subject</li> <li>Lily Example - MOTHER</li> <li>David Example - FATHER</li> <li>Amelia Sire - CARER</li> <li>Wycombe Abbey School -<br/>E - SCHOOL/COLLEGE/UNIVERSITY</li> </ul> | 000000       | 000000 | 000000 | 000000 | 000000 | N/A<br>N/A<br>N/A<br>N/A<br>N/A |     |  |  |  |  |
| Dr Mark Tweedy -<br>H - GENERAL PRACTITIONER<br>IRO Worker 1 - IRO Worker<br>CIN Worker 1 -<br>Allocated Case Worker                                                                                                    | 0<br>80<br>0 | 000    | 000    | 000    | 000    | N/A<br>N/A<br>N/A               |     |  |  |  |  |
| <ul> <li>Add Attendee</li> <li>Add Excluded Attendee</li> </ul>                                                                                                    |              |        |        |        |        |                                 |     |  |  |  |  |

#### 5.7. Recording A Letter Invitations To The CLA Review

Bucks CC are not using letter templates at present but below is the process for indicating that a letter was sent out. (You would produce the Word letter and scan to the Child's record using Livelink).

• Click on the "Inv" radio button against the relevant invitee's name.

| Attendee                                                                                                    | Chr  | Inv  | Agr  | Con  | Att  | Pre               |
|----------------------------------------------------------------------------------------------------|------|------|------|------|------|-------------------|
| Not yet Invited                                                                                                    |      |      |      |      |      |                   |
| <ul> <li>Bonnie Example - Subject</li> <li>Clyde Example - Subject</li> <li>Lily Example - MOTHER</li> <li>David Example - MOTHER</li> </ul> | 0000 | 0000 | 0000 | 0000 | 0000 | N/A<br>N/A<br>N/A |
| Amelia Sire - CARER     Wycombe Abbey School -     E - SCHOOL/COLLEGE/UNIVERSITY                                                             | 000  | 000  | 000  | 000  | 000  | N/A<br>N/A<br>N/A |
| Dr Mark Tweedy -<br>H - GENERAL PRACTITIONER                                                                                                 | 0    | 0    | 0    | 0    | 0    | N/A               |
| IRO Worker 1 - IRO Worker CIN Worker 1 -                                                                                                    | Ő    | 0    | 0    | 00   | 0    | N/A<br>N/A        |

- From the pop up screen, click on the "Letter" radio button.
- Click on "Next"

| New Invita | tion                             |              | X |  |  |  |  |  |  |  |
|------------|----------------------------------|--------------|---|--|--|--|--|--|--|--|
| revious    | Next                             | Finish       |   |  |  |  |  |  |  |  |
| • Cho      | Choose the communication method  |              |   |  |  |  |  |  |  |  |
| Method of  | Method of Communication C Letter |              |   |  |  |  |  |  |  |  |
|            |                                  | O Phone Call |   |  |  |  |  |  |  |  |
|            |                                  | ◯ Fax        |   |  |  |  |  |  |  |  |
|            |                                  | 🔿 Email      |   |  |  |  |  |  |  |  |
|            |                                  | O Other      |   |  |  |  |  |  |  |  |

• Enter in the "Date of Communication" and any comments.

#### • Click on "Finish"

| New Invite | ation        |             |
|------------|--------------|-------------|
| P evious   | Next         | Finish      |
| • Det      | ails         |             |
| Date of C  | communicatio | n 05.03.201 |
| Comment    | ts           | I           |
|            |              |             |
| Choose     | e a letter t | ype         |
| • M        | eeting Invit | e           |

• Click on the "Click to edit" hyperlink.

| mmunications   |        |            |               |              |
|----------------|--------|------------|---------------|--------------|
| Letters        |        |            |               | Actions      |
| Date           | Method | Туре       | View Letter   | ► New        |
| 05-Mar-2015    | Letter | Invitation | Click to edit | Communicatio |
| No Phone Calls | 1115   |            |               |              |
| • Emails       |        |            |               |              |
| No Emails      |        |            |               |              |

• Click on the "Delete Draft Document" hyperlink

| Liquidlogic Cl | hildren and Families                                                                     |                                                        |
|----------------|------------------------------------------------------------------------------------------|--------------------------------------------------------|
| Child: Bonnie  | Example 12 years (Ref: 500369)                                                           | 🚨 🛃 🐣 🔁 🎅 Document -                                   |
| D etails       | Document Details                                                                         | Subject                                                |
| A ıdit         | Document Type     Meeting Invite       Date     15-Mar-2015       Editor     CLA Admin 1 | Communication of 15-Mar-2015     Child: Bonnie Example |
|                | Status Draft<br>File .rtf 8 KB<br>Document Number 53<br>> Update Details                 | Notes / Comments Notes                                 |
|                | Delete Draft Document     Complete Document                                              | Access Control  Restrictions None Selected             |
|                | Edit Locally     Download Document     Upload Document                                   | Notification                                           |
|                | Delete document link                                                                     | Notification None Selected                             |

• Select "OK" from the pop up screen.

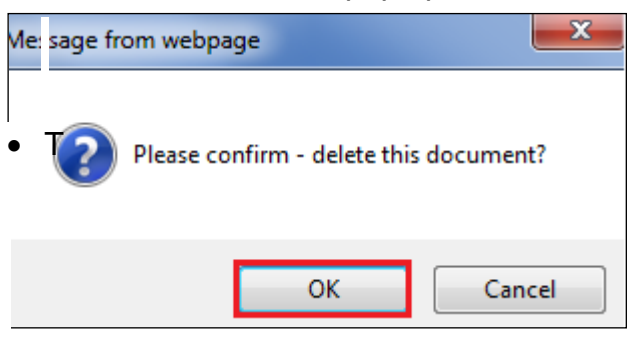

• The Meeting Attendees table will now illustrate that a letter was sent out.

| A Meeting Attendees                                                                                       |   |  |   |   |   |     |  |  |  |  |  |
|----------------------------------------------------------------------------------------------------|---|--|---|---|---|-----|--|--|--|--|--|
| A Invitations have not been sent to all Attendees<br>A Not all Attendees have responded to the invitation |   |  |   |   |   |     |  |  |  |  |  |
| Attendee Chr Inv Agr Con Att Pre Mir                                                                      |   |  |   |   |   |     |  |  |  |  |  |
| Invited                                                                                                   |   |  |   |   |   |     |  |  |  |  |  |
| Lange Bonnie Example - Subject                                                                            | 0 |  | 0 | 0 | 0 | N/A |  |  |  |  |  |
| Lyde Example - Subject                                                                                    | 0 |  | 0 | 0 | 0 | N/A |  |  |  |  |  |

#### 5.8. Removing Update Document Task From The Worktray

• If you forget to delete the draft Document when creating a letter invitation, the following task will appear in your Worktray.

| Liq        | uidlog                | IC            | Chilo           | dren and Families  | ;                           |                      |               | Но                                         | me               | Help     | Menu 🔻 |
|------------|-----------------------|---------------|-----------------|--------------------|-----------------------------|----------------------|---------------|--------------------------------------------|------------------|----------|--------|
| 0          | User CLA<br>CLA Admin | Admir<br>Team | <b>n 1</b><br>1 | 1                  | Task Trays                  | 2                    |               |                                            |                  |          |        |
| All        | Empty                 | a.            | Ŧ               | Group By: Date   T | a <b>sk</b>   Person   Addr | ess   Referral Group | Order By: Sta | rt Date   <mark>Due Date</mark>   Timefran | ne   Pe          | rson     |        |
|            | /orktray              |               | 5               | © CLA              |                             | Person               |               | Task Description                           |                  |          |        |
| <u>e</u> ( | _A Admin              |               | 21              | 25-Mar-2015        | CLA CWD                     | Example, Bonnie 12   | yrs           | CLA - Arrange CLA R                        | leview           | Meeting  |        |
|            |                       |               |                 | • Update Document  |                             | Person               |               | Task Description                           | Task Description |          |        |
|            |                       |               |                 | 15-Jan-2016        | CLA CWD                     | Example, Bonnie 12   | yrs           | Update Document -                          | Meetin           | g Invite |        |

- Click on the task then click "Delete Draft Document".
- The task will disappear from your Worktray.

| Liquidlogi | C Children and Far<br>onnie Example 12 year                                  | milies<br>s (Ref. 500369)                    | ) 🚨 🕞 🕰 🔁 😑 Document -<br>Meeting                                               |
|------------|------------------------------------------------------------------------------|----------------------------------------------|---------------------------------------------------------------------------------|
| Details    | Ocument E                                                                    | Details                                      | • Subject                                                                       |
| Audit      | Document Type<br>Date<br>Editor                                              | Meeting Invite<br>15-Mar-2015<br>CLA Admin 1 | <ul> <li>Communication of 15-Mar-2015</li> <li>Child: Bonnie Example</li> </ul> |
|            | Status<br>File<br>Document Number<br>► Update Details<br>► Delete Draft Doct | Draft<br>.rtf 8 KB<br>53<br>ument            | Notes / Comments Notes                                                          |
|            | ► Complete Docum                                                             | ent                                          | Access Control Restrictions None Selected                                       |

#### 5.9. Recording a Telephone Invitation To The CLA Review

• Click on the "Inv" radio button against the relevant invitee's name.

| Attendee Chr. Inv. Agr. Con. Att. Dre. M                                                                                                    |                                         |            |           |           |           |                                 |  |  |  |  |
|----------------------------------------------------------------------------------------------------|-----------------------------------------|------------|-----------|-----------|-----------|---------------------------------|--|--|--|--|
| Not yet Invited                                                                                                    | Cill                                    | 1114       | Ayı       | COIL      | All       | FIC                             |  |  |  |  |
| <ul> <li>Bonnie Example - Subject</li> <li>Clyde Example - Subject</li> <li>Lily Example - MOTHER</li> <li>David Example - FATHER</li> <li>Amelia Sire - CARER</li> <li>Wycombe Abbey School -<br/>E - SCHOOL/COLLEGE/UNIVERSITY</li> <li>Dr Mark Tweedy -<br/>H - GENERAL PRACTITIONER</li> </ul> | 000000000000000000000000000000000000000 | 0000000000 | 000000000 | 000000000 | 000000000 | N/A<br>N/A<br>N/A<br>N/A<br>N/A |  |  |  |  |
| SIRO Worker 1 - IRO Worker<br>CIN Worker 1 -<br>Allocated Case Worker                                                                                                    | <b>0</b>                                | 00         | 00        | 00        | 00        | N/A<br>N/A                      |  |  |  |  |

• Select the "Phone Call" radio button.

| New Invitation          |                   | X |
|-------------------------|-------------------|---|
| Previous Next Fi        | inish             |   |
| Choose the comm         | nunication method |   |
| Method of Communication | 🔿 Letter          |   |
|                         | Phone Call        |   |
|                         | ○ Fax             |   |
|                         | C Email           |   |
|                         | Internal Process  |   |
|                         | ○ Other           |   |

- Click on "Next"
- Enter in the "Date of Communication" and any "Comments"
- Click on "Finish"

| New Invita            | ition | _          | _      | × |
|-----------------------|-------|------------|--------|---|
| Previous              | Next  | Finish     |        |   |
| • Deta                | ails  |            |        |   |
| Date of Communication |       | 15.03.2015 |        |   |
| Comment               | S     |            | $\sim$ |   |
|                       |       |            | $\sim$ |   |
|                       |       |            |        |   |

• Click on the "X" in the top right hand corner to return to the Attendees List.

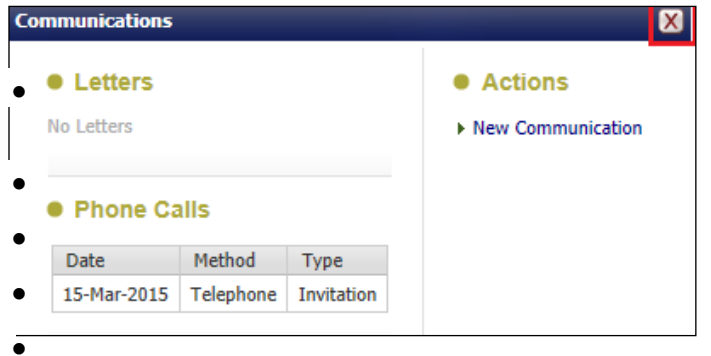

• The Meeting Attendee table will now illustrate that a phone call was made.

| Meeting Attendees                                                                                                    |   |   |   |   |   |     |  |  |  |  |  |
|----------------------------------------------------------------------------------------------------|---|---|---|---|---|-----|--|--|--|--|--|
| <ul> <li>Invitations have not been sent to all Attendees</li> <li>Not all Attendees have responded to the invitation</li> </ul> |   |   |   |   |   |     |  |  |  |  |  |
| Attendee Chr Inv Agr Con Att Pre Min                                                                                            |   |   |   |   |   |     |  |  |  |  |  |
| Invited                                                                                                    |   |   |   |   |   |     |  |  |  |  |  |
| Lange Section 2 Subject                                                                                                    | 0 |   | 0 | 0 | 0 | N/A |  |  |  |  |  |
| 🚨 Clyde Example - Subject                                                                                                    |   |   | 0 | 0 | 0 | N/A |  |  |  |  |  |
| La IRO Worker 1 - IRO Worker                                                                                                    | 1 | Ø | 0 | 0 | 0 | N/A |  |  |  |  |  |

# 5.10. Recording An Internal Invitation To The CLA Review

• Click on the "Inv" radio button against the relevant invitee's name.

| A Meeting Attendees                                                                                                    |     |     |     |     |            |     |     |  |
|----------------------------------------------------------------------------------------------------|-----|-----|-----|-----|------------|-----|-----|--|
| <ul> <li>A Invitations have not been sent to all Attendees</li> <li>A Not all Attendees have responded to the invitation</li> </ul> |     |     |     |     |            |     |     |  |
| Attendee                                                                                                    | Chr | Inv | Agr | Con | Att        | Pre | Min |  |
| Invited                                                                                                    |     |     |     |     |            |     |     |  |
| Lange - Subject                                                                                                    | 0   |     | 0   | 0   | $\bigcirc$ | N/A |     |  |
| Logic Example - Subject                                                                                                    | 0   |     | 0   | 0   | 0          | N/A |     |  |
| Lily Example - MOTHER                                                                                                    | 0   |     | 0   | 0   | 0          | N/A |     |  |
| Lavid Example - FATHER                                                                                                    | 0   |     | 0   | 0   | 0          | N/A |     |  |
| 🚨 Amelia Sire - CARER                                                                                                    | 0   | Ø   | 0   | 0   | 0          | N/A |     |  |
| Wycombe Abbey School -<br>E - SCHOOL/COLLEGE/UNIVERSITY                                                                             | 0   |     | 0   | 0   | 0          | N/A |     |  |
| Dr Mark Tweedy -                                                                                                    | 0   | Ø   | 0   | 0   | 0          | N/A |     |  |
| IRO Worker 1 - IRO Worker                                                                                                    | ø   | Ø   | 0   | 0   | 0          | N/A |     |  |
| Not yet Invited                                                                                                    |     |     |     |     |            |     |     |  |
| Scin Worker 1 -<br>Allocated Case Worker                                                                                            | 0   | 0   | 0   | 0   | 0          | N/A |     |  |

• Select the "Internal Process" radio button then click on "Next"

| New Invita | ation        |                     | × |
|------------|--------------|---------------------|---|
| Previous   | Next         | Finish              |   |
| • Cho      | ose the c    | ommunication method |   |
| Method o   | f Communicat | tion 🔿 Letter       |   |
|            |              | O Phone Call        |   |
|            |              | ○ Fax               |   |
|            |              | 🔿 Email             |   |
|            |              | Internal Process    |   |
|            |              | O Other             |   |

- Enter in the "Date of Communication".
- Enter any "Comments"
- Click on "Finish"

| New Invit | ation        |              |   | _      | X |
|-----------|--------------|--------------|---|--------|---|
| Previous  | Next         | Finish       |   |        |   |
| • Det     | ails         |              |   |        |   |
| Date of C | Communicatio | n 15.03.2015 | × |        |   |
| Commen    | ts           |              |   | ~      |   |
|           |              |              |   | $\sim$ |   |

• The Meeting Attendees table will now illustrate that an internal invitation was made.

| Attendee                                                | Chr | Inv | Agr        | Con | Att        | Pre | Mir |
|---------------------------------------------------------|-----|-----|------------|-----|------------|-----|-----|
| Invited                                                 |     |     |            |     |            |     |     |
| 🚨 Bonnie Example - Subject                              | 0   |     | 0          | 0   | 0          | N/A |     |
| 🚨 Clyde Example - Subject                               | 0   |     | 0          | 0   | 0          | N/A |     |
| Lily Example - MOTHER                                   | 0   |     | $\bigcirc$ | 0   | 0          | N/A |     |
| Lavid Example - FATHER                                  | 0   |     | 0          | 0   | $\bigcirc$ | N/A |     |
| 🚨 Amelia Sire - CARER                                   | 0   | ٢   | 0          | 0   | $\bigcirc$ | N/A |     |
| Wycombe Abbey School -<br>E - SCHOOL/COLLEGE/UNIVERSITY | 0   |     | 0          | 0   | 0          | N/A |     |
| Dr Mark Tweedy -                                        | 0   | Ø   | 0          | 0   | $\bigcirc$ | N/A |     |
| IRO Worker 1 - IRO Worker                               | ø   | Ø   | 0          | 0   | 0          | N/A |     |
| CIN Worker 1 -<br>Allocated Case Worker                 | 0   | 3   | 0          | 0   | 0          | N/A |     |

# 6. Marking Invitee Agreement For Attendance

• Click on the "Agr" radio button against the relevant invitee's name.

| 2 | Meeting Attendees                  |       |         |            |     |     |     |     |
|---|------------------------------------|-------|---------|------------|-----|-----|-----|-----|
|   | A Not all Attendees have responded | to th | e invit | ation      |     |     |     |     |
|   | Attendee                           | Chr   | Inv     | Agr        | Con | Att | Pre | Min |
|   | Invited                            |       |         |            |     |     |     |     |
|   | Lange Bonnie Example - Subject     | 0     |         | 0          | 0   | 0   | N/A |     |
|   | Logic Example - Subject            | 0     |         | $\bigcirc$ | 0   | 0   | N/A |     |
|   | Lily Example - MOTHER              | 0     |         | $\bigcirc$ | 0   | 0   | N/A |     |
|   | Lavid Example - FATHER             | 0     |         | 0          | 0   | 0   | N/A |     |

- If the attendee can attend, select "Yes". Enter any relevant "Comments"
- Click on "Save"

| Update Reply                                           | X |
|--------------------------------------------------------|---|
| Save Cancel                                            |   |
| Response to Invitation                                 |   |
| Attendee Bonnie Example                                |   |
| <ul> <li>Attending</li> <li>Yes</li> <li>No</li> </ul> |   |
| Comments                                               |   |
|                                                        |   |
| Save Cancel                                            |   |

• The Meeting Attendee table will look as below.

| Meeting Attendees                          | 5                |         |       |     |     |     |     |
|--------------------------------------------|------------------|---------|-------|-----|-----|-----|-----|
| A Not all Attendees have                   | responded to the | e invit | ation |     |     |     |     |
| Attendee                                   | Chr              | Inv     | Agr   | Con | Att | Pre | Min |
| Agreed                                     |                  |         |       |     |     |     |     |
| <ul> <li>Bonnie Example - Subje</li> </ul> | ect O            |         | Ø     | 0   | 0   | N/A |     |

- If the invitee doesn't agree to attend, select "No" you will need to complete the mandatory "Comments" field.
- Click on "Save"

| Up late Reply |                     | X          |
|---------------|---------------------|------------|
| Save Car      | ncel                |            |
| Respo         | onse to Invitation  |            |
| Attendee      | Dr Mark Tweedy      |            |
| Attend        | Jing<br>O Yes<br>No |            |
| comments      |                     | $\bigcirc$ |
| Save Car      | ncel                |            |

• The Meeting Attendees table will look as below.

| Meeting Attendees                                    |                             |  |  |  |  |  |  |
|------------------------------------------------------|-----------------------------|--|--|--|--|--|--|
| A Not all Attendees have responded to the invitation |                             |  |  |  |  |  |  |
| Attendee                                             | Chr Inv Agr Con Att Pre Min |  |  |  |  |  |  |
| Agreed                                               |                             |  |  |  |  |  |  |
| Legendre - Subject                                   | ○ 📰 ♥ ○ ○ №A                |  |  |  |  |  |  |
| Declined                                             |                             |  |  |  |  |  |  |
| Dr Mark Tweedy -<br>H - GENERAL PRACTITIONER         |                             |  |  |  |  |  |  |

# 7. Marking Invitee Has Been Consulted

• Click on the "Con" radio button against the relevant invitee's name.

| Meeting Attendees                                       |     |     |     |     |            |     |     |
|---------------------------------------------------------|-----|-----|-----|-----|------------|-----|-----|
| Attendee                                                | Chr | Inv | Agr | Con | Att        | Pre | Min |
| Agreed                                                  |     |     |     |     |            |     |     |
| La Bonnie Example - Subject                             | 0   |     | Ø   | 0   | 0          | N/A |     |
| Lyde Example - Subject                                  | 0   |     | Ø   | 0   | 0          | N/A |     |
| Lily Example - MOTHER                                   | 0   |     | Ø   | 0   | $\bigcirc$ | N/A |     |
| Lavid Example - FATHER                                  | 0   |     | Ø   | 0   | 0          | N/A |     |
| 💄 Amelia Sire - CARER                                   | 0   | Ø   | Ø   | 0   | 0          | N/A |     |
| Wycombe Abbey School -<br>E - SCHOOL/COLLEGE/UNIVERSITY | 0   |     | Ø   | 0   | 0          | N/A |     |
| LTC Worker 1 - IRO Worker                               | Ø   | ٢   | Ø   | 0   | $\bigcirc$ | N/A |     |
| CIN Worker 1 -<br>Allocated Case Worker                 | 0   |     | Ø   | 0   | 0          | N/A |     |
| Declined                                                |     |     |     |     |            |     |     |
| Dr Mark Tweedy -<br>H - GENERAL PRACTITIONER            | 0   | Ø   | Ø   | 0   | 0          | N/A |     |

- Enter in the "Date person was Consulted"
- Enter in "Details of consultation". Click on "Save"

| Consultation              |                               | ×      |
|---------------------------|-------------------------------|--------|
| Save Cancel               |                               |        |
| • When was this per       | son consulted                 |        |
| Attendee                  | Dr Mark Tweedy                |        |
| Date person was Consulted | 15.03.2015                    |        |
| Details of consultation   | Enter in the relevant details | ~      |
|                           |                               | $\sim$ |
| Save Cancel               |                               |        |

• The Meeting Attendees table will look as below.

| Meeting Attendees                                       |     |     |     |     |     |     |     |
|---------------------------------------------------------|-----|-----|-----|-----|-----|-----|-----|
| / ttendee                                               | Chr | Inv | Agr | Con | Att | Pre | Min |
| / greed                                                 |     |     |     |     |     |     |     |
| La Bonnie Example - Subject                             | 0   |     | Ø   | 0   | 0   | N/A |     |
| Lyde Example - Subject                                  | 0   |     | Ø   | 0   | 0   | N/A |     |
| Lily Example - MOTHER                                   | 0   |     | Ø   | 0   | 0   | N/A |     |
| Lavid Example - FATHER                                  | 0   |     | Ø   | 0   | 0   | N/A |     |
| 🚨 Amelia Sire - CARER                                   | 0   | Ø   | Ø   | 0   | 0   | N/A |     |
| Wycombe Abbey School -<br>E - SCHOOL/COLLEGE/UNIVERSITY | 0   |     | Ø   | 0   | 0   | N/A |     |
| IRO Worker 1 - IRO Worker                               | Ø   | Ø   | Ø   | 0   | 0   | N/A |     |
| CIN Worker 1 -<br>Allocated Case Worker                 | 0   | 3   | Ø   | 0   | 0   | N/A |     |
| Declined                                                |     |     |     |     |     |     |     |
| Dr Mark Tweedy -<br>H - GENERAL PRACTITIONER            | 0   | Ø   | Ø   | Ø   | 0   | N/A |     |

# 8. Indicating If Invitee Attended The CLA Review

- Click once on the "Att" radio button against the relevant invitee's name to indicate they did attend the CLA Review.
- Click again if they did not attend the CLA Review
- The Meeting Attendees table will look as below.

| Meeting Attendees                            |     |     |     |     |     |     |     |
|----------------------------------------------|-----|-----|-----|-----|-----|-----|-----|
| Attendee                                     | Chr | Inv | Agr | Con | Att | Pre | Min |
| Present                                      |     |     |     |     |     |     |     |
| Legense Example - Subject                    | 0   | === | Ø   | 0   | ¢   | N/A |     |
| Absent                                       |     |     |     |     |     |     |     |
| Dr Mark Tweedy -<br>H - GENERAL PRACTITIONER | 0   | Ø   | Ø   | Ø   | Ø   | N/A |     |

#### 9. Exclude Invitee From The CLA Review

- If you wish to exclude an invitee from the CLA Review, click anywhere to the right of the invitee's name (in blank space).
- Click on "Exclude Attendee From Meeting"

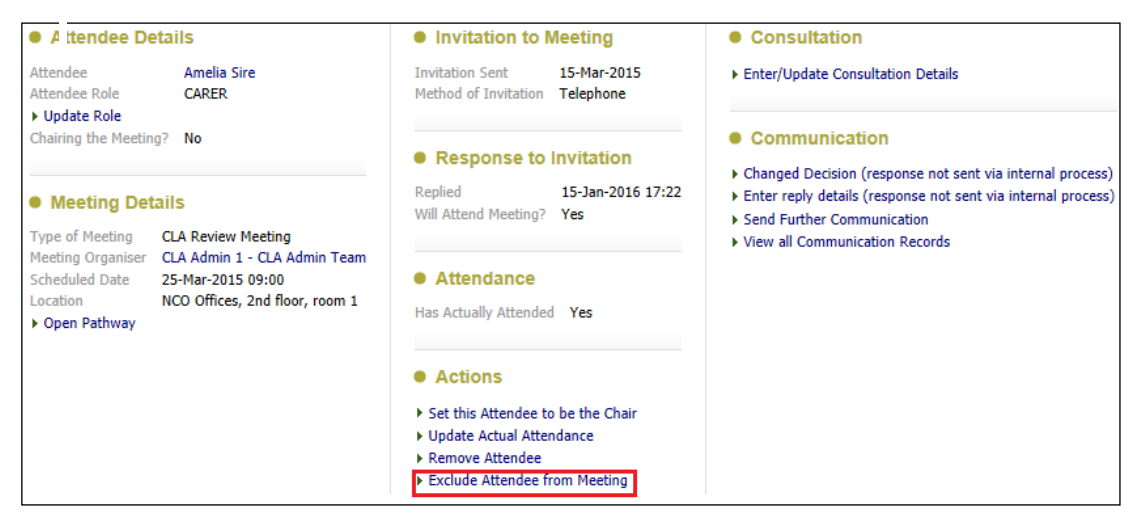

• The row will appear in the "Excluded" section of the Meeting Attendees table. You can mark if they were consulted.

| Meeting Attendees                                       |     |     |     |     |     |     |     |  |  |
|---------------------------------------------------------|-----|-----|-----|-----|-----|-----|-----|--|--|
| Attendee                                                | Chr | Inv | Agr | Con | Att | Pre | Min |  |  |
| Present                                                 |     |     |     |     |     |     |     |  |  |
| La Bonnie Example - Subject                             | 0   |     | Ø   | 0   | Ø   | N/A |     |  |  |
| Lyde Example - Subject                                  | 0   |     | Ø   | 0   | Ø   | N/A |     |  |  |
| Lily Example - MOTHER                                   | 0   |     | Ø   | 0   | Ø   | N/A |     |  |  |
| 🚨 Amelia Sire - CARER                                   | 0   | Ø   | Ø   | 0   | Ø   | N/A |     |  |  |
| Wycombe Abbey School -<br>E - SCHOOL/COLLEGE/UNIVERSITY | 0   |     | Ø   | 0   | Ø   | N/A |     |  |  |
| RO Worker 1 - IRO Worker                                | ø   | Ø   | Ø   | 0   | Ø   | N/A |     |  |  |
| CIN Worker 1 -<br>Allocated Case Worker                 | 0   | 3   | Ø   | 0   | Ø   | N/A |     |  |  |
| Absent                                                  |     |     |     |     |     |     |     |  |  |
| Dr Mark Tweedy -<br>H - GENERAL PRACTITIONER            | 0   | Ø   | Ø   | Ø   | Ø   | N/A |     |  |  |
| Excluded                                                |     |     |     |     |     |     |     |  |  |
| Lavid Example - FATHER                                  |     |     |     | 0   |     |     |     |  |  |

#### 9.1. Add Excluded To The Meeting Attendees Table

• Click on "Add Excluded Attendee" then select the person to be excluded in the Meeting Attendees table.

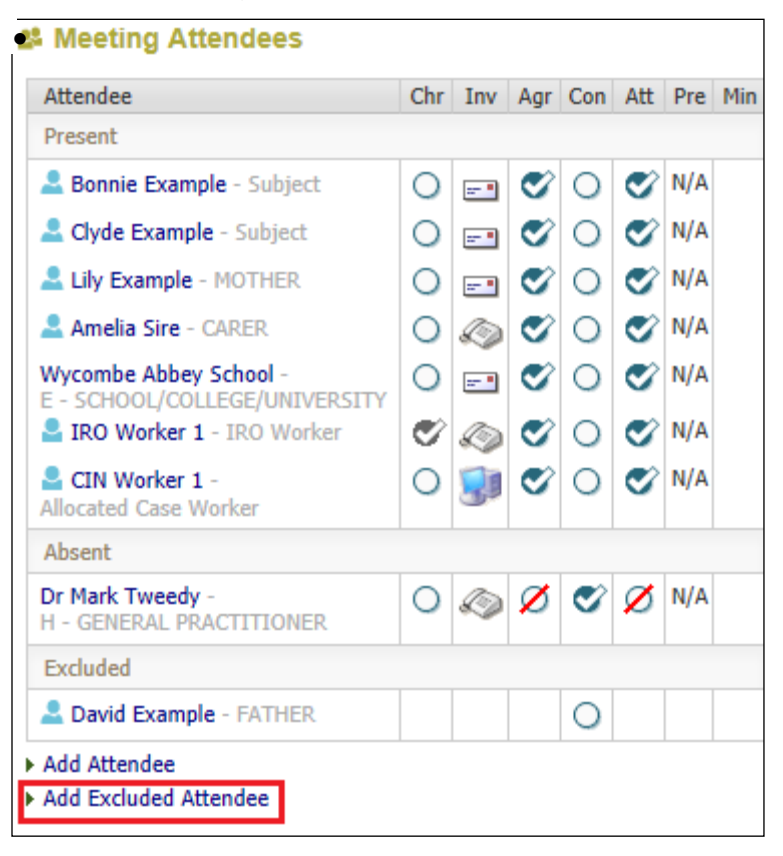

#### 9.2. Remove Invitee From The Meeting Attendees Table

- If you wish to remove an invitee from the CLA Review, click anywhere to the right of the invitee's name (in blank space).
- Click on "Remove Attendee"

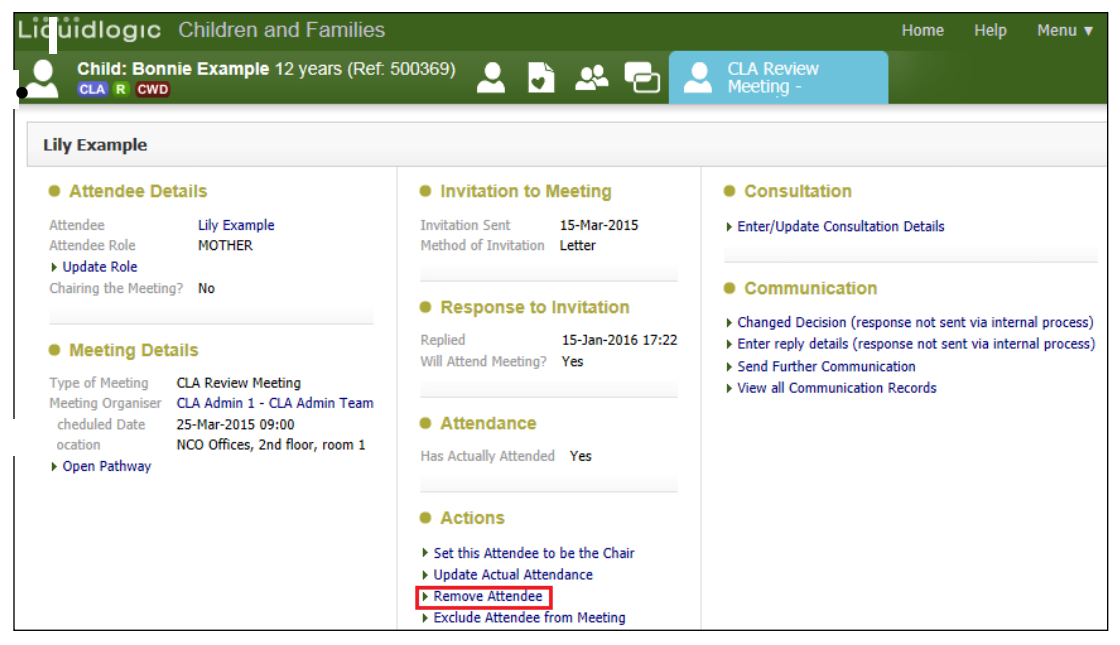

• At the pop up prompt, click on "OK"

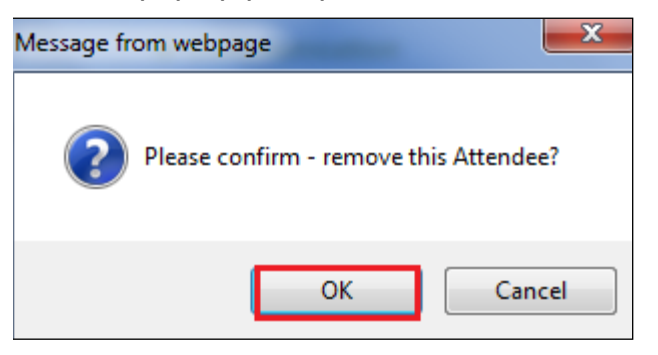

• The row will automatically disappear from the Meeting Attendees table.

#### 9.3. Editing Any Of The Meeting Attendees Fields

• Click on the blank space to the right of the Attendee name.

| Attendee                    | Chr | Inv | Agr | Con | Att | Pre | Min |
|-----------------------------|-----|-----|-----|-----|-----|-----|-----|
| Present                     |     |     |     |     |     |     |     |
| La Bonnie Example - Subject | 0   |     | Ø   | 0   | Ø   | N/A |     |
| 💄 Clyde Example - Subject   | 0   |     | Ø   | 0   | Ø   | N/A |     |
| 💄 Amelia Sire - CARER       | 0   | Ø   | Ø   | 0   | Ø   | N/A |     |
| Lily Example - MOTHER       | 0   |     | Ø   | 0   | Ø   | N/A |     |
| IRO Worker 1 -              | ø   | Ø   | Ø   | 0   | Ø   | N/A |     |

- Click on the hyperlink to be edited.
- Click on "Open Pathway" to return to the Meeting Attendees table.

| Child: Bonnie Example 12 years (Ref.                                                                                                    | 500369) 🗶 🏊 💽                                                                                                    | Home Help Menu <b>v</b>                                                                                                    |  |  |  |  |  |
|----------------------------------------------------------------------------------------------------|----------------------------------------------------------------------------------------------------|----------------------------------------------------------------------------------------------------|--|--|--|--|--|
| Lily Example                                                                                                    |                                                                                                    | Meeting -                                                                                                    |  |  |  |  |  |
| Attendee Details     Attendee Lily Example     Attendee Role MOTHER                                                                                                    | Invitation to Meeting Invitation Sent Is-Mar-2015 Method of Invitation Letter                                                                                            | Consultation     Enter/Update Consultation Details                                                                                                    |  |  |  |  |  |
| Update Role     Chairing the Meeting? No     Meeting Details     Type of Meeting QLA Review Meeting                                                                                     | Response to Invitation     Replied 15-Jan-2016 18:06     Will Attend Meeting? Yes                                                                                        | Communication     Changed Decision (response not sent via internal proces     Enter reply details (response not sent via internal proces     Send Further Communication |  |  |  |  |  |
| Noconficture         CLA Admin 1 - CLA Admin Team           Scheduled Date         25-Mar-2015 09:00           Location         NCO Offices, 2nd floor, room 1           > Open Pathway | Attendance Has Actually Attended Yes                                                                                                    | <ul> <li>View all Communication Records</li> </ul>                                                                                                    |  |  |  |  |  |
|                                                                                                    | <ul> <li>Actions</li> <li>Set this Attendee to be the Chair</li> <li>Update Actual Attendance</li> <li>Remove Attendee</li> <li>Exclude Attendee from Meeting</li> </ul> |                                                                                                    |  |  |  |  |  |

#### Note:

There is no CLA Pre Meeting Report now so the radio button for "Pre" is automatically displayed as "N/A"

#### **10.** IRO - Pickup Outcomes Task

- From the "Home" screen, click on the "IRO Group Tray"
- The number of tasks within the IRO Group Tray is illustrated to the right of the tray name.
- Click on "Pickup" for the task "CLA Review Meeting Complete Review Outcomes Form.

| Liqu  | dlogic Childre                       | en and Families                      |                                            | Home Help Menu 🔻 System 🔻 Find 🔻 IRO Worker 1 🔻 🔍  |        |
|-------|--------------------------------------|--------------------------------------|--------------------------------------------|----------------------------------------------------|--------|
| _     | User <b>IRO Worker 1</b><br>IRO Team | Task Trays                           | 2                                          |                                                    |        |
| All   | Empty 🔍 🖡                            | Group By: Date   Task   Person   Add | ress   Referral Group Order By: Start Date | Due Date   Timeframe   Person                      |        |
| .e. w | ktrav 0                              | Last Year                            | Person                                     | Task Description                                   |        |
| AL IR | Group Tray 1                         | 25-Mar-2015 CLA CWD                  | Example, Bonnie 12 yrs                     | CLA Review Meeting - Complete Review Outcomes Form | Pickup |

Click on "OK"

| Me | ssage fro | m webpage             |                | ×       |
|----|-----------|-----------------------|----------------|---------|
| •  | <b>?</b>  | Are you sure you want | to pick up thi | s task? |
|    |           | Oł                    |                | Cancel  |

- The task will transfer to your Worktray". (The number next to the IRO Group Tray will decrease in number and your Worktray will increase in number).
- Click on your personal "Worktray"
- Click on the task "CLA Review Meeting Complete Review Outcomes Form"

| Liġ        | uidlogic Children and Families                                                                                              |      |      |             |          |                    |        |                    |                  | ne       | Help         | Menu 🔻 | System 🔻 |
|------------|----------------------------------------------------------------------------------------------------|------|------|-------------|----------|--------------------|--------|--------------------|------------------|----------|--------------|--------|----------|
| 0          | User <b>IRO V</b><br>IRO Team                                                                                               | Nork | er 1 |             |          | Task Trays         |        |                    |                  |          |              |        |          |
| All        | II Empty 🔍 📮 Group By: Date   Task   Person   Address   Referral Group Order By: Start Date   Due Date   Timeframe   Person |      |      |             |          |                    |        |                    |                  |          |              |        |          |
| <b>.</b> v | Vorktrav                                                                                                    |      | 1    |             | Last Yes | ar                 | Person |                    | Task Description |          |              |        |          |
|            |                                                                                                    |      |      | 25-Mar-2015 | CLA CWD  | Example, Bonnie 13 | 2 yrs  | CLA Review Meeting | - Com            | plete Re | view Outcome | Form   |          |

- Within the "Outcomes Form" section, click on "Meeting Held Write Up Outcomes"
- If there is a yellow consolidation bar the CLA Review Meeting is for multiple children.

| Liq idlogi<br>Child: B<br>CLA R C | C Children and Far<br>onnie Example 12 year<br>wo               | milies<br>s (Ref: 500369)                                                   | <b>.</b>                                                                               | Home                                                                                       | Help | Menu 🔻 | System ▼ | Find ▼ | IRO Worker 1 🔻 |
|-----------------------------------|-----------------------------------------------------------------|-----------------------------------------------------------------------------|----------------------------------------------------------------------------------------|--------------------------------------------------------------------------------------------|------|--------|----------|--------|----------------|
| ★ Full Map<br>Create<br>Care Plan | Start<br>Pathway-Plan                                           | Organise Next C<br>Active Task: 2 CLA Ad<br>Organise Next CLA               | CLA Review Meeting<br>min 1 Started: 12-Jan-2016 Due:<br>A Review Meeting Task Details | 25-Mar-2015<br>All Children (2) ▼                                                          |      |        |          |        |                |
|                                   | CLA<br>Review<br>Update<br>Care Plan                            | Meeting Subjects:                                                           | Bonnie Example 12 yrs 2 Clyde Example<br>CLA Admin 1<br>CLA Review Meeting             | le 13 yrs  Outcomes Form  Once the meeting has been held, Please Start the Outcomes Forms. |      |        |          |        |                |
| Child                             | Personal<br>Education Plan<br>Assessment and<br>Progress Record | Statutory Due Date<br>Planned Meeting Date<br>Length in Minutes<br>Location | 25-Mar-2015<br>25-Mar-2015 09:00<br>90 mins<br>NCO Offices, 2nd floor, room 1          | Meeting Held - Write up Outcomes      Meeting Notes                                        |      |        |          |        |                |
| Looked<br>After                   | Domestic Adoption                                               | Comments  Complete Meeting  Export meeting event                            | A Meeting Notes cannot be started;<br>Assigned To Assigned To                          |                                                                                            |      |        |          |        |                |

• From the pop up screen, click on "OK"

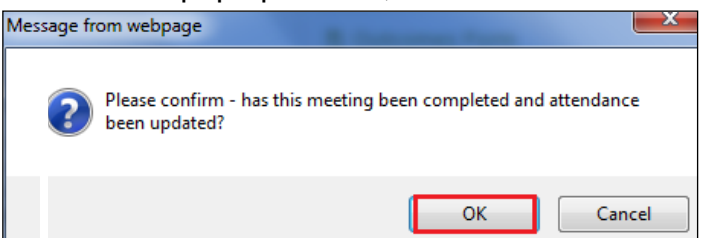

- Enter in the date of the "Actual Meeting Date"
- If the CLA Review took place later than planned, the "Delay Reason" field becomes mandatory. Click on drop down to select relevant reason.
- Enter in the "Planned Date" for the next CLA Review Meeting.

#### Note:

This is the only time you will be able to enter this date. It is not mandatory so it is very important you remember to enter it at this stage.

• Click on "Update"

| <b>iquidlogic</b> C                        | hildren and Families                                                  |
|--------------------------------------------|-----------------------------------------------------------------------|
| Child: Bonnie<br>CLA R CWD                 | Example 12 years (Ref. 500369) 🚨 📑 🐣 📄 📄 Update CLA<br>Review Meeting |
| Update Cancel - C                          | Complete CLA Review Meeting                                           |
| Update CLA Review                          | w Meeting planned for 25-Mar-2015 09:00                               |
| Planned Meetin                             | ng Details                                                            |
| Statutory Due Date<br>Planned Meeting Date | 25-Mar-2015<br>25-Mar-2015 09:00                                      |
| Actual Meeting                             | ) Details                                                             |
| Actual Meeting Date                        | 25.03.2015                                                            |
| Delay Reason                               | · · · · · · · · · · · · · · · · · · ·                                 |
| Planned date of r                          | ext Organise Next CLA Review Meeting                                  |
| Planned Date                               | 25.06.2015 × III                                                      |

#### 10.1. Creating An Individual Outcomes Form For Each Child

 Within the "Outcomes Form" section, click on "CLA Review Outcomes – Copy Forward"

|                                   | IC Children and Fa<br>Sonnie Example 12 yea<br>Swo | amilies<br>Irs (Ref. 500369)                                    | ð * °ð                                      |                           | Home                             | Help   | Menu 🔻      | System 🔻        | Find 🔻        |
|-----------------------------------|----------------------------------------------------|-----------------------------------------------------------------|---------------------------------------------|---------------------------|----------------------------------|--------|-------------|-----------------|---------------|
| ★ Full Map<br>Create<br>Care Plan | Stort<br>Pathway Plan                              | Organise Next C                                                 | CLA Review Mee                              | ting<br>-Jan-2016 Due: 29 | 5-Mar-2015<br>All Children (2) ▼ |        |             |                 |               |
|                                   | CLA<br>Review                                      | Meeting Subjects:                                               | Bonnie Example 12 yr                        | Clyde Example 13          | 3 yrs                            | s Form |             |                 |               |
| -                                 | Update<br>Care Plan                                | Meeting Arranger<br>Type of Meeting                             | CLA Admin 1<br>CLA Review Meeting           |                           | Write the     Active Writer      |        | s Forms.    | ssian)          |               |
|                                   | Personal     Education Plan                        | Statutory Due Date<br>Planned Meeting Date<br>Length in Minutes | 25-Mar-2015<br>25-Mar-2015 09:00<br>90 mins |                           | The Review                       | CLA Re | view Outcon | nes (Copy Forwa | rd) [ Print ] |

- If the CLA Review is consolidated, the siblings appear as below.
- Click on the Consolidation tab

| Liquidlogic Children and Families                                                                                                    |                                                                                                    |                  |  |  |  |  |  |  |  |
|----------------------------------------------------------------------------------------------------|----------------------------------------------------------------------------------------------------|------------------|--|--|--|--|--|--|--|
| Child: Bonnie Example                                                                                                    | e 12 years (Ref. 500369) 💄 🗟 🐣 🔁 📄 CLA Re<br>Outcom                                                                                                    | view<br>nes, 25- |  |  |  |  |  |  |  |
| Information Review Consolidation Revisions                                                                                                    |                                                                                                    |                  |  |  |  |  |  |  |  |
| (i) Copy Forward - Before starting the Review you have the option to copy forward the answers from the listed previous Reviews. Select each of want to copy forward any answers) click 'Start Blank' to begin the Review afresh.                                                                                                    |                                                                                                    |                  |  |  |  |  |  |  |  |
| Copy Forward Selected Start Blank No Filter applied Update Filter Clear Filter                                                                                                    |                                                                                                    |                  |  |  |  |  |  |  |  |
| Copy Forward - Copy answers forwar                                                                                                    | rd from previous assessments                                                                                                    |                  |  |  |  |  |  |  |  |
| Created                                                                                                    | Review                                                                                                    | Started By       |  |  |  |  |  |  |  |
| Example, Bonnie (12 years)                                                                                                    |                                                                                                    |                  |  |  |  |  |  |  |  |
| 10 months 3 weeks ago         10 months 3 weeks ago         11 months ago         1 year ago         1 year ago                                                                                                    | Image: Second Second |                  |  |  |  |  |  |  |  |
| Example, Clyde (13 years)                                                                                                    |                                                                                                    |                  |  |  |  |  |  |  |  |
| 10 months 3 weeks ago       Placement Plan (Wednesday, 18 February 2015)       Image: CIN Word         10 months 3 weeks ago       CLA Request for Child to be Looked After (Wednesday, 18 February 2015)       Image: CIN Word         11 months ago       CLA Request for Child to be Looked After (Wednesday, 18 February 2015)       Image: CIN Word         1 year ago       Referral Record (Thursday, 12 February 2015)       Image: CIN Word         1 year ago       Contact Record (Thursday, 1 January 2015)       Image: CIN Word         1 year ago       Contact Record (Thursday, 1 January 2015)       Image: CIN Word |                                                                                                    |                  |  |  |  |  |  |  |  |

- Untick the sibling/s to be removed from the consolidated Outcomes Form.
- Click on "Apply Consolidation"

| Liquidlogic Children and Families                                     |                                     |                                |                          |                                      |                          |                                      |          |                       |  |  |
|-----------------------------------------------------------------------|-------------------------------------|--------------------------------|--------------------------|--------------------------------------|--------------------------|--------------------------------------|----------|-----------------------|--|--|
| Child: Bonnie Example 12 years (Ref. 500369) CLA Review Outcomes, 25- |                                     |                                |                          |                                      |                          |                                      |          |                       |  |  |
| Information                                                           | Review                              | Consolid                       | lation                   | Revisions                            | l                        |                                      |          |                       |  |  |
| Subjects of this Consolidated Review                                  |                                     |                                |                          |                                      |                          |                                      |          |                       |  |  |
| Consolidated Re<br>Make sure those s                                  | view - You may<br>elected are those | use the follow<br>that you wis | ving table<br>h to be in | of persons (who<br>this group then o | are membe<br>lick 'Apply | ers of the same p<br>Consolidation'. | athway g | roup) to add or remov |  |  |
| Apply Consolidation                                                   | n Reset                             |                                |                          |                                      |                          |                                      |          |                       |  |  |
| Subjects of Gr                                                        | rouped Review                       | Comment                        |                          |                                      |                          |                                      |          |                       |  |  |
| Example, Bonr                                                         | nie (12 years)                      |                                |                          |                                      |                          |                                      |          |                       |  |  |
| Example, Clyd                                                         | e (13 years)                        |                                |                          |                                      |                          |                                      |          |                       |  |  |

• From the pop up screen, click "OK"

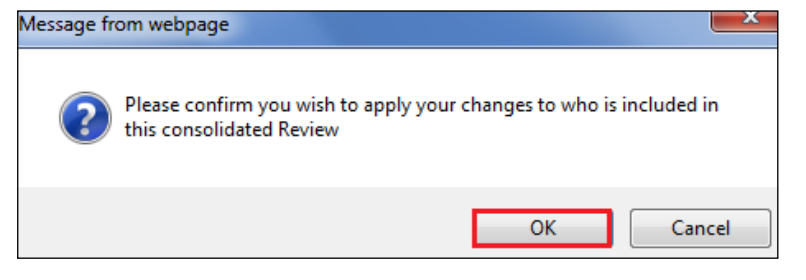

• Click the top "Copy Forward" checkbox then "Copy Forward Selected"

| Liquidlogic Children                                                                                                    | and Families                                                                                                    | Home                                                                                                    |
|----------------------------------------------------------------------------------------------------|----------------------------------------------------------------------------------------------------|----------------------------------------------------------------------------------------------------|
| Child: Bonnie Exampl                                                                                                    | e 12 years (Ref. 500369) 💄 🕞 🐣 📄 📄 CLA R                                                                                                    | eview<br>mes, 25-                                                                                                    |
| Information Review                                                                                                    | Consolidation Revisions                                                                                                    |                                                                                                    |
| Copy Forward - Before start<br>want to copy forward any ans                                                                                                 | ing the Review you have the option to copy forward the answers from the listed pre<br>wers) click 'Start Blank' to begin the Review afresh.                                                                                                    | vious Reviews. Select each o                                                                                                    |
| Copy Forward Selected Start Bla                                                                                                    | nk No Filter applied Update Filter Clear Filter                                                                                                    |                                                                                                    |
| Copy Forward - Copy answers forward                                                                                                    | rd from previous assessments                                                                                                    |                                                                                                    |
| Created                                                                                                    | Review                                                                                                    | Started By                                                                                                    |
| Example, Bonnie (12 years)                                                                                                    |                                                                                                    |                                                                                                    |
| <ul> <li>10 months 3 weeks ago</li> <li>10 months 3 weeks ago</li> <li>11 months ago</li> <li>1 year ago</li> <li>1 year ago</li> <li>1 year ago</li> </ul> | <ul> <li>Placement Plan (Wednesday, 18 February 2015)</li> <li>CLA Request for Child to be Looked After (Wednesday, 18 February 2015)</li> <li>C &amp; F Assessment (Thursday, 12 February 2015)</li> <li>Referral Record (Thursday, 1 January 2015)</li> <li>Contact Record (Thursday, 1 January 2015)</li> </ul> | Image: CIN Worker 1         Image: CIN Worker 1         Image: CIN Worker 1         Image: CIN Worker 1         Image: CIN Worker 1 |
| Copy Sideways - Copy answers acro                                                                                                    | ss from related service users                                                                                                    |                                                                                                    |
| Created                                                                                                    | Review                                                                                                    | Started By                                                                                                    |
| Example, Clyde (13 years)                                                                                                    |                                                                                                    |                                                                                                    |
| 10 months 3 weeks ago       10 months 3 weeks ago       11 months ago       1 year ano                                                                      | <ul> <li>Placement Plan (Wednesday, 18 February 2015)</li> <li>CLA Request for Child to be Looked After (Wednesday, 18 February 2015)</li> <li>C &amp; F Assessment (Thursday, 12 February 2015)</li> <li>Referral Percent (Thursday, 1 January 2015)</li> </ul>                                                   | CIN Worker 1     CIN Worker 1     CIN Worker 1     CIN Worker 1     CIN Worker 1                                                    |

- The "Review of Arrangements for a Child Looked After" form appears on screen.
  - Any text displaying in red is a mandatory field.
  - A "M" flag refers to "merged" information from a previous form field.
  - $\circ\,$  A "C" flag refers to "copied forward" information from a previous form field.

| Liquidlogic Childr | iquidlogic Children and Families                                                                                     |                                                   |                 |       |  |  | Find 🔻 | IRO Worker 1 🔻 | Q,   |                 |             |
|--------------------|----------------------------------------------------------------------------------------------------|---------------------------------------------------|-----------------|-------|--|--|--------|----------------|------|-----------------|-------------|
| Child: Bonnie Exar | mple 12 years (Ref: 500369) 🔔 🛛                                                                                      | CLA Review 📄 😣 CLA Review Outcomes, 25-           |                 |       |  |  |        |                |      |                 |             |
| Information Review | Consolidation Revisions                                                                                              |                                                   |                 |       |  |  |        |                | Save | Finalise Review | Close       |
| 🖶 Print 🕴          | <b>Review of Arrangements</b>                                                                                        | for a Child Looked After                          |                 |       |  |  |        |                |      |                 |             |
| Review of Arrange  | CLA Review Dates                                                                                                    |                                                   |                 |       |  |  |        |                |      |                 |             |
| Part One - Summar  | Date Referral Received                                                                                               | 01-Jan-2015                                       |                 |       |  |  |        |                |      |                 | н           |
| ( Attachments (0)  | Last CLA Review Date                                                                                                 |                                                   |                 |       |  |  |        |                |      |                 |             |
|                    | CLA Review Planned Date                                                                                              | 25-Mar-2015 09:00                                 |                 |       |  |  |        |                |      |                 | н           |
|                    | CLA Review Due Date                                                                                                  | 25-Mar-2015                                       |                 |       |  |  |        |                |      |                 | н           |
|                    | CLA Review Actual Date                                                                                               | 25-Mar-2015                                       |                 |       |  |  |        |                |      |                 | н           |
|                    | Has the child / young person previously been<br>adopted or left care for special guardianship<br>or residence order? | Yes No Unknown                                    |                 |       |  |  |        |                |      |                 | 6           |
|                    | Social Worker                                                                                                    |                                                   |                 |       |  |  |        |                |      |                 | <b>63</b> A |
|                    | Team                                                                                                    |                                                   |                 |       |  |  |        |                |      |                 | €<br>8      |
| •                  | Placement Type                                                                                                    | A3 - Placed for Adoption (with current foster car | er)             |       |  |  |        |                |      |                 | • 🔊 🖁       |
|                    |                                                                                                    | O A4 - Placed for Adoption - With Consent (not cu | rrent toster ca | arer) |  |  |        |                |      |                 |             |

 If you answer "Yes" to the question "Has the child/young person previously been adopted or left care for special guardianship or residence order? – an extra set of questions appear underneath. All of these are mandatory.

| •                                                                                                    |                                                     |                                       |                            |           |
|----------------------------------------------------------------------------------------------------|-----------------------------------------------------|---------------------------------------|----------------------------|-----------|
| Has the child / young person previously been<br>adopted or left care for special guardianship<br>or residence order? | 💓 Yes 🔿 No 🔿 Unknown                                |                                       |                            |           |
| If so, please specify                                                                                                | $\bigcirc$ Adoption (i.e. following adoption order) | $\bigcirc$ Special guardianship order | $\bigcirc$ Residence order | O Unknown |
| Was the child / young person previously<br>looked after inside England?                                              | ○ Inside England ○ Outside England                  | O Unknown                             |                            |           |
| What Year was the Order granted?                                                                                     | ~                                                   |                                       |                            |           |
| What Month was the Order granted?                                                                                    | <b>~</b>                                            |                                       |                            |           |
| What Date was the Order granted?                                                                                     | ~                                                   |                                       |                            |           |

• The "List of Attendees" is a view only section (updated by CLA Admin)

#### **10.2.** Completing The Distribution List

• Type in the name of the first person the Review Notes are to be sent to. Enter their "Designated Title". There is a field for "Email Address" but this is only to be used for professionals.

#### **10.2.1. To Generate Another Distribution Row**

• Click on the green +

#### **10.2.2. To Remove A Distribution Row**

• Click on the red X

| CI              | A            | Review Meeting on 25-Mar-2015               |                    |         |           |             |           |          |        |         |
|-----------------|--------------|---------------------------------------------|--------------------|---------|-----------|-------------|-----------|----------|--------|---------|
| •               | ī            | st of Attendees                             |                    |         |           |             |           |          |        |         |
|                 | R            | e                                           | Attendee           | Chair   | Invited   | Agreed      | Consulted | Present  | Report | Minutes |
|                 | Su           | ject                                        | Bonnie Example     | 0       |           | •           | 0         | 0        | N/A    | 0       |
|                 | Su           | ject                                        | Clyde Example      | 0       |           | 0           | 0         | 0        | N/A    | 0       |
|                 | C/           | LER.                                        | Amelia Sire        | 0       | Ø         | 0           | 0         | 0        | N/A    | 0       |
|                 | M            | THER                                        | Lily Example       | 0       |           | 0           | 0         | Ø        | N/A    | 0       |
|                 | н            | GENERAL PRACTITIONER                        | Dr Mark Tweedy     | 0       | Ø         | ø           | <b>e</b>  | ø        | N/A    | 0       |
|                 | IR           | Worker                                      | IRO Worker 1       | 0       | Ø         | 0           | 0         | <b>S</b> | N/A    | 0       |
|                 | All          | cated Case Worker                           | CIN Worker 1       | 0       | 3         | 0           | 0         | 0        | N/A    | 0       |
|                 |              |                                             |                    |         |           |             |           |          |        |         |
| Distr<br>All us | ib<br>er:    | tion List<br>within in this list are to hav | e the Review Notes | sent to | them as a | greed by th | ie IRO    |          |        |         |
| Nam             | e            |                                             |                    |         | Design    | nation/Job  | Title     |          |        |         |
| Mrs I           | Lily Example |                                             |                    |         | Mothe     | Mother      |           |          |        |         |
| Mr D            | av           | av   Example                                |                    |         | Father    |             |           |          |        |         |

#### **10.3.** Part One – Summary Information and Decisions

- Click on the "Part One Summary Information and Decisions" index section.
- Answer the mandatory fields.
- The "Agreed Date for the next review" will populate if entered at the point the Outcomes Forms is started. (Below's example shows the display if it wasn't entered).

| Liai | idloaic Child                 | ren and Families                                           |                                     | Home       | Help | Menu 🔻 | System v | Find 🔻 | IRO Worker 1 🔻 🔍 |                                                                                                    |
|------|-------------------------------|------------------------------------------------------------|-------------------------------------|------------|------|--------|----------|--------|------------------|----------------------------------------------------------------------------------------------------|
| 2    | Child: Bonnie Exa             | mple 12 years (Ref: 500369)                                | 👌 🐣 🔁 📄 CLA Review                  | w<br>, 25- |      |        |          |        | -                |                                                                                                    |
| Info | mation Review                 | Consolidation Revisions                                    |                                     |            |      |        |          |        | Save             | Finalise Review Close                                                                                                    |
|      | 🖶 Print 🛛 🖡                   | Part One - Summary Info                                    | rmation and Decisions               |            |      |        |          |        |                  |                                                                                                    |
| Revi | w of Arrange                  | Child / Young Persons particip                             | ation in the review process         |            |      |        |          |        |                  |                                                                                                    |
| l At | cone - Summar<br>Ichments (0) | Did the child/young person attend the review<br>meeting?   | 🖲 Yes 🔘 No                          |            |      |        |          |        |                  | <b>1</b>                                                                                                    |
|      |                               | Please enter the child/young persons<br>participation code | PN1 Child attended & spoke for self | ~          |      |        |          |        |                  | 1                                                                                                    |
|      |                               | Is Adoption Plan Required?                                 | 🔿 Yes 🔘 No                          |            |      |        |          |        |                  | 19 B                                                                                                    |
|      |                               |                                                            |                                     |            |      |        |          |        |                  |                                                                                                    |
|      |                               | Agreed date for the next review                            |                                     |            |      |        |          |        |                  |                                                                                                    |
| 1    |                               | Time of Next Review                                        |                                     |            |      |        |          |        |                  | 1 - Contra - Contra - |
|      |                               | Location of Next Review                                    |                                     |            |      |        |          |        |                  | 59 <b>E</b>                                                                                                    |
|      |                               |                                                            |                                     |            |      |        |          |        |                  |                                                                                                    |

- Complete the Summary Information and Decisions entering in the agreed decisions and outcomes from the Review (screenshot below). Click on the green "+" to generate another row.
- Enter in the date that the CSWM was notified of the Outcomes form and the date the CLA Review Notes were completed.
- Click on "Finalise Review" to complete the Outcomes.

| Liqu  | dlogic Childre                                                                                                    | n and Families                                                                             | Home Help Menu              | 🔻 System 🔻 🛛 Find 🔻 IRO Worker 1 🔻 🔍                              |                       |  |  |  |
|-------|----------------------------------------------------------------------------------------------------|--------------------------------------------------------------------------------------------|-----------------------------|-------------------------------------------------------------------|-----------------------|--|--|--|
| 2     | Child: Bonnie Examp<br>CLA R CWD                                                                                                    | ple 12 years (Ref: 500369) 💄 📦 🐣 🔁                                                         | CLA Review<br>Outcomes, 25- |                                                                   |                       |  |  |  |
| Info  | nation Review                                                                                                    | Consolidation Revisions                                                                    |                             | 🖬 Save                                                            | Finalise Review Close |  |  |  |
|       | 🗟 Print 🛛 🖡                                                                                                    | implemented? If not, what decisions remain<br>outstanding?                                 |                             |                                                                   |                       |  |  |  |
| Revi  | w of Arrange                                                                                                    |                                                                                            |                             |                                                                   |                       |  |  |  |
| • Pa  | One - Summar                                                                                                    | What are the decisions and agreed outcomes from this review?                               |                             |                                                                   |                       |  |  |  |
| () At | chments (0)                                                                                                    | Action                                                                                     | By Whom                     | Timescales                                                        | * 🕄 🔓                 |  |  |  |
|       |                                                                                                    | Arrange Dentist and Optician<br>appointments.                                              | Social Worker               | Enter in the timescales by which the<br>action is to be completed | ×                     |  |  |  |
|       |                                                                                                    | Arrange contact review meeting                                                             | Social Worker               | Enter in the timescales by which the<br>action is to be completed | × +                   |  |  |  |
|       |                                                                                                    | Request Personal Education Plan<br>Meeting                                                 | Social Worker               | Enter in the timescales by which the<br>action is to be completed | ×+                    |  |  |  |
|       | NB: Under Regulation 37 of The Care Planning, Placement and Case Review (England) Regulations 2010, the Local Authority <b>must</b> implement the decisions made at the review and inform the IRO of any significant do so. |                                                                                            |                             |                                                                   |                       |  |  |  |
|       |                                                                                                    | Date completed and sent to Social Worker 25-Mar-2015<br>and Consultant Social Work Manager |                             |                                                                   | * 😼 🔓                 |  |  |  |
|       |                                                                                                    | CLA Review Notes Completion Date 25-Mar-2015                                               |                             |                                                                   | * 🔒                   |  |  |  |

• Click on "OK" from the pop up menu.

| Message from webpage                 | S |
|--------------------------------------|---|
| Please confirm you wish to Finalise? |   |
| OK Cancel                            |   |

• The Organise CLA Review Meeting screen will look as below.

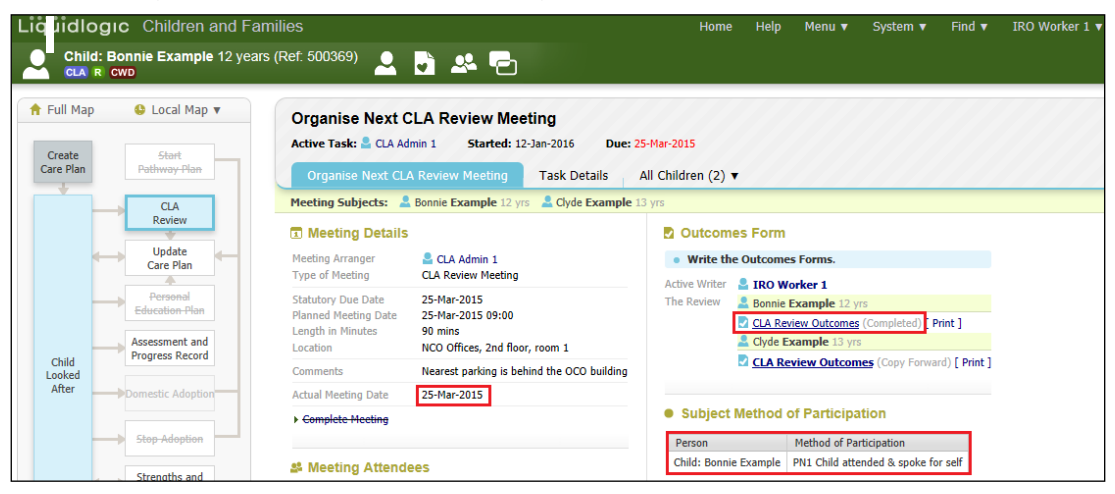

#### **10.4.** Completing Outcome Notes for Subsequent Siblings – Copy Sideways

• From the "Outcomes Form" section, click on the next siblings "CLA Review Outcomes (Copy Forward) hyperlink.

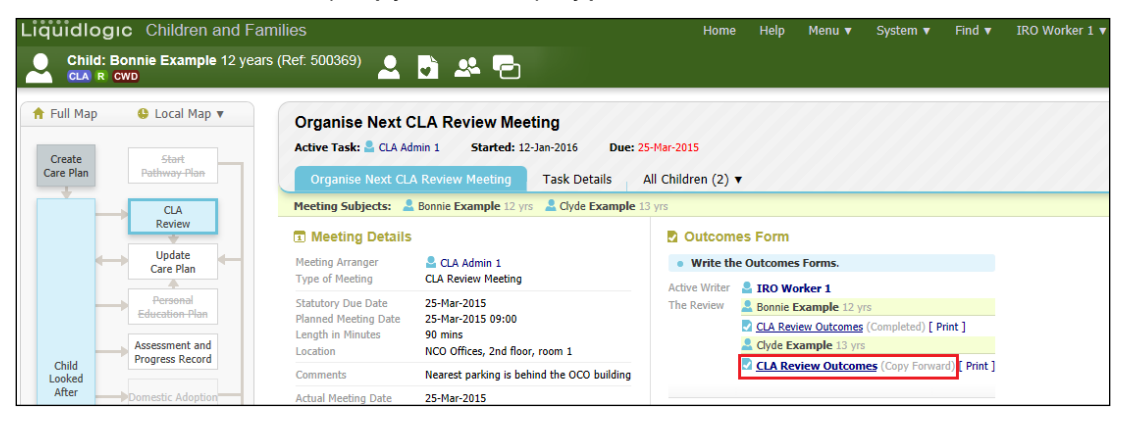

 Click on the "Copy Sideways" checkbox (to copy the answers from the original sibling's completed Outcomes). Click on "Copy Forward Selected"

| Liquidlogic Children                                        | and Families                                                                                                    | Home                         |  |
|-------------------------------------------------------------|----------------------------------------------------------------------------------------------------|------------------------------|--|
| Child: Clyde Example                                        | 13 years (Ref: 500370) 👤 🕞 🕰 🕞 📄 CLA Rev                                                                                                    | iew<br>es, 25-               |  |
| Information Review                                          | Consolidation Revisions                                                                                                    |                              |  |
| Copy Forward - Before start<br>want to copy forward any ans | ing the Review you have the option to copy forward the answers from the listed prev<br>wers) click 'Start Blank' to begin the Review afresh. | vious Reviews. Select each o |  |
| Copy Forward Selected Start Blan                            | nk No Filter applied Update Filter Clear Filter                                                                                              |                              |  |
| Copy Forward - Copy answers forward                         | rd from previous assessments                                                                                                    |                              |  |
| Created                                                     | Review                                                                                                    | Started By                   |  |
| Example, Clyde (13 years)                                   |                                                                                                    |                              |  |
| 10 months 3 weeks ago                                       | Placement Plan (Wednesday, 18 February 2015)                                                                                                 | CIN Worker 1                 |  |
| 10 months 3 weeks ago                                       | CLA Request for Child to be Looked After (Wednesday, 18 February 2015)                                                                       | GIN Worker 1                 |  |
| 11 months ago                                               | C & F Assessment (Thursday, 12 February 2015)                                                                                                | CIN Worker 1                 |  |
| 1 year ago                                                  | Referral Record (Thursday, 1 January 2015)                                                                                                   | CIN Worker 1                 |  |
| 1 year ago                                                  | Contact Record (Thursday, 1 January 2015)                                                                                                    | CIN Worker 1                 |  |
|                                                             |                                                                                                    |                              |  |
| Copy Sideways - Copy answers acro                           | ss from related service users                                                                                                    |                              |  |
| Created                                                     | Review                                                                                                    | Started By                   |  |
| Example, Bonnie (12 years)                                  |                                                                                                    |                              |  |
| 9 months 3 weeks ago                                        | CLA Review Outcomes (Wednesday, 25 March 2015)                                                                                               | IRO Worker 1                 |  |
| 10 months 3 weeks ago                                       | Placement Plan (Wednesday, 18 February 2015)                                                                                                 | GIN Worker 1                 |  |

- Edit as necessary the copied fields and enter in the the "CLA Review Notes Completion" date.
- Finalise when completed.
- The screen will then look as below.

| Liqi idlogic Children and Fa                                                                     | milies                                                                                   |                                                                                                    | Home                                                                        | Help Menu 🔻                               | System 🔻 Find                                        | l▼ IRO Worker 1 ▼ |  |  |  |  |
|--------------------------------------------------------------------------------------------------|------------------------------------------------------------------------------------------|----------------------------------------------------------------------------------------------------|-----------------------------------------------------------------------------|-------------------------------------------|------------------------------------------------------|-------------------|--|--|--|--|
| Child: Bonnie Example 12 year                                                                    | rs (Ref. 500369) 🚨 🛛                                                                     | 👌 🐣 🔁                                                                                                    |                                                                             |                                           |                                                      |                   |  |  |  |  |
| ★ Full Map S Local Map ▼           Create         Start           Care Plan         Pathway-Plan | Organise Next Cl<br>Active Task: S IRO Wo<br>Task Comment: Decision<br>Organise Next CLA | LA Review Meeting<br>rker 1 (Reassign) Started: 12-Jan-2016<br>is completed, please complete the meeting<br>Review Meeting Task Details , A | Due: 25-Mar-<br>Il Children (2) ▼                                           | 2015                                      |                                                      |                   |  |  |  |  |
| CLA<br>Review                                                                                    | Meeting Subjects: A Bonnie Example 12 yrs A Clyde Example 13 yrs                         |                                                                                                    |                                                                             |                                           |                                                      |                   |  |  |  |  |
| Update                                                                                           | Meeting Details                                                                          |                                                                                                    | Outcomes Form                                                               |                                           |                                                      |                   |  |  |  |  |
| Personal                                                                                         | <ul> <li>A This meeting occurs i</li> <li>Please update the att</li> </ul>               | A This meeting occurs in the past<br>Please update the attendance and then complete the meeting                                             |                                                                             |                                           | Written By SIRO Worker 1                             |                   |  |  |  |  |
| Education Plan                                                                                   | Meeting Arranger<br>Type of Meeting                                                      | CLA Admin 1<br>CLA Review Meeting                                                                                                    |                                                                             | CLA Review Outcome<br>Clyde Example 13 y  | <u>s</u> (Completed) [ Print ]<br>rs                 |                   |  |  |  |  |
| Child<br>Looked<br>After                                                                         | Statutory Due Date<br>Planned Meeting Date<br>Length in Minutes<br>Location              | 25-Mar-2015<br>25-Mar-2015 09:00<br>90 mins<br>NCO Offices, 2nd floor, room 1                                                               | CLA Review Outcomes (Completed) [ Print     Subject Method of Participation |                                           |                                                      |                   |  |  |  |  |
| Stop Adoption                                                                                    | Comments                                                                                 | Nearest parking is behind the OCO building                                                                                                  | Person Method of Participation                                              |                                           |                                                      |                   |  |  |  |  |
| Strengths and Difficulties                                                                       | Actual Meeting Date  Complete Meeting                                                    | 25-Mar-2015                                                                                                    | Child: Bonnie E<br>Child: Clyde Ex                                          | Example PN1 Child a<br>cample PN1 Child a | ttended & spoke for self<br>ttended & spoke for self |                   |  |  |  |  |

#### 10.5. Marking the CLA Review Meeting as Complete

- From the screen above, click on "Complete Meeting"
- From the pop up screen, click on "OK"

| Me: | sage fr | om webpage                                                                    |  |
|-----|---------|-------------------------------------------------------------------------------|--|
|     | ?       | Please confirm - has this meeting been completed and attendance been updated? |  |
|     |         | OK Cancel                                                                     |  |

#### Note:

Completing the Meeting releases the "Update Care Plan" task to the Social Worker and unlocks the "Write up Meeting Notes" task to the IRO.

The Outcomes are to be sent out within 5 working days of the CLA Review.

# 11. Sending Casenote Notification to CSWM To Read Outcome Notes

 Although the Outcome screen indicates that the Outcomes are to be saved and sent to the CSWM for them to review and comment – it has been agreed that as the Outcomes are to be individual to each child (and cannot be copied sideways until the original Outcomes are finalised – all Outcomes are to be completed and then a casenote sent to the CSWM). They have 5 working days to comment and these comments can be incorporated into the Minutes by the IRO).

#### 11.1. Creating A Casenote To CSWM

• Click on the Basic Demographics icon.

| Liqu | idlogic Children and Families                        | Home | Help | Menu 🔻 | System 🔻 | Find 🔻 | IRO Wor |
|------|------------------------------------------------------|------|------|--------|----------|--------|---------|
| 0    | Child: Bonnie Example 12 years (Ref. 500369) 🔝 📑 🐣 🔁 |      |      |        |          |        |         |

• Click on "Case Notes" then "Add Case Note"

| Lıq               | lidlogic Cl                | hildren and l | ramilies                                      |                |                       |                                    | Home   | Help Menu          | <ul> <li>System </li> </ul> |  |  |  |  |
|-------------------|----------------------------|---------------|-----------------------------------------------|----------------|-----------------------|------------------------------------|--------|--------------------|-----------------------------|--|--|--|--|
|                   | Child: Bonnie<br>CLA R CWD | Example 12 y  | ears (Ref: 50036                              | <sup>59)</sup> | Basic<br>Demographics | <b>D</b> 🦀 🔁                       |        |                    |                             |  |  |  |  |
| <b>4</b> <u>F</u> | rsonal                     | • Case S      | ummary                                        |                |                       |                                    |        |                    |                             |  |  |  |  |
| <u>P</u> er       | onal                       | Case Summa    | ise Summary No case summary has been recorded |                |                       |                                    |        |                    |                             |  |  |  |  |
| <u>A</u> dc       | tional                     | Update Cas    | e Summary                                     |                |                       |                                    |        |                    |                             |  |  |  |  |
| Ide               | tity                       |               |                                               |                |                       |                                    |        |                    |                             |  |  |  |  |
| <u>P</u> ho       | os                         | Case N        | otes                                          |                |                       |                                    |        |                    |                             |  |  |  |  |
| Ris               | ;                          | Free Text Fil | ter                                           |                | Go                    | Reset                              |        |                    |                             |  |  |  |  |
| Par               | ntal Factors               | Case Note     | Report                                        |                |                       |                                    |        |                    |                             |  |  |  |  |
| Rela              | tion <u>s</u> hips         | Add Case N    | lote                                          |                |                       |                                    |        |                    |                             |  |  |  |  |
| Inv               | lvements                   | Finalised?    | Significant Event                             | Contact Date   | Type of Contact       | Contact Regarding                  |        | Reason for Contact | Created By                  |  |  |  |  |
| Cas               | Status                     |               |                                               | 14-Jan-2016    | IRO Case Note         | bonnie Example, Ciyde Example (BRO | I HEK) | test               | IRO Worker 1                |  |  |  |  |
| CP                |                            | P Add Case in | lote                                          |                |                       |                                    |        |                    |                             |  |  |  |  |
| CLA               |                            |               |                                               |                |                       |                                    |        |                    |                             |  |  |  |  |
| <u>H</u> ist      | iry                        |               |                                               |                |                       |                                    |        |                    |                             |  |  |  |  |
| <u>C</u> hr       | nology                     |               |                                               |                |                       |                                    |        |                    |                             |  |  |  |  |
| Eor               | IS                         |               |                                               |                |                       |                                    |        |                    |                             |  |  |  |  |
| Cas               | <u>N</u> otes              |               |                                               |                |                       |                                    |        |                    |                             |  |  |  |  |

- Enter in the "Contact Date".
- Enter in the "Type of Contact" and choose "IRO Case Note"
- Click on the blank space next to "Self"

| Licuidlogic                                      | Children and F                                                                                | amilies           |                 |               |                |       |        | Ho       | me Help      | Menu 🔻   |
|--------------------------------------------------|-----------------------------------------------------------------------------------------------|-------------------|-----------------|---------------|----------------|-------|--------|----------|--------------|----------|
| Final ;e Create                                  | Create and Close                                                                              | Close - Update: 0 | Case Note for I | Example, Bonn | iie (12 years) |       |        |          |              |          |
| Ne v Case Note f                                 | or Example, Bonni                                                                             | e (12 years)      |                 |               |                |       |        |          |              |          |
| Part 1 - Conta                                   | ict                                                                                           |                   |                 |               |                |       |        |          |              |          |
| Freen Context Of<br>Contact Date<br>e of Contact | Example, Bonnie (12 y<br>25.03.2015<br>IRO Case Note<br>Significant Event<br>Add to Chronolog | vears)            |                 |               |                |       |        |          |              |          |
|                                                  |                                                                                               |                   |                 |               |                |       |        |          |              |          |
| Contact Regarding                                | Relation                                                                                      | Name              | Age             | At Contact    | Interviewed?   | Seen? | Alone? | Bedroom? | Regarding As | sessment |
|                                                  | Children / Young                                                                              | People involved   | in this Cas     | e Note        |                |       |        |          |              |          |
|                                                  | ▶ Self                                                                                        | Bonnie Example    | 12 years        |               |                |       |        |          | None         |          |
|                                                  | Adults also prese                                                                             | ent / interviewed |                 |               |                |       |        |          |              |          |
|                                                  | No Adults recorded                                                                            |                   |                 |               |                |       |        |          |              |          |
|                                                  | Other relations y                                                                             | ou can add to thi | s case note     |               |                |       |        |          |              |          |
|                                                  | BROTHER                                                                                       | Clyde Example     | 13 years        |               |                |       |        |          |              | ¢        |

- Indicate if "Seen During Interview"
- Within the "Notify Role(s)" section, double click on "Case Worker" checkbox to remove the Case Worker from being notified.
- Click on the "Case Worker's Supervisor" (if they are the CSWM) checkbox.
- If not, click the "Select another user to be notified" hyperlink and choose name from the LCS address book.
- Click on "Update" to return to the casenote screen.

| iuidlogic Ch           | ildren and Families                                                         | Home                                          | Help          | Menu 🔻         | System v   |
|------------------------|-----------------------------------------------------------------------------|-----------------------------------------------|---------------|----------------|------------|
| date Cancel - Up       | date Case Note Individual                                                   |                                               |               |                |            |
| pdate Case Note I      | ndividual: Example, Bonnie (12 years)                                       |                                               |               |                |            |
| Case Note Indivi       | idual                                                                       | • Notify Role(s)                              |               |                |            |
| individual's Name      | Example, Bonnie (12 years)                                                  | Case Worker (CIN Wo                           | rker 1, CIN   | Worker)        |            |
|                        | This individual is a Child / Young Person                                   | Case Worker's Super                           | visor (CIN    | Manager 1, CII | N Manager) |
| Please tick if 'Bo     | onnie Example' was interviewed                                              | Notify User(s)                                |               |                |            |
| interviewed?           | ○ Yes ○ No                                                                  | TRO Worker 1, TRO We                          | ker (Veuree   | 16)            |            |
|                        |                                                                             | IRO Worker 1, IRO Wo                          | nager (Yourse | ur Supervisor) |            |
| Please tick if 'Bo     | onnie Example' was seen during the interview                                | <ul> <li>Select another user to be</li> </ul> | notified      |                |            |
| Seen During Interview? | 🔿 Yes 🖲 No                                                                  |                                               |               |                |            |
| Seen Alone?            | ◯ Yes ◯ No                                                                  |                                               |               |                |            |
| Seen Bedroom?          | ○ Yes ○ No                                                                  |                                               |               |                |            |
| Interview Conce        | rning                                                                       |                                               |               |                |            |
| link to Form           | O Child Looked After/Young Person's Care Plan (part 1), Started 25-Mar-2015 |                                               |               |                |            |
|                        | Child Looked After/Young Person's Care Plan, Started 25-Mar-2015            |                                               |               |                |            |
| Remove this Individual | from the Case Note                                                          |                                               |               |                |            |

#### 11.2. To Add Siblings To The Casenote

- Click on the green "+" to add a sibling to the casenote (repeat for each sibling).
- Bucks County Council's policy is that only children have casenote so you cannot include any adults to the casenote. If relevant, add comments about them in the "Detailed Notes" section underneath.

| Liquidlogic       | Children       | and Families         |                      |            |              |       |        | Ho       | me Help     | Menu 🔻    | System 1 |
|-------------------|----------------|----------------------|----------------------|------------|--------------|-------|--------|----------|-------------|-----------|----------|
|                   |                |                      |                      |            |              |       |        |          |             |           |          |
| C ntact Regarding | Relatio        | on Name              | Age                  | At Contact | Interviewed? | Seen? | Alone? | Bedroom? | Regarding A | ssessment |          |
|                   | Children /     | Young People inv     | olved in this Ca     | se Note    |              |       |        |          |             |           |          |
|                   | ▶ Self         | Bonnie Exa           | mple 12 years        |            |              | × No  |        |          | None        |           |          |
|                   | Adults als     | o present / intervie | ewed                 |            |              |       |        |          |             |           |          |
|                   | No Adults reco | orded                |                      |            |              |       |        |          |             |           |          |
|                   | Other rela     | itions you can add   | to this case not     | e          |              |       |        |          |             |           |          |
|                   | BROTH          | HER Clyde Exan       | nple 13 years        |            |              |       |        |          |             | ÷         |          |
|                   | Other rela     | itions you cannot a  | add to this case     | note       |              |       |        |          |             |           |          |
|                   | в мотн         | ER Lily Examp        | le ≈ 39 years        |            |              |       |        |          |             |           |          |
|                   | FATHE          | R David Exar         | nple ≈ 44 years      |            |              |       |        |          |             |           |          |
|                   | GRANI          | DPARENT Annie Exar   | nple ≈ 77 years      | 1          |              |       |        |          |             |           |          |
|                   | CARER          | R Amelia Sire        | e 46 years           |            |              |       |        |          |             |           |          |
|                   | UNCLE          | Michael Ex           | ample     ≈ 53 years |            |              |       |        |          |             |           |          |
|                   | AUNT           | Scarlett Ex          | ample ≈ 21 years     |            |              |       |        |          |             |           |          |

• When the siblings are added to the casenote, click on the relevant check boxes to indicate if they were seen or not (click once for yes, twice for no)

#### Note:

You cannot click on blank space next to their name until the "Reason for Contact" has been entered and "Create" is clicked.

- Enter in the **1 liner** "Reason for Contact"
- Enter in the full notes in the "Detailed Notes" section.
- If relevant, enter notes into "Analysis of information" and "Action"
- If you wish to highlight any text select it then use the formatting/colour icons

| Reason for Contact         | Request for CSWM to view Outcomes Form |
|----------------------------|----------------------------------------|
| Detailed Notes             | Enter in the detailed notes.           |
| Analysis of<br>information | Enter in the analysis of information   |
| Action                     | Enter in any actions                   |

- When the information has been added, click on "Create" (this saves the casenote but allows you to continue entering text).
- You can now click on the blank space next to the siblings name to amend any of the checkboxes (if necessary).

| L | quidlogic      | Children and Fa     | milies                                                                                |
|---|----------------|---------------------|---------------------------------------------------------------------------------------|
| F | inalise Create | Create and Close Cl | lose - Update: Case Note for Example, Bonnie (12 years) and Example, Clyde (13 years) |

• If you wish to save the casenote and amend at a later stage, click on "Save and Close"

| Lič  | ůid | logic | Children ar    | nd Farr | ilies                                                                              | Home       | Help         | Menu 🔻       | System 🔻 |
|------|-----|-------|----------------|---------|------------------------------------------------------------------------------------|------------|--------------|--------------|----------|
| Fina | se  | Save  | Save and Close | Close   | - Update: Case Note for Example, Bonnie (12 years) and Example, Clyde (13 years) , | on 25-Mar- | 2015 , of ty | /pe IRO Case | Note     |

#### 11.3. Edit A Saved Casenote

- To edit at a later date, click on "Casenotes".
- If the "Finalised" checkbox is blank you can click anywhere on the row to reopen the casenote.

| Liċ        | jidlogic C                 | hildren and   | Families          |                            |                                |                            |                                                      | lome                | Help              | Menu 🔻      | System 🔻        | Find <b>v</b> | IRO Worker 1 🔻 |
|------------|----------------------------|---------------|-------------------|----------------------------|--------------------------------|----------------------------|------------------------------------------------------|---------------------|-------------------|-------------|-----------------|---------------|----------------|
| 2          | Child: Bonnie<br>CLA R CWD | Example 12 y  | ears (Ref: 50036  | <sup>9)</sup> 👱 l          | Basic<br>Demographics          |                            | <b>* 5</b>                                           |                     |                   |             |                 |               |                |
|            | ersonal                    | • Case S      | ummary            |                            |                                |                            |                                                      |                     |                   |             |                 |               |                |
| Pe         | onal                       | Case Summa    | ry No case summar | y has been reco            | orded                          |                            |                                                      |                     |                   |             |                 |               |                |
| Ad         | itional                    | Update Cas    | se Summary        |                            |                                |                            |                                                      |                     |                   |             |                 |               |                |
| Ide        | itity                      |               |                   |                            |                                |                            |                                                      |                     |                   |             |                 |               |                |
| <u>P</u> h | tos                        | Case N        | otes              |                            |                                |                            |                                                      |                     |                   |             |                 |               |                |
| Ris        | s                          | Free Text Fil | iter              |                            | Go                             | Reset                      |                                                      |                     |                   |             |                 |               |                |
| Pa         | intal Factors              | Case Note     | Report            |                            |                                |                            |                                                      |                     |                   |             |                 |               |                |
| Re         | tion <u>s</u> hips         | Add Case N    | lote              |                            |                                |                            |                                                      |                     |                   |             |                 |               |                |
| In         | lvements                   | Finalised?    | Significant Event | Contact Date               | Type of Contact                | Contact Reg                | arding                                               | F                   | Reason for        | Contact     |                 | Created B     | У              |
| Ca         | e Status                   | No            | No No             | 14-Jan-2016<br>25-Mar-2015 | IRO Case Note<br>IRO Case Note | Bonnie Exam<br>Bonnie Exam | ple, Clyde Example (BROT<br>ple, Clyde Example (BROT | "HER) te<br>"HER) R | est<br>equest for | CSWM to vie | w Outcomes Form | IRO Worke     | er 1<br>er 1   |
| СР         |                            | Add Case N    | lote              |                            |                                |                            |                                                      |                     |                   |             |                 |               |                |
| CL         |                            |               |                   |                            |                                |                            |                                                      |                     |                   |             |                 |               |                |
| His        | ory                        |               |                   |                            |                                |                            |                                                      |                     |                   |             |                 |               |                |
| <u>C</u> h | onology                    |               |                   |                            |                                |                            |                                                      |                     |                   |             |                 |               |                |
| Eo         | ns                         |               |                   |                            |                                |                            |                                                      |                     |                   |             |                 |               |                |
| Ca         | e <u>N</u> otes            |               |                   |                            |                                |                            |                                                      |                     |                   |             |                 |               |                |

- Click "Update this Case Note" to amend the casenote
- Click "Finalise Case Note" to lock against future changes.

| 2          | Child: Bonnie<br>CLA R CWD | Example 12 years                                                        | (Ref: 50036                                       | <sup>59)</sup> 🔺 🖣 🖞           | * 2         |             | ase Note, 25-<br>ar-2015 |       |        |          |                      |
|------------|----------------------------|-------------------------------------------------------------------------|---------------------------------------------------|--------------------------------|-------------|-------------|--------------------------|-------|--------|----------|----------------------|
| Pa         | t 1 - Contact              | Part 1 - Conta                                                          | act                                               |                                |             |             |                          |       |        |          |                      |
| Par<br>Auc | t 2 - Write Up<br>dit      | From Context Of<br>Contact Date<br>Type of Contact<br>Add to Chronology | Example, Bor<br>25-Mar-2015<br>IRO Case Not<br>No | nnie (12 years)<br>ie          |             |             |                          |       |        |          |                      |
|            |                            | Contact Regarding                                                       | Relati                                            | ion Name                       | Age         | At Contact  | Interviewed?             | Seen? | Alone? | Bedroom? | Regarding Assessment |
|            |                            |                                                                         | Children                                          | / Young People inv             | olved in th | nis Case No | ote                      |       |        |          |                      |
|            |                            |                                                                         | ► Self                                            | Bonnie Example                 | 12 years    | 11 years    |                          | No    |        |          | None                 |
|            |                            |                                                                         | BROT                                              | HER Clyde Example              | 13 years    | 12 years    |                          | No    | No     |          | None                 |
|            |                            |                                                                         | Adults als                                        | so present / intervie          | wed         |             |                          |       |        |          |                      |
|            |                            | Reason for Contact                                                      | No Adults rea<br>Request for C                    | corded<br>SWM to view Outcomes | Form        |             |                          |       |        |          |                      |
|            |                            | Detailed Note                                                           | s                                                 |                                |             |             |                          |       |        |          |                      |
|            |                            | Detailed Notes                                                          | Enter in the o                                    | letailed notes.                |             |             |                          |       |        |          |                      |
|            |                            | Actions                                                                 |                                                   |                                |             |             |                          |       |        |          |                      |
|            |                            | <ul> <li>Update this Case N</li> <li>Einalise Case Note</li> </ul>      | ote                                               |                                |             |             |                          |       |        |          |                      |
|            |                            | <ul> <li>Printable View</li> </ul>                                      |                                                   |                                |             |             |                          |       |        |          |                      |

• If you wish to lock the casenote against future edits, click on "Finalise"

| Liquidlogic   | Children and Families                                                                                     | Home        | Help                     | Menu 🔻       | System 🔻 |
|---------------|----------------------------------------------------------------------------------------------------|-------------|--------------------------|--------------|----------|
| Finalise Save | Save and Close Close - Update: Case Note for Example, Bonnie (12 years) and Example, Clyde (13 years) , o | on 25-Mar-3 | 2015 , of t <sub>i</sub> | /pe IRO Case | Note     |

• A finalised casenote will look as below.

| Fi  | n lised? | Significant Event | Contact Date | Type of Contact | Contact Regarding                       | Reason for Contact                     | Created By   |
|-----|----------|-------------------|--------------|-----------------|-----------------------------------------|----------------------------------------|--------------|
|     | No       | No No             | 14-Jan-2016  | IRO Case Note   | Bonnie Example, Clyde Example (BROTHER) | test                                   | IRO Worker 1 |
|     | Yes      | No No             | 25-Mar-2015  | IRO Case Note   | Bonnie Example, Clyde Example (BROTHER) | Request for CSWM to view Outcomes Form | IRO Worker 1 |
| ► A | d Case N | lote              |              |                 |                                         |                                        |              |

#### **12.** Basic Print Out Of The Outcomes

- Click on the "Case Pathway" to quickly return to the CLA Review Meeting screen (or click on the task from your Worktray).
- Within the "Outcomes Form" section, click on the "Print" hyperlink.

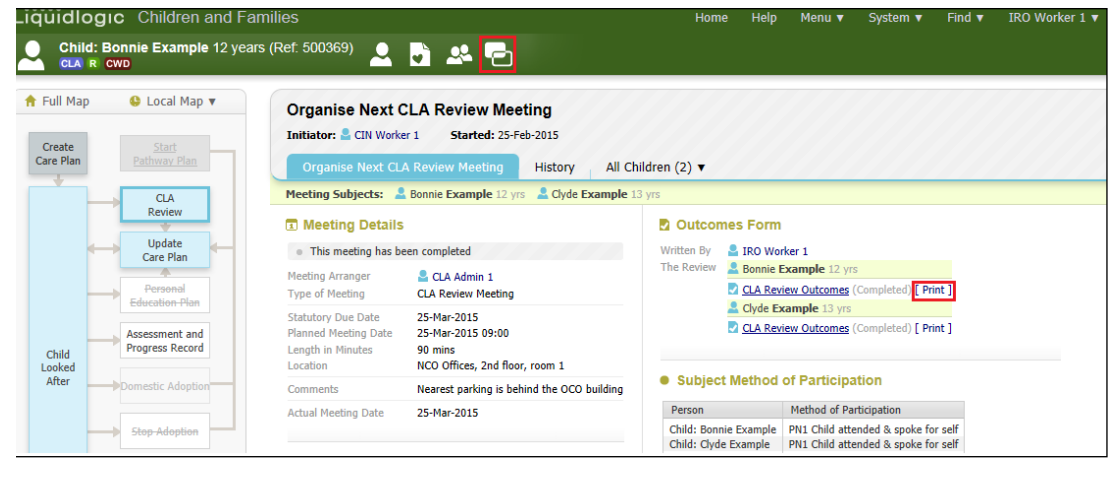

- The print preview of the Outcomes Form appears on screen.
- Change the orientation using "Portrait" and "Landscape".
- Change the size of the printout using "Small", "Medium", "Large" and "Largest"
- Print out using "Print Page Now"
- Print out a .pdf version which can't be edited using the following icon.

| X Close Printable                                                                                                    | View   Portrait Landscap   | e   Small Medium     | Large Largest   Print page now |  |  |  |  |  |  |  |
|----------------------------------------------------------------------------------------------------|----------------------------|----------------------|--------------------------------|--|--|--|--|--|--|--|
|                                                                                                    |                            |                      |                                |  |  |  |  |  |  |  |
| X Close Printable View                                                                                                    | Portrait Landscape   Small | Medium Large Largest | Print page now   📆             |  |  |  |  |  |  |  |
|                                                                                                    | - The form contains t      | he child's place     | ement address                  |  |  |  |  |  |  |  |
| ARE YOU PRINTING CONFIDENTIAL OR SENSITIVE INFORMATION?<br>If so check that those to whom you will provide copies of the document are<br>entitled to see the information.<br>The information contained in printed documentation and the distribution of that<br>documentation is solely the responsibility of the user of this system. The software<br>and / or system provider cannot in anyway be held liable for the distribution of<br>confidential information to any entity, legal or personal, having no entitlement to<br>be privy to the information contained in forms and documents that the user has<br>produced using this system. |                            |                      |                                |  |  |  |  |  |  |  |
| Buckinghamshire County Council<br>IRO Team                                                                                                    |                            |                      |                                |  |  |  |  |  |  |  |
| <b>Review of Arra</b>                                                                                                    | ingements for a Child I    | Looked After         |                                |  |  |  |  |  |  |  |
| Details of Child: Bonnie Example                                                                                                    |                            |                      |                                |  |  |  |  |  |  |  |
| Family Name                                                                                                    | Example                    | Given Names          | Bonnie                         |  |  |  |  |  |  |  |
| Actual DOB                                                                                                    | 01-Jul-2003                | Gender               | FEMALE                         |  |  |  |  |  |  |  |
| Ethnicity                                                                                                    | White British              | Primary<br>Language  |                                |  |  |  |  |  |  |  |

4

#### **12.1.** Advanced Print Out Of The Outcomes

• Click on the Completed Outcomes hyperlink.

| Outcon                     | nes Form                                                                                                 |                                                                                                    |       |             |      |                             |
|----------------------------|----------------------------------------------------------------------------------------------------|----------------------------------------------------------------------------------------------------|-------|-------------|------|-----------------------------|
| W ritten By<br>Tl e Review | <ul> <li>IRO Work</li> <li>Bonnie Ex</li> <li>CLA Revie</li> <li>Clyde Exa</li> <li>CLA Revie</li> </ul> | er 1<br>ample 12 yrs<br>w Outcomes (Completed) [ Print<br>mple 13 yrs<br>w Outcomes (Completed) [ Print | ]     |             |      |                             |
| Click or                   | "Print"                                                                                                  |                                                                                                    |       |             |      |                             |
| L quidlo<br>Child<br>CLA R | gic Childro<br>Bonnie Exan<br>cwo<br>Review                                                              | en and Families nple 12 years (Ref: 500369)                                                             | J     | - <b></b> - |      | CLA Review<br>Outcomes, 25- |
| F eview of A<br>Part One - | rrange<br>Summar<br>ts (0)                                                                               | Review of Arrangeme     CLA Review Dates     Date Referral Received                                     | nts f | or a Child  | Look | ked After                   |

- The screen will appear as below.
- Tick the checkboxes to select or untick to deselect.

| Liquidlogic                                                                                                    | Return To Form                        |                                      |  |  |  |  |
|----------------------------------------------------------------------------------------------------|---------------------------------------|--------------------------------------|--|--|--|--|
| ARE YOU PRINTING CONFI<br>If so check that those to whom you will provid<br>The information contained in printed documentation and the distribution of that documentation is solely the responsibility of th<br>any entity, legal or personal, having no entitlement to be privy to the information contained in forms and documents that the u |                                       |                                      |  |  |  |  |
|                                                                                                    |                                       |                                      |  |  |  |  |
| Configure Printable Style of                                                                                                    | f Review                              |                                      |  |  |  |  |
| Use Large Font                                                                                                    |                                       |                                      |  |  |  |  |
| Print Landscape                                                                                                    | (remember to manually change the prin | ters paper orientation to landscape) |  |  |  |  |
| Print For Paper Form Fill                                                                                                    |                                       |                                      |  |  |  |  |
| Configure What to Print                                                                                                    |                                       |                                      |  |  |  |  |
| ✓ Print Service User Details                                                                                                    |                                       |                                      |  |  |  |  |
| Reduce Service User Details                                                                                                    |                                       |                                      |  |  |  |  |
| Hide Address from Service User Detai                                                                                                    | s                                     |                                      |  |  |  |  |
| Print Guidance Notes                                                                                                    |                                       |                                      |  |  |  |  |
| Print Answered Questions Only                                                                                                    |                                       |                                      |  |  |  |  |
| Print Multi line answers beneath the C                                                                                                    | uestion                               |                                      |  |  |  |  |
| Configure Sections to Prin                                                                                                    | t                                     |                                      |  |  |  |  |
| Print Current Heading Only                                                                                                    |                                       |                                      |  |  |  |  |
| Select Headings to Print                                                                                                    |                                       |                                      |  |  |  |  |
| Cancel Print Review                                                                                                    |                                       |                                      |  |  |  |  |

• If you select "Select Headings to Print" the following screen appears.

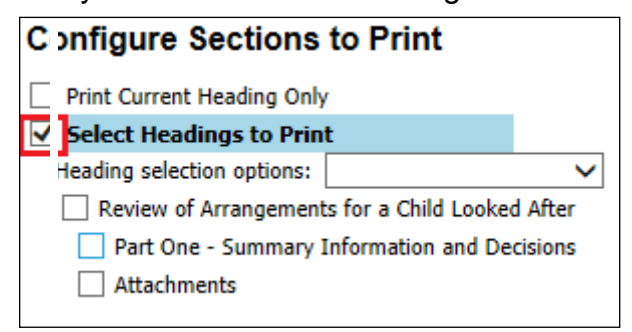

- Click on "Print Review" to create the print preview.
- Change the orientation using "Portrait" and "Landscape".
- Change the size of the printout using "Small", "Medium", "Large" and "Largest"
- Print out using "Print Page Now"
- Print out a .pdf version which can't be edited using the following icon.

| X Close Printable View | Portrait | Landscape | Small Medium | Large | Largest | Print page now |  |  |
|------------------------|----------|-----------|--------------|-------|---------|----------------|--|--|
|------------------------|----------|-----------|--------------|-------|---------|----------------|--|--|

#### **13.** Completing The Meeting Notes

• Either click on the "Pickup" button from the "Meeting Notes" section or from the "Home" screen, click on

|                     | Bonnie Example 12 year<br>CWD     | s (Ret: 500369)                                                             | • * •                                                                                                    |                                               |                                                                              |  |
|---------------------|-----------------------------------|-----------------------------------------------------------------------------|----------------------------------------------------------------------------------------------------|-----------------------------------------------|------------------------------------------------------------------------------|--|
| 🔒 Full Map          | 🔮 Local Map 🔻                     | Organise Next C                                                             | CLA Review Meeting                                                                                                    |                                               |                                                                              |  |
| Create<br>Care Plan | Start<br>Pathway Plan             | Organise Next CLA                                                           | Initiator:         City Worker 1         Started: 25+eb-2015           Organise Next CLA Review Meeting         History         All Children (2) ▼ |                                               |                                                                              |  |
|                     | CLA                               | Meeting Subjects:                                                           | Bonnie Example 12 yrs 🛛 🚨 Clyde Example 13                                                                                                    | 3 yrs                                         |                                                                              |  |
|                     | Review                            | Meeting Details                                                             |                                                                                                    | Outcomes Form                                 | m                                                                            |  |
| -                   | Update<br>Care Plan               | • This meeting has be                                                       | en completed                                                                                                    | Written By 💄 IRO W                            | Worker 1                                                                     |  |
|                     | Personal<br>Education Plan        | Meeting Arranger<br>Type of Meeting                                         | CLA Admin 1<br>CLA Review Meeting                                                                                                    | The Review Legendre Bonnie                    | e Example 12 yrs<br>eview Outcomes (Completed) [ Print ]                     |  |
| Child               | Assessment and<br>Progress Record | Statutory Due Date<br>Planned Meeting Date<br>Length in Minutes<br>Location | 25-Mar-2015<br>25-Mar-2015 09:00<br>90 mins<br>NCO Offices, 2nd floor, room 1                                                                      | Clyde Clyde                                   | Example 13 yrs<br>eview Outcomes (Completed) [ Print ]                       |  |
| After               | Domestic Adoption                 | Comments                                                                    | Nearest parking is behind the OCO building                                                                                                    | Subject Method                                | d of Participation                                                           |  |
|                     |                                   | Actual Meeting Date                                                         | 25-Mar-2015                                                                                                    | Person                                        | Method of Participation                                                      |  |
| -                   | Stop Adoption                     |                                                                             |                                                                                                    | Child: Bonnie Example<br>Child: Clyde Example | e PN1 Child attended & spoke for self<br>PN1 Child attended & spoke for self |  |
|                     | Strengths and                     | 📽 Meeting Attende                                                           | ees                                                                                                    |                                               |                                                                              |  |
|                     | Difficulties                      | Attendee                                                                    | Chr Inv Agr Con Att Pre Min                                                                                                    | Meeting Notes                                 |                                                                              |  |
|                     | Child's                           | Present                                                                     |                                                                                                    | A Masting Nator of                            | annat ha started. Write up is assigned to IBO Group Trav                     |  |
|                     | Permanence<br>Report              | La Bonnie Example - S                                                       | ubject 🔘 🖃 🍼 🛛 🍼 N/A                                                                                                    | A recting notes of                            | annot be started; while up is assigned to IRO Group Tray                     |  |
|                     |                                   | 🚨 Clyde Example - Sul                                                       | bject 🔾 📑 🌮 🔗 N/A                                                                                                    | Active writer                                 | Pickup                                                                       |  |
| Lowing              |                                   | 🚨 Amelia Sire - CAREF                                                       | <ul> <li>O @ Ø N/A</li> </ul>                                                                                                    | . The sprice any not                          |                                                                              |  |

 Or from the "Home" screen, select the "IRO Group Tray" then click on "Pickup" for the CLA Review Meeting – Write and Distribute Chair's Report"

| Liq          | uidlogic Childi                      | en and Families      |                                                 | Home Help Menu 🔻 System 🔻 Find 🔻 IRO Worker 1 🔻 🔍        |        |
|--------------|--------------------------------------|----------------------|-------------------------------------------------|----------------------------------------------------------|--------|
| 0            | User <b>IRO Worker 1</b><br>IRO Team | 1                    | Task Trays                                      |                                                          |        |
| All          | Empty 🍳 🖡                            | Group By: Date   Tas | sk   Person   Address   Referral Group Order By | y: Start Date   Due Date   Timeframe   Person            |        |
| .e. w        | /orktray 0                           | Last Year            | Person                                          | Task Description                                         |        |
| <b>25</b> 10 | RO Group Tray 1                      | 08-Apr-2015          | CLA GWD Example, Bonnie 12 yrs                  | CLA Review Meeting - Write and Distribute Chair's Report | Pickup |

• Click on "OK"

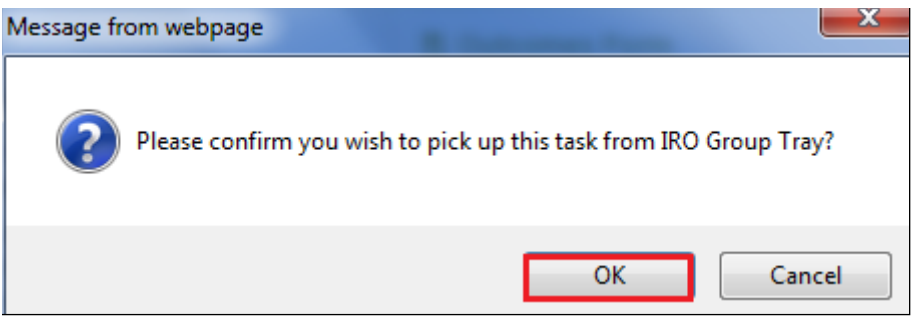

• Click on "Write Up Meeting Notes" hyperlink.

| Meeting                                    | Notes                    |  |  |  |  |
|--------------------------------------------|--------------------------|--|--|--|--|
| Please St                                  | art the Meeting Notes.   |  |  |  |  |
| Active Writer                              | Line Strate I (Reassign) |  |  |  |  |
| <ul> <li>Write up Meeting Notes</li> </ul> |                          |  |  |  |  |

• Click on "CLA Review Minutes (Copy Forward) hyperlink.

| Meeting       | Notes                                       |
|---------------|---------------------------------------------|
| Write th      | e Meeting Notes.                            |
| Ac ive Writer | IRO Worker 1 (Reassign)                     |
| Th : Report   | CLA Review Minutes (Copy Forward) [ Print ] |

• From the screen below, click on the "Consolidation" tab.

| Liquidlogic Children and Families Ho                                                                   |                                                                                                    |                                                                                                    |  |  |
|----------------------------------------------------------------------------------------------------|----------------------------------------------------------------------------------------------------|----------------------------------------------------------------------------------------------------|--|--|
| Child: Bonnie Example                                                                                  | e 12 years (Ref. 500369) 💄 📑 🐣 🔁 📄 CLA Re<br>Minute:                                                                                                    | view<br>s, 16-Jan-                                                                                                    |  |  |
| Information Report                                                                                     | Consolidation Revisions                                                                                                    |                                                                                                    |  |  |
| (i) Copy Forward - Before starti<br>want to copy forward any ans                                       | ing the Report you have the option to copy forward the answers from the listed previ<br>wers) click 'Start Blank' to begin the Report afresh.                                                                                                    | ous Reports. Select each o                                                                                                    |  |  |
| Copy Forward Selected Start Blar                                                                       | No Filter applied Update Filter Clear Filter                                                                                                    |                                                                                                    |  |  |
| Copy Forward - Copy answers forward                                                                    | rd from previous assessments                                                                                                    |                                                                                                    |  |  |
| Created                                                                                                | Report                                                                                                    | Started By                                                                                                    |  |  |
| Example, Bonnie (12 years)                                                                             |                                                                                                    |                                                                                                    |  |  |
| 9 months 3 weeks ago         10 months 3 weeks ago         10 months 3 weeks ago         11 months ago | <ul> <li>CLA Review Outcomes (Wednesday, 25 March 2015)</li> <li>Placement Plan (Wednesday, 18 February 2015)</li> <li>CLA Request for Child to be Looked After (Wednesday, 18 February 2015)</li> <li>C &amp; F Assessment (Thursday, 12 February 2015)</li> </ul>                                                     | IRO Worker 1         IRO Worker 1         IRO CIN Worker 1         IRO CIN Worker 1         IRO CIN Worker 1                                                                                                    |  |  |
| 1 year ago                                                                                             | Referral Record (Thursday, 1 January 2015)                                                                                                    | CIN Worker 1                                                                                                    |  |  |
| 1 year ago                                                                                             | Contact Record (Thursday, 1 January 2015)                                                                                                    | V CIN Worker 1                                                                                                    |  |  |
| Example, Clyde (13 years)                                                                              |                                                                                                    |                                                                                                    |  |  |
| 9 months 3 weeks ago<br>10 months 3 weeks ago<br>10 months 3 weeks ago<br>11 months ago<br>1 year ago  | <ul> <li>CLA Review Outcomes (Wednesday, 25 March 2015)</li> <li>Placement Plan (Wednesday, 18 February 2015)</li> <li>CLA Request for Child to be Looked After (Wednesday, 18 February 2015)</li> <li>C &amp; F Assessment (Thursday, 12 February 2015)</li> <li>Referral Record (Thursday, 1 January 2015)</li> </ul> | IRO Worker 1         In Worker 1         In Worker 1 |  |  |
| 1 year ago                                                                                             | Contact Record (Thursday, 1 January 2015)                                                                                                    | GIN Worker 1                                                                                                    |  |  |

- Deselect the sibling/s as each child is to have individual minutes created.
- Click on "Apply Consolidation"

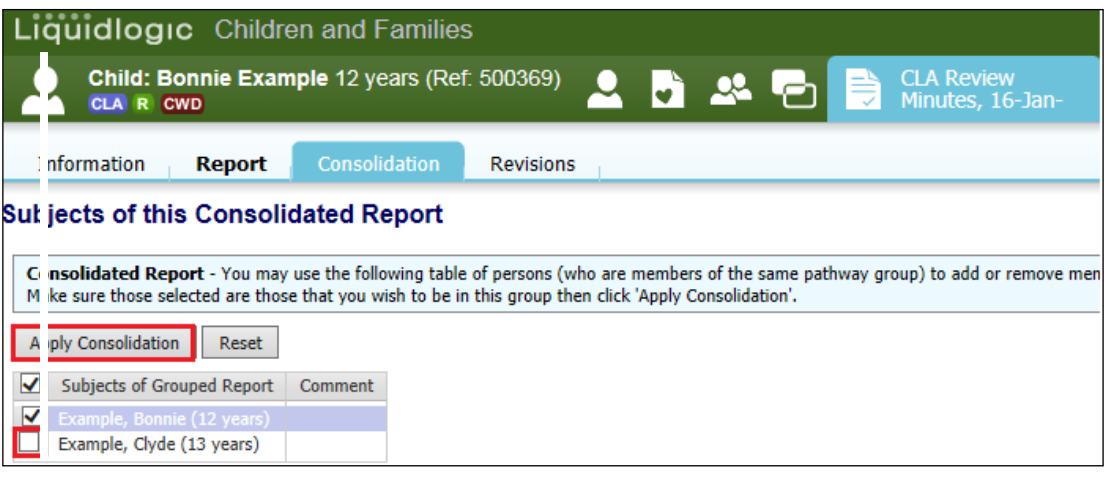

Click on "OK"

| Mes | age fr | age from webpage                                                                             |  |  |  |  |  |
|-----|--------|----------------------------------------------------------------------------------------------|--|--|--|--|--|
|     | ?      | Please confirm you wish to apply your changes to who is included in this consolidated Report |  |  |  |  |  |
|     |        | OK Cancel                                                                                    |  |  |  |  |  |

Click the checkbox for the first child then "Copy Forward Selected"

| Lĭ  | i uidlogic Children and Families                                        |                                                                                                    |                                |  |  |  |
|-----|-------------------------------------------------------------------------|----------------------------------------------------------------------------------------------------|--------------------------------|--|--|--|
|     | Child: Bonnie Example                                                   | e 12 years (Ref. 500369) 💄 🏹 🐣 🔁 📄 CLA Re<br>Minute                                                                                         | eview<br>es, 16-Jan-           |  |  |  |
| I   | I formation Report Consolidation Revisions                              |                                                                                                    |                                |  |  |  |
|     | Copy Forward - Before starti<br>want to copy forward any ans            | ng the Report you have the option to copy forward the answers from the listed prev<br>wers) click 'Start Blank' to begin the Report afresh. | ious Reports. Select each of t |  |  |  |
| С   | py Forward Selected Start Blan                                          | k No Filter applied Update Filter Clear Filter                                                                                              |                                |  |  |  |
| Ca  | y Forward - Copy answers forwar                                         | d from previous assessments                                                                                                    |                                |  |  |  |
| l I | Created                                                                 | Report                                                                                                    | Started By                     |  |  |  |
|     | Example, Bonnie (12 years)                                              |                                                                                                    |                                |  |  |  |
|     | <ul> <li>9 months 3 weeks ago</li> <li>10 months 3 weeks ago</li> </ul> | <ul> <li>CLA Review Outcomes (Wednesday, 25 March 2015)</li> <li>Placement Plan (Wednesday, 18 February 2015)</li> </ul>                    | IRO Worker 1 CIN Worker 1      |  |  |  |
|     | 10 months 3 weeks ago                                                   | CLA Request for Child to be Looked After (Wednesday, 18 February 2015)                                                                      | GIN Worker 1                   |  |  |  |
|     | 11 months ago                                                           | C & F Assessment (Thursday, 12 February 2015)                                                                                               | GIN Worker 1                   |  |  |  |
|     | 🗾 1 year ago                                                            | 😫 Referral Record (Thursday, 1 January 2015)                                                                                                | 😨 CIN Worker 1                 |  |  |  |
|     | 🗾 1 year ago                                                            | 🔀 Contact Record (Thursday, 1 January 2015)                                                                                                 | <u> C</u> IN Worker 1          |  |  |  |
| Ľ   |                                                                         |                                                                                                    |                                |  |  |  |
|     |                                                                         |                                                                                                    |                                |  |  |  |
| Co  | by Sideways - Copy answers acros                                        | is from related service users                                                                                                    |                                |  |  |  |
|     | Created                                                                 | Started By                                                                                                    |                                |  |  |  |
|     | Example, Clyde (13 years)                                               |                                                                                                    |                                |  |  |  |
|     | 9 months 3 weeks ago                                                    | CLA Review Outcomes (Wednesday, 25 March 2015)                                                                                              | IRO Worker 1                   |  |  |  |
|     | 10 months 3 weeks ago                                                   | Placement Plan (Wednesday, 18 February 2015)                                                                                                | GIN Worker 1                   |  |  |  |
|     | 10 months 3 weeks ago                                                   | CLA Request for Child to be Looked After (Wednesday, 18 February 2015)                                                                      | G CIN Worker 1                 |  |  |  |

- The CLA Review Minutes are merged from previous forms.
- Click on "Part Two Record of Discussion"

| Liquidlogic Chil  | quidlogic Children and Families |                                |  |  |  |  |
|-------------------|---------------------------------|--------------------------------|--|--|--|--|
| Child: Bonnie Ex  | ample 12 years (Ref. 500369)    | CLA Review 📄 🔒 CLA Review      |  |  |  |  |
| information Repor | Consolidation Revisions         |                                |  |  |  |  |
| 🔒 Print 🕴         | <b>CLA Review Minutes</b>       |                                |  |  |  |  |
| CLA Review Minute | CLA Review Summary              |                                |  |  |  |  |
| PART TWO - RECO   | Date Referral Received          | 01-Jan-2015                    |  |  |  |  |
| u Attachments (0) | Last Review Date                |                                |  |  |  |  |
|                   | Review Planned Date             | 25-Mar-2015 09:00              |  |  |  |  |
|                   | Review Due Date                 | 25-Mar-2015                    |  |  |  |  |
|                   | Review Actual Date              | 25-Mar-2015                    |  |  |  |  |
|                   | Review Location                 | NCO Offices, 2nd floor, room 1 |  |  |  |  |

- If the CSWM had created a Managers Decision note with their comments about the Outcomes – this can be referred to within the Minutes by the IRO.
- Complete the Minutes entering the "Review Minutes Completed"
- Click on "Finalise Report"

#### Notes:

The Minutes are to be sent out within 20 working days of the CLA Review.

|                | Child: B<br>CLA R C | onnie Exan<br>wo | nple 12 years (Ref: 500369) 🛛 🖉                                                                                                    | 🔉 🕰 🔁 🗮 CLA Review<br>Minutes, 16-Jan- |                                                    |
|----------------|---------------------|------------------|----------------------------------------------------------------------------------------------------|----------------------------------------|----------------------------------------------------|
| Info           | nation              | Report           | Consolidation Revisions                                                                                                    | Gave Finalise                          | Report Close                                       |
|                | ) Print             | Ŧ                | Is the Child/Young Person being seen in<br>accordance with the statutory requirements and<br>when they request a visit? Are they seen alone?<br>Do they know how to contact the Social                                                                                                    |                                        |                                                    |
| CLA I          | eview M             | inute            | Worker/IRO/someone to talk to if they are<br>worried? Do they need an Independent                                                                                                    |                                        |                                                    |
| • PA<br>() Att | r TWO -<br>chments  | RECO<br>(0)      | Visitor/Advocate/Mentor? Has the IRO made<br>them aware that they may raise a complaint and<br>informed them of their right to apply for an order<br>under Section 8 of the Children Act 1989 -<br>appropriately to their age and understanding?                                                                    |                                        |                                                    |
|                |                     |                  | What arrangements need to be made for the<br>Child/Young Person when they are no longer<br>looked after?                                                                                                    |                                        | <del>1</del> 10 - 10 - 10 - 10 - 10 - 10 - 10 - 10 |
|                |                     |                  | If applicable, is a Pathway Plan or Post-Adoption<br>Plan in place and is it adequate?                                                                                                    |                                        |                                                    |
|                |                     |                  | Is there anything that needs to be added<br>about the Child/Young Person's wishes and<br>feelings and the views of the IRO about any<br>aspect of the case, and in particular about<br>any changes the local authority has made<br>since the last review or proposes to make<br>the Child/Young Person's care plan? |                                        | €9 (B                                              |
|                |                     |                  | Date completed and sent to Social Worker<br>and Consultant Social Work Manager                                                                                                    | 25-Mar-2015                            | ° 🚯 🔒                                              |
|                |                     |                  | Review Minutes Completed                                                                                                    | 10.04.2015                             | G                                                  |

Click on "OK"

| Mi ssage from webpage                |  |
|--------------------------------------|--|
| Please confirm you wish to Finalise? |  |
| OK Cancel                            |  |

• The screen looks as below.

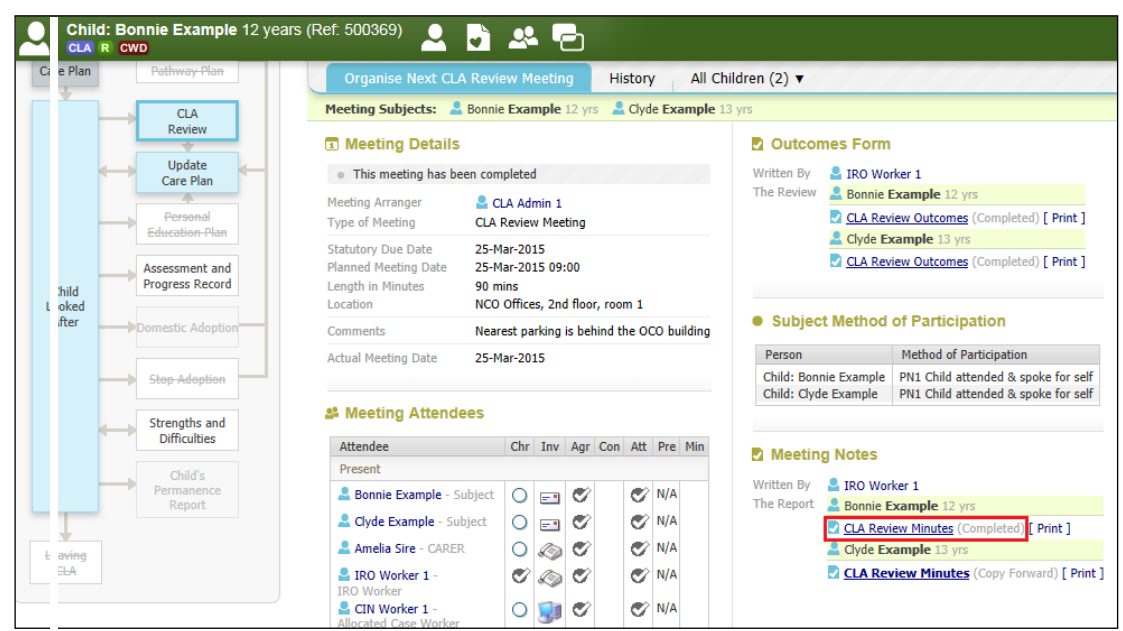

#### 13.1. Completing Minutes for Subsequent Siblings – Copy Sideways

• From the "Minutes Notes" section, click on the next siblings "CLA Review Minutes (Copy Forward) hyperlink.

| ůidlog          | Children and F                    | amilies                                                                     |                                                                       |                                                               | Home Help                                     | o Menu ▼ System ▼ Fi                                                                                         |  |
|-----------------|-----------------------------------|-----------------------------------------------------------------------------|-----------------------------------------------------------------------|---------------------------------------------------------------|-----------------------------------------------|----------------------------------------------------------------------------------------------------|--|
| Child:          | Bonnie Example 12 ye<br>cwo       | ars (Ref: 500369)                                                           | 🗟 🤽 🕤                                                                 |                                                               |                                               |                                                                                                    |  |
| ire Plan        | Pathway Plan                      | Organise Next CLA                                                           | Review Meeting                                                        | History All Ch                                                | ildren (2) 🔻                                  | ///////////////////////////////////////                                                                      |  |
|                 | CLA                               | Meeting Subjects: 💄                                                         | Bonnie Example 12 yrs                                                 | 🔒 Clyde Example 1                                             | 3 yrs                                         |                                                                                                    |  |
|                 | Review                            | Meeting Details                                                             |                                                                       |                                                               | Outcomes Form                                 | n                                                                                                    |  |
| +               | Update                            | • This meeting has been                                                     | en completed                                                          |                                                               | Written By 💄 IRO W                            | orker 1                                                                                                    |  |
|                 | Personal<br>Education Plan        | Meeting Arranger<br>Type of Meeting                                         | CLA Admin 1<br>CLA Review Meeting                                     |                                                               | The Review Sonnie                             | Example 12 yrs<br>wiew Outcomes (Completed) [ Print ]                                                        |  |
| Child<br>.ooked | Assessment and<br>Progress Record | Statutory Due Date<br>Planned Meeting Date<br>Length in Minutes<br>Location | 25-Mar-2015<br>25-Mar-2015 09:00<br>90 mins<br>NCO Offices, 2nd floor | Cyde Example 13 yrs CLA Review Outcomes (Completed) [ Print ] |                                               |                                                                                                    |  |
| After           | Domestic Adoption                 | Comments                                                                    | Nearest parking is beh                                                | ind the OCO building                                          | Subject Method of Participation               |                                                                                                    |  |
|                 |                                   | Actual Meeting Date                                                         | 25-Mar-2015                                                           |                                                               | Person                                        | Method of Participation                                                                                      |  |
|                 | Stop Adoption                     |                                                                             |                                                                       |                                                               | Child: Bonnie Example<br>Child: Clyde Example | <ul> <li>PN1 Child attended &amp; spoke for self</li> <li>PN1 Child attended &amp; spoke for self</li> </ul> |  |
|                 | Strengths and                     | 🎎 Meeting Attende                                                           | es                                                                    |                                                               |                                               |                                                                                                    |  |
|                 | Difficulties                      | Attendee                                                                    | Chr Inv Agr                                                           | Con Att Pre Min                                               | Meeting Notes                                 |                                                                                                    |  |
|                 | Child's                           | Present                                                                     |                                                                       |                                                               |                                               |                                                                                                    |  |
|                 | Permanence                        | 💄 Bonnie Example - Su                                                       | ıbject 🔘 🖃 🝼                                                          | 🍼 N/A                                                         | The Report Sonnie                             | Frample 12 yrs                                                                                               |  |
|                 | report                            | 💄 Clyde Example - Sub                                                       | oject 🔘 🖃 🝼                                                           | 🍼 N/A                                                         | CLA Re                                        | view Minutes (Completed) [ Print ]                                                                           |  |
|                 |                                   | 🚨 Amelia Sire - CARER                                                       | 0 🔊 💞                                                                 | 🍼 N/A                                                         | 🚨 Clyde E                                     | xample 13 yrs                                                                                                |  |
| CLA             |                                   | IRO Worker 1 -<br>IRO Worker                                                | C 🔊 C                                                                 | 🍼 N/A                                                         | 🛃 <u>CLA R</u> e                              | eview Minutes (Copy Forward) [ Print                                                                         |  |

• Click on the "Copy Sideways" checkbox (to copy the answers from the original sibling's completed Minutes). Click on "Copy Forward Selected"

| Liquidlogic Children                                                                    | n and Families                                                                                                    | Hon                                                                              |
|-----------------------------------------------------------------------------------------|----------------------------------------------------------------------------------------------------|----------------------------------------------------------------------------------|
| Child: Clyde Exampl                                                                     | e 13 years (Ref: 500370) 💄 🗟 🐣 🔁 📄 CLA Re<br>Minutes                                                                                                    | view<br>5, 16-Jan-                                                               |
| nformation Report                                                                       | Consolidation Revisions                                                                                                    |                                                                                  |
| ( <b>Copy Forward</b> - Before sta<br>want to copy forward any a                        | rting the Report you have the option to copy forward the answers from the listed pre-<br>nswers) click 'Start Blank' to begin the Report afresh.                         | vious Reports. Select ead                                                        |
| Opp Forward Selected Start B                                                            | ank No Filter applied Update Filter Clear Filter                                                                                                    |                                                                                  |
| C py Forward - Copy answers for                                                         | vard from previous assessments                                                                                                    |                                                                                  |
| Created                                                                                 | Report                                                                                                    | Started By                                                                       |
| Example, Clyde (13 years)                                                               |                                                                                                    |                                                                                  |
| 9 months 3 weeks ago<br>10 months 3 weeks ago<br>10 months 3 weeks ago<br>11 months ago | CLA Review Outcomes (Wednesday, 25 March 2015)<br>Placement Plan (Wednesday, 18 February 2015)<br>CLA Request for Child to be Looked After (Wednesday, 18 February 2015) | IRO Worker 1     IRO Worker 1     CIN Worker 1     CIN Worker 1     CIN Worker 1 |
|                                                                                         | C & F Assessment (Thursday, 12 February 2015)                                                                                                    | CIN Worker 1                                                                     |
| 1 year ago                                                                              | Contact Record (Thursday, 1 January 2015)                                                                                                    | CIN Worker 1                                                                     |
| C py Sideways - Copy answers ac                                                         | ross from related service users                                                                                                    |                                                                                  |
| ✓ Created                                                                               | Report                                                                                                    | Started By                                                                       |
| Example, Bonnie (12 years)                                                              | •                                                                                                    |                                                                                  |
| 9 months 1 week ago                                                                     | CLA Review Minutes (Friday, 10 April 2015)                                                                                                    | 👰 IRO Worker 1                                                                   |
| 9 months 3 weeks ago                                                                    | CLA Review Outcomes (Wednesday, 25 March 2015)                                                                                                    | 💯 IRO Worker 1                                                                   |
| 10 months 3 weeks ago                                                                   | 📓 Placement Plan (Wednesday, 18 February 2015)                                                                                                    | \iint 😳 CIN Worker 1                                                             |

- Edit as necessary the copied fields and enter in the the "CLA Review Notes Completion" date.
- Finalise when completed. Click on "OK" Please <u>do not</u> click on "Close meeting process, all tasks are complete" as this is done by the CLA Admin worker who arranged the CLA Review.
- The screen will then look as below.

| Child           | Bonnio Example 10 vo              | arr (Dof: E00260)                             |         |         |                    |          |       |                                               |                                                                                                    |                               |
|-----------------|-----------------------------------|-----------------------------------------------|---------|---------|--------------------|----------|-------|-----------------------------------------------|----------------------------------------------------------------------------------------------------|-------------------------------|
| CLA R           | <b>CWD</b>                        | ars (Rei. 500369)                             | 2       | 6       |                    |          |       |                                               |                                                                                                    |                               |
| 4               | Care Plan                         | <ul> <li>This meeting has been con</li> </ul> | nplete  | ł       | Written By 🔒 IRO W | orker 1  |       |                                               |                                                                                                    |                               |
|                 |                                   | Meeting Arranger 🛛 🔒 🕻                        | LA Ad   | min 1   |                    |          |       |                                               | The Review 💄 Bonnie                                                                                                    | Example 12 yrs                |
| -               |                                   | Type of Meeting CLA                           | Revie   | v Meet  | ting               |          |       |                                               | CLA Re                                                                                                    | eview Outcomes (Completed) [  |
|                 |                                   | Statutory Due Date 25-1                       | 1ar-20  | 15      |                    |          |       |                                               |                                                                                                    | Example 13 yrs                |
| -               | Assessment and<br>Progress Record | Planned Meeting Date 25-M                     | 1ar-20  | 15 09:  | 00                 |          |       |                                               |                                                                                                    | eview Outcomes (Completed) [  |
| Child<br>Looked |                                   | Location NCC                                  | Office  | es, 2nd | l floor,           | room 1   |       |                                               |                                                                                                    |                               |
| After           | Domestic Adoption                 | Comments Nea                                  | rest pa | rking i | s behi             | nd the ( | DCO I | building                                      | Subject Method                                                                                                    | d of Participation            |
|                 |                                   | Actual Meeting Date 25-Mar-2015               |         |         |                    |          |       | Person                                        | Method of Participation                                                                                                  |                               |
|                 | Stop Adoption                     |                                               |         |         |                    |          |       | Child: Bonnie Example<br>Child: Clyde Example | PN1 Child attended & spoke<br>PN1 Child attended & spoke                                                                 |                               |
|                 | Strengths and                     | 🚨 Meeting Attendees                           |         |         |                    |          |       |                                               |                                                                                                    |                               |
|                 | Difficulties                      | Attendee                                      | Chr     | Inv     | Agr                | Con At   | t Pr  | e Min                                         | Meeting Notes                                                                                                    |                               |
|                 | Child's                           | Present                                       |         |         |                    |          |       |                                               | La meeting notes                                                                                                    |                               |
|                 | Permanence                        | La Bonnie Example - Subject                   | 0       |         | ø                  | C        | 2 N/  | A                                             | Written By Since We Written By Since We We Written By Since We We Witten By Since We We We We We We We We We We We We We | Frample 12 yrs                |
|                 |                                   | 💄 Clyde Example - Subject                     | 0       |         | ø                  | e        | 2 N/  | A                                             | CLA Re                                                                                                    | view Minutes (Completed) Prin |
| Leaving         |                                   | 🚨 Amelia Sire - CARER                         | 0       | Ø       | ø                  | e        | 2 N/  | A                                             | L Clyde E                                                                                                    | Example 13 yrs                |
| CLA             |                                   | IRO Worker 1 -<br>IRO Worker                  | ø       | ٢       | ø                  | e        | 2 N/  | A                                             | CLA Re                                                                                                    | view Minutes (Completed) Prin |
|                 |                                   | CIN Worker 1 -<br>Allocated Case Worker       | 0       |         | ø                  | C        | 2 N/  | A                                             | <ul> <li>Close meeting process</li> </ul>                                                                                | s, all tasks are complete     |

# 14. **Printing Out The Meeting Notes**

• Follow the notes for printing out the Outcomes (page 42-44).

#### 14.1. Marking The Minutes Have Been Distributed

- The CLA Admin "who arranged the CLA Review Meeting) will receive the "CLA Review Meeting – Close meeting process, all tasks are complete" in their Worktray.
- Click on the task.

| Liqi       | idlogic Childre                                                                                                    | en and Families     |                        | Home Help Menu 🔻 System 🔻 Find 🔻 CLA Admin 1 🔻 🔍                   |  |  |  |  |
|------------|----------------------------------------------------------------------------------------------------|---------------------|------------------------|--------------------------------------------------------------------|--|--|--|--|
| •          | User CLA Admin 1<br>CLA Admin Team                                                                                          | Task Trays          | 2                      |                                                                    |  |  |  |  |
| All        | II Empty 🔍 🖡 Group By: Date   Task   Person   Address   Referral Group Order By: Start Date   Due Date   Timeframe   Person |                     |                        |                                                                    |  |  |  |  |
| <b>.</b> w | rktray 4                                                                                                    | CLA Review Meeting  | Person                 | Task Description                                                   |  |  |  |  |
| 🔊 CI       | Admin 21                                                                                                    | No Due Date CLA CWI | Example, Bonnie 12 yrs | CLA Review Meeting - Close meeting process, all tasks are complete |  |  |  |  |

• The screen looks as below.

| $\sim$ | Child:<br>CLA R                      | Bonnie Example 12 yea<br>cwo | ırs (Ref: 500369)                                               | •                                                                      | <u>.</u> | 6               |         |                                 |           |                                               |                                                                                                    |  |  |
|--------|--------------------------------------|------------------------------|-----------------------------------------------------------------|------------------------------------------------------------------------|----------|-----------------|---------|---------------------------------|-----------|-----------------------------------------------|----------------------------------------------------------------------------------------------------|--|--|
|        | 1                                    |                              | Organise Next CL4                                               | A Review                                                               | / Mee    | eting           | н       | story                           |           | Children (2) 🔻                                |                                                                                                    |  |  |
|        |                                      | CLA                          | Meeting Subjects: 💄                                             | Bonnie E                                                               | xamp     | <b>ole</b> 12 y | rs 💄    | Clyd                            | e Example | 13 yrs                                        |                                                                                                    |  |  |
|        |                                      | Review                       | I Meeting Details                                               |                                                                        |          |                 |         | Outcomes Form                   |           |                                               |                                                                                                    |  |  |
|        | +                                    | Update                       | <ul> <li>This meeting has be</li> </ul>                         | en compl                                                               | eted     |                 |         | Written By 🔒 IRO W              | orker 1   |                                               |                                                                                                    |  |  |
|        |                                      |                              | Meeting Arranger                                                | 💄 CL/                                                                  | Adm      | in 1            |         |                                 |           | The Review Bonnie                             | Example 12 yrs                                                                                               |  |  |
|        |                                      | Education Plan               | Type of Meeting                                                 | CLA Re                                                                 | view N   | leeting         |         |                                 |           | CLA Re                                        | wiew Outcomes (Completed) [ Print ]                                                                          |  |  |
|        | Child Assessment and Progress Record |                              | Statutory Due Date<br>Planned Meeting Date<br>Length in Minutes | ue Date 25-Mar-2015<br>eting Date 25-Mar-2015 09:00<br>linutes 90 mins |          |                 |         |                                 |           |                                               | wiew Outcomes (Completed) [ Print ]                                                                          |  |  |
|        | ooked<br>After                       |                              | Location                                                        | NCO O                                                                  | tices,   | 2nd flo         | or, roo | Subject Method of Participation |           |                                               |                                                                                                    |  |  |
|        | Alter                                | Domestic Adoption            | Comments                                                        | Comments Nearest parking is behind the OCO building                    |          |                 |         |                                 |           |                                               |                                                                                                    |  |  |
|        |                                      |                              | Actual Meeting Date                                             | Actual Meeting Date 25-Mar-2015                                        |          |                 |         |                                 |           |                                               | Method of Participation                                                                                      |  |  |
|        |                                      | Stop Adoption                |                                                                 |                                                                        |          |                 |         |                                 |           | Child: Bonnie Example<br>Child: Clyde Example | <ul> <li>PN1 Child attended &amp; spoke for self</li> <li>PN1 Child attended &amp; spoke for self</li> </ul> |  |  |
|        |                                      | Strengths and                | 🚨 Meeting Attende                                               | ees                                                                    |          |                 |         |                                 |           |                                               |                                                                                                    |  |  |
|        |                                      | Difficulties                 | Attendee                                                        | (                                                                      | Chr I    | nv Agr          | Con     | Att                             | Pre Min   | Meeting Notes                                 |                                                                                                    |  |  |
|        |                                      | Child's                      | Present                                                         |                                                                        |          |                 |         |                                 |           |                                               |                                                                                                    |  |  |
|        |                                      | Permanence                   | 🚨 Bonnie Example - S                                            | ubject                                                                 | 0 6      | - 0             | 0       | ø                               | N/A       | Written By SIRO We                            | orker 1<br>Example 12 yrs                                                                                    |  |  |
| -      | I                                    | Report                       | 🚨 Clyde Example - Su                                            | bject                                                                  | 0        | -               | 0       | ø                               | N/A       | CLA Re                                        | view Minutes (Completed) [ Print ]                                                                           |  |  |
|        | eaving                               |                              | amelia Sire - CAREF                                             | 2                                                                      | 0 &      | ی 🌍             | 0       | Ø                               | N/A       | 🚨 Clyde E                                     | xample 13 yrs                                                                                                |  |  |
|        | CLA                                  |                              | IRO Worker 1 -<br>IRO Worker                                    |                                                                        | <b>T</b> | ۳ 🔇             | 0       | ø                               | N/A       | Class masting process                         | view Minutes (Completed) [ Print ]                                                                           |  |  |
|        |                                      |                              | CIN Worker 1 -<br>Allocated Case Worker                         |                                                                        | 0        | )) <b>(</b>     | 0       | ø                               | N/A       | <ul> <li>Crose meeting process</li> </ul>     | or cases are complete                                                                                        |  |  |
|        |                                      |                              | Absent                                                          |                                                                        |          |                 |         |                                 |           |                                               |                                                                                                    |  |  |

#### 14.2. Updating The Meeting Attendees Table

- Click on the "Min" radio button.
- Enter in the date that the minutes were distributed.
- Repeat for each attendee.

# 15. Closing the CLA Review Meeting

- Click on the "Close meeting process, all tasks are complete" hyperlink.
- From the pop up screen, click on "OK"

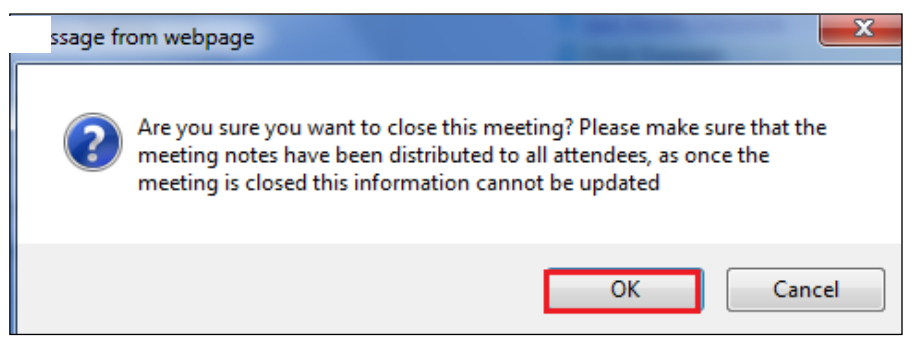

- The screen will look as below.
- The "Status" shows the completed CLA Review and the next Active CLA Review.

| Child: Bonnie Example 12 years | (Ref: 500369) 🔎 📄                                             | 2                | •              | 5               |                  |                |                  |     |                                                             |
|--------------------------------|---------------------------------------------------------------|------------------|----------------|-----------------|------------------|----------------|------------------|-----|-------------------------------------------------------------|
| Strengths and                  | Secting Attendees                                             |                  |                |                 |                  |                |                  |     | Child: Clyde Example PN1 Child attended & spoke for self    |
| Difficulties                   | Attendee                                                      | Chr              | Inv            | Agr             | Con              | Att            | Pre              | Min | Meeting Notes                                               |
| Child's                        | Present                                                       |                  |                |                 |                  |                |                  |     |                                                             |
| Permanence<br>Report           | La Bonnie Example - Subject                                   | 0                |                | ø               |                  | ø              | N/A              | Ø   | Written By IRO Worker 1<br>The Report Bonnie Example 12 vrs |
|                                | Lyde Example - Subject                                        | 0                |                | ø               |                  | Ø              | N/A              | Ø   | CLA Review Minutes (Completed) [ Print ]                    |
|                                | 💄 Amelia Sire - CARER                                         | 0                | Ø              | ø               |                  | Ø              | N/A              | Ø   | Clyde Example 13 yrs                                        |
|                                | IRO Worker 1 -<br>IRO Worker                                  | ø                | ٢              | ø               |                  | ø              | N/A              | Ø   | CLA Review Minutes (Completed) [ Print ]                    |
|                                | CIN Worker 1 -<br>Allocated Case Worker                       | 0                |                | ø               |                  | ø              | N/A              | Ø   |                                                             |
|                                | Absent                                                        |                  |                |                 |                  |                |                  |     |                                                             |
|                                | Lily Example - MOTHER                                         | 0                |                | ø               |                  | Ø              | N/A              | Ø   |                                                             |
|                                | Dr Mark Tweedy -<br>H - GENERAL PRACTITIONER                  | 0                | ٢              | Ø               | ø                | Ø              | N/A              | Ø   |                                                             |
|                                | Excluded                                                      |                  |                |                 |                  |                |                  |     |                                                             |
|                                | Lavid Example - FATHER                                        |                  |                |                 |                  |                |                  |     |                                                             |
|                                | Back to: Child Looked After                                   |                  |                |                 |                  |                |                  |     |                                                             |
|                                | Previous Reviews                                              |                  |                |                 |                  |                |                  |     |                                                             |
|                                | Status Desc                                                   | ription          |                |                 |                  |                |                  |     |                                                             |
|                                | Active (Due 24-Jun-2015) CLA F<br>Completed 25-Mar-2015 CLA F | leview<br>leview | Meeti<br>Meeti | ing (u<br>ing o | unsche<br>n 25-N | edule<br>4ar-2 | <b>d)</b><br>015 |     |                                                             |

• The Local Map shows the next CLA Review is active.

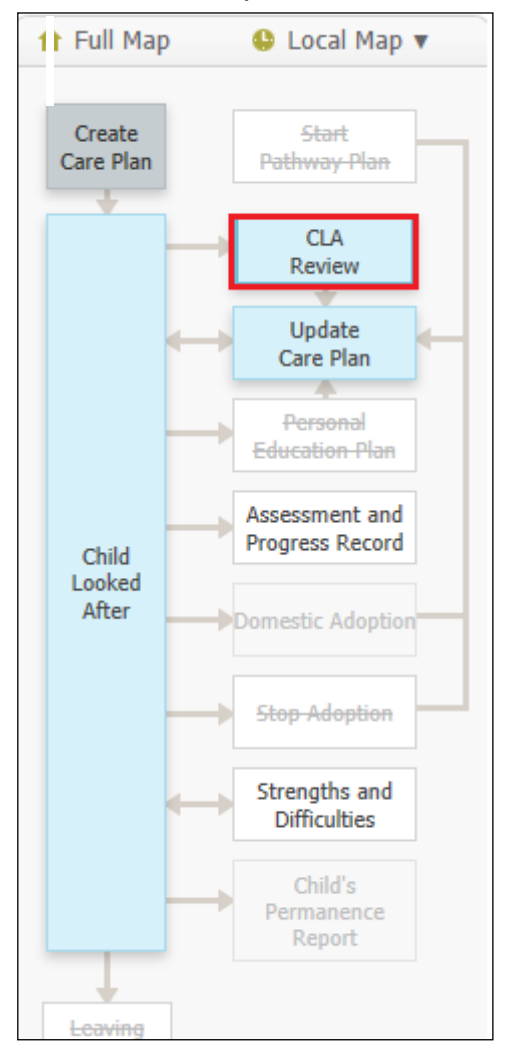

# 16. CLA Review – Copy Of The Outcomes Form

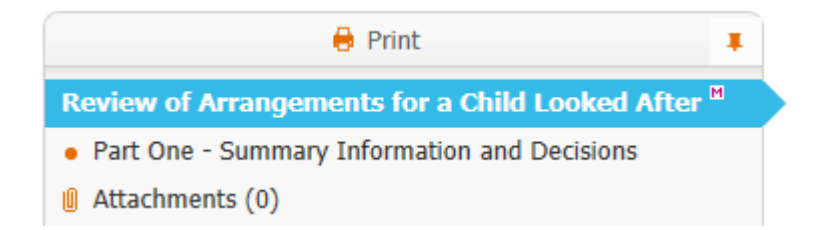

Review of Arrangements for a Child Looked After heading

# **Review of Arrangements for a Child Looked After**

#### CLA Review Dates

| Date Referral Received                       | 01-Jan-2015          |  |  |  |  |  |
|----------------------------------------------|----------------------|--|--|--|--|--|
| Last CLA Review Date                         |                      |  |  |  |  |  |
| CLA Review Planned Date                      | 01-Jan-2015          |  |  |  |  |  |
| CLA Review Due Date                          | 29-Jan-2015          |  |  |  |  |  |
| CLA Review Actual Date                       | 01-Jan-2015          |  |  |  |  |  |
| Has the child / young person previously been | 🔿 Yes 🔿 No 🔿 Unknown |  |  |  |  |  |

adopted or left care for special guardianship or residence order?

Social Worker

Team

Placement Type

- A3 Placed for adoption with consent with current foster carer
- A4 Placed for adoption with consent not with current foster carer
- A5 Placed for adoption with placement order with current foster carer
- A6 Placed for adoption with placement order not with current foster carer
- F1 FOSTER PLACEMENT WITH RELATIVE OR FRIEND WITHIN LA
- O F6 PLACEMENT WITH OTHER FOSTER CARER OUTSIDE LA, ARRANGED THROUGH AGENCY
- H5 RESIDENTIAL ACCOMMODATION NOT SUBJECT TO CH REGS
- 🔘 K1 Secure unit
- K2 Homes and Hostels
- O NOT YET IMPLEMENTED (ADULTS)
- O P1 PLACED WITH OWN PARENTS OR OTHER PERSON WITH PARENTAL RESPONSIBILITY
- O P2 INDEPENDENT LIVING
- O P3 RESIDENTIAL EMPLOYMENT
- Q1 Foster placement with relative or friend
- R1 RESIDENTIAL CARE HOME
- R2 NHS/HEALTH TRUST OR OTHER ESTABLISHMENT PROVIDING MEDICAL/NURSING CARE
- R3 FAMILY CENTRE/MOTHER & BABY UNIT
- R4 YOUTH TREATMENT CENTRES
- R5 Young Offender Institution or prison
- S1 RESIDENTIAL SCHOOL

- O T1 Temporary periods in hospital
- T2 Temporary absences on holiday
- T3 Temporary accommodation (carer on holiday)
- O T4 Temporary accommodation of seven days or less
- O U1 Foster Placement with relative or friend long term fostering
- Z1 OTHER PLACEMENTS

CLA Review Meeting on 01-Jan-2015

List of Attendees

No attendees have been defined...

#### **Distribution List**

All users within in this list are to have the Review Notes sent to them as agreed by the IRO

| Name | Designation/Job Title | Email Address |    |
|------|-----------------------|---------------|----|
|      |                       |               | ×÷ |
|      |                       |               |    |

#### Part One 0 Summary Information and Decisions heading

#### Part One - Summary Information and Decisions

#### Information for CSWM

The full Record of Discussion will reach you within **15 working days** and the review decisions will be incorporated. Unless you advise the Reviewing Section within **5** working days of this receipt, it will be assumed that you are in agreement with the review decisions.

| ion in the review process |
|---------------------------|
| ◯ Yes ◯ No                |
| ×                         |
| ○ Yes ○ No                |
|                           |
|                           |
|                           |
|                           |
|                           |
|                           |

#### Summary Information and Decisions

| What is the overall Care Plan objective for<br>the child as identified in the current Care<br>Plan?                       |  |
|----------------------------------------------------------------------------------------------------|--|
| What is the date of the presented Care Plan?                                                                              |  |
| Is the plan agreed by the Independent<br>Reviewing Officer?<br>Please provide further details                             |  |
| Does the Care Plan adequately evidence how<br>it will achieve its overall objective(s)?<br>Please provide further details |  |
| Were the decisions from the last review<br>implemented? If not, what decisions remain<br>outstanding?                     |  |

#### What are the decisions and agreed outcomes from this review?

| Action | By Whom | Timescales |     |
|--------|---------|------------|-----|
|        |         |            | × + |
|        |         |            |     |

NB: Under Regulation 37 of The Care Planning, Placement and Case Review (England) Regulations 2010, the Local Authority **must** implement the decisions made at the review and inform the IRO of any significant failure to do so.

| Date completed and sent to Social Worker<br>and Consultant Social Work Manager |  |
|--------------------------------------------------------------------------------|--|
| CLA Review Notes Completion Date                                               |  |

THIS FORM IS NOT TO BE FINALISED UNTIL THE CSWM HAS BOTH SEEN AND AGREED IT

# 17. CLA Review – Copy Of The Minutes Form

| 🖶 Print 📮                       |  |
|---------------------------------|--|
| CLA Review Minutes <sup>™</sup> |  |
| PART TWO - RECORD OF DISCUSSION |  |
| Attachments (0)                 |  |

#### CLA Review Minutes heading

# **CLA Review Minutes**

#### CLA Review Summary

| Date Referral Received | 01-Jan-2015 |
|------------------------|-------------|
| Last Review Date       |             |
| Review Planned Date    | 01-Jan-2015 |
| Review Due Date        | 29-Jan-2015 |
| Review Actual Date     | 01-Jan-2015 |
| Review Location        |             |

#### Part Two - Record of Discussion heading

#### PART TWO - RECORD OF DISCUSSION

STANDARD ISSUES FOR DISCUSSION AT EVERY REVIEW (Schedule 7 Regulation 35 of The Care Planning, Placement and Case Review (England) Regulations 2010)

| Care Plan/Current Situation/Background                                                                                      |                                                                                                    |                                                                                                    |
|----------------------------------------------------------------------------------------------------|----------------------------------------------------------------------------------------------------|----------------------------------------------------------------------------------------------------|
| Information from Consultations                                                                                              |                                                                                                    |                                                                                                    |
| Permanence Plan<br>It is essential that the initial length of placement<br>is stated                                        | Remaining with birth family supported by<br>shared care/short term breaks     Return to birth family within one month     Return to birth family within six months     Eventual return to birth family (record number<br>of weeks below)     Long term placement with relatives/friends | <ul> <li>Long term placement with foster carers (intended to last until 18, no return home envisaged)</li> <li>Residential placement until independence</li> <li>Supported living in the community (with a view to independence)</li> <li>Adoption</li> <li>Other (specify below)</li> </ul> |
| Does the Plan for Permanence h<br>timescales that are meaningful f<br>Child/Young Person?                                   | have<br>for the                                                                                                    |                                                                                                    |
| What steps have been taken to Child/Young Person's wishes?                                                                  | establish the                                                                                                    |                                                                                                    |
| Does the Care Plan reflect this? Ho<br>Child/Young Person consulted before                                                  | w was the<br>re the review?                                                                                                    |                                                                                                    |
| Is there evidence that the Child,<br>Person's family have been consu-<br>the plan for their care?<br>Do they agree with it? | /Young<br>ulted about                                                                                                    |                                                                                                    |

#### What is the Child/Young Person's Legal Status and is it still appropriate?

State progress of any proceedings for care, contact, adoption, etc.

#### What are the arrangements for contact with parents, siblings and significant others?

Is the Child/Young Person satisfied with these arrangements? What, if any, changes are needed?

#### What are the arrangements for the Child/Young Person's education?

Date of the most recent PEP. Does it address their needs adequately and is it being carried out? Are any changes needed to the arrangements for the Child/Young Person's education? State whether their educational needs are being met.

#### What leisure activities does the Child/Young Person have?

State whether the leisure activities meet the Child/Young Person's need to enjoy life and achieve. State whether the young person wants to follow up additional interests.

#### What are the arrangements for the Child/Young Person's health care?

Date of most recent Health Care Plan. State whether their health needs are being met physical, emotional and mental health needs. Are any changes needed before the next review to ensure their needs are met?

#### What is the Child/Young Person's understanding of their identity?

Are their needs in relation to identity being met? Are any changes needed in relation to religious persuasion, racial origin and/or cultural background?

#### Is the Child/Young Person's current placement the most appropriate available?

Are any changes needed to the placement agreement or any other aspects of the arrangements for the Child/Young Person's accommodation, or is this likely to be necessary or desirable before the next review?

#### Are the arrangements to provide advice, support and assistance to the Child/Young Person appropriate and understood by them?

Is the Child/Young Person being seen in accordance with the statutory requirements and when they request a visit? Are they seen alone? Do they know how to contact the Social Worker/IRO/someone to talk to if they are worried? Do they need an Independent Visitor/Advocate/Mentor? Has the IRO made them aware that they may raise a complaint and informed them of their right to apply for an order under Section 8 of the Children Act 1989 appropriately to their age and understanding?

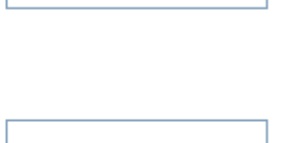

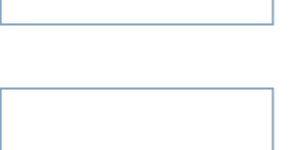

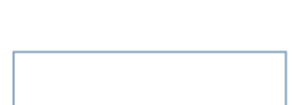

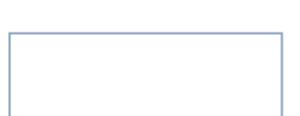

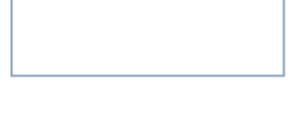

| What arrangements need to be made for the<br>Child/Young Person when they are no longer<br>looked after?<br>If applicable, is a Pathway Plan or Post-Adoption<br>Plan in place and is it adequate?<br>Is there anything that needs to be added<br>about the Child/Young Person's wishes and<br>feelings and the views of the IRO about any<br>aspect of the case, and in particular about<br>any changes the local authority has made<br>since the last review or proposes to make<br>the Child/Young Person's care plan? |  |
|----------------------------------------------------------------------------------------------------|--|
| Date completed and sent to Social Worker<br>and Consultant Social Work Manager                                                                                                    |  |
| Review Minutes Completed                                                                                                    |  |

#### THIS FORM IS NOT TO BE FINALISED UNTIL THE CSWM HAS BOTH SEEN AND AGREED IT

# 18. A List of Significant Changes/Events in the Child's Life That IRO's Are To Be Notified Of:

The list below has been added to the generic LCS Child Looked After training so that Social Workers are aware to notify IRO's of the following.

- Any proposed change of Care Plan, for example arising at short notice in the course of the proceedings following directions from the court;
- Where agreed decisions from the review are not carried out within the specified timescale;
- Major changes to the contact arrangements;
- Changes of allocated social worker;
- Any safeguarding concerns involving the child which may lead to enquiries being make under Section 7 of the 1989 Act ('child protection enquiries') and outcomes of child protection conferences or other meetings that are not attended by the IRO;
- Complaints from or on behalf of the child, parent or carer;
- Unexpected changes in the child's placement provision which may significantly impact on placement stability or safeguarding arrangements;
- Significant changes in birth family circumstances for example births, marriages or deaths which may have a particular impact on the child;
- If the child is charged with any offence leading to referral to youth offending services, pending criminal proceedings and any convictions or sentences as a result of such proceedings;

- If the child is excluded from school;
- If the child has run away or is missing form an approved placement;
- Significant health, medical events, diagnoses, illnesses, hospitalisations or serious accidents; and
- Panel decisions in relation to permanency.
- Initial health assessments and review health assessments consents are a particular issue as there is a 5 day working day timeframe to get these to the Looked After health team.
- Permanency Planning timeframes (are they being met?).